# 

## GOVERNMENT FISCAL MANAGEMENT INFORMATION SYSTEM

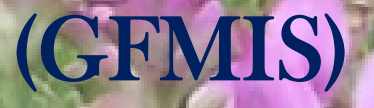

สำนักกำกับและพัฒนาระบบการบริหารการเงินการคลังภาครัฐแบบอิเล็กทรอนิกส์

กรมบัญชีกลาง 💷 👘 🖓 🖓 🖓

# ขอบเขตเนื้อหาการบรรยาย

- 🏵 ความหมาย GFMIS
- 🏵 ระบบ SAP
- 🛞 การปฏิบัติงานตามระบบ GFMIS
  - สิทธิการใช้งานในระบบ GFMIS
  - ระบบงบประมาณ
  - ระบบจัดซื้อจัดจ้าง
  - ระบบเบิกจ่าย
  - ระบบสินทรัพย์ถาวร
  - ระบบการรับและนำส่งเงิน
  - ระบบบัญชีแยกประเภท
- 🛞 ข้อมูลในระบบ GFMIS
- 🛞 รายงานในระบบสารสนเทศเพื่อการบริหาร

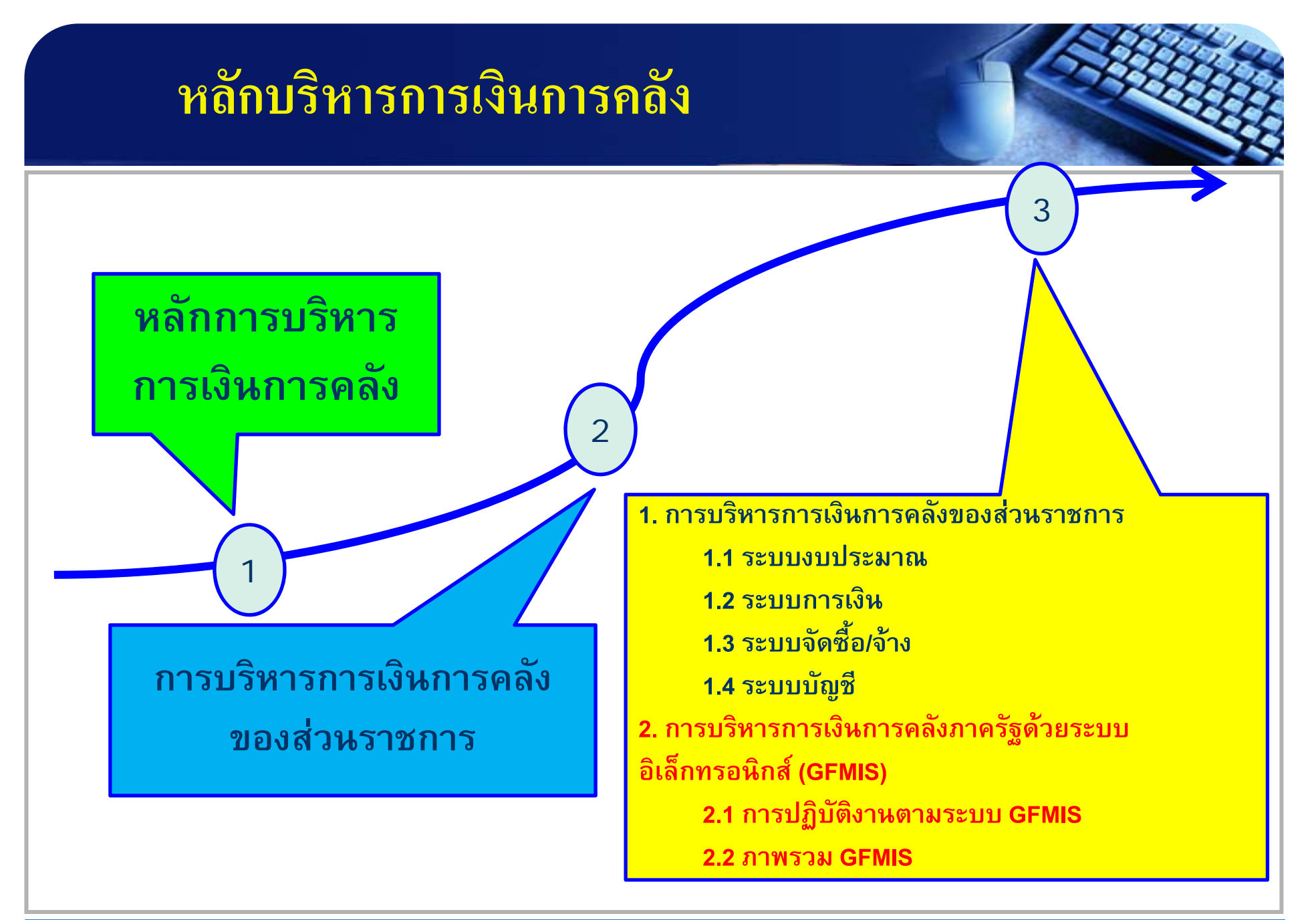

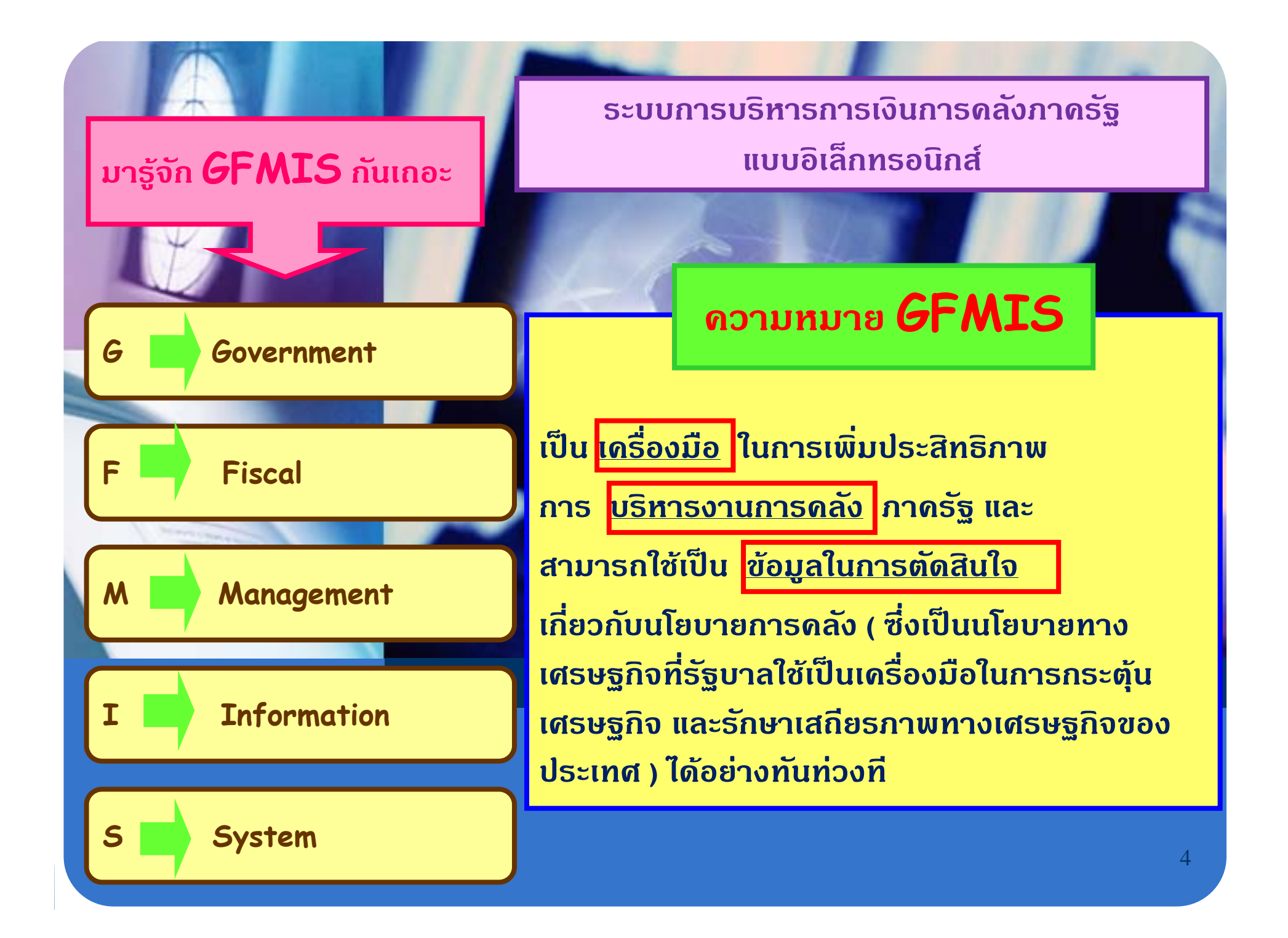

## การบริหารการเงินการคลังภาครัฐด้วยระบบอิเล็กทรอนิกส์ (GEMIS)

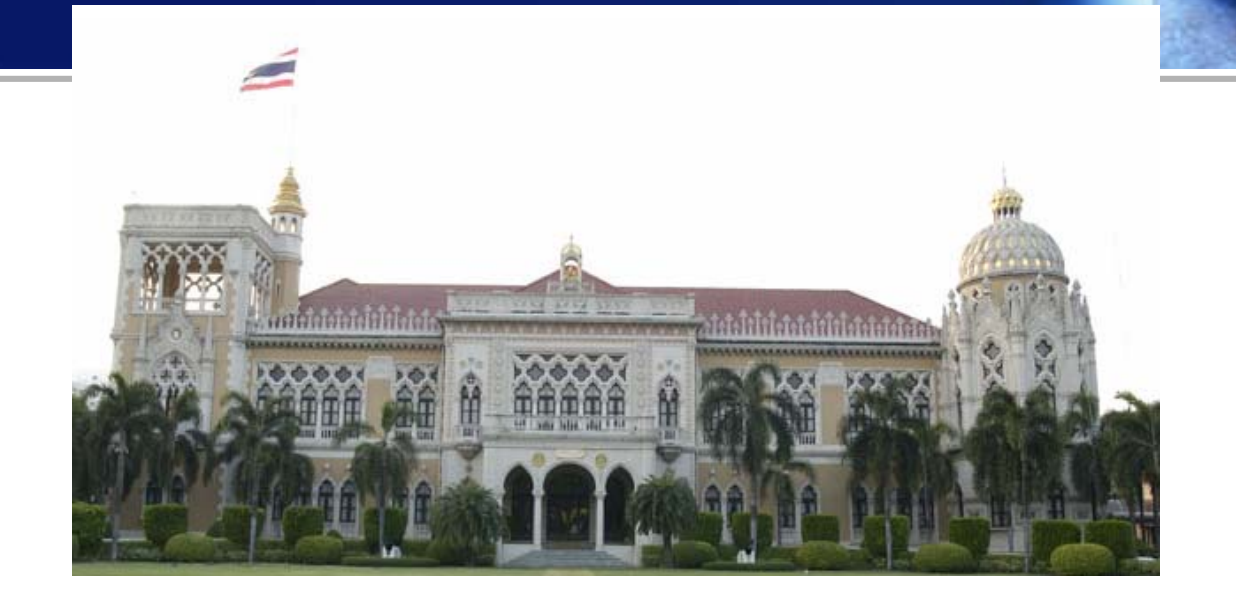

1 ตุลาคม 2547 - 6 พฤศจิกายน 2549

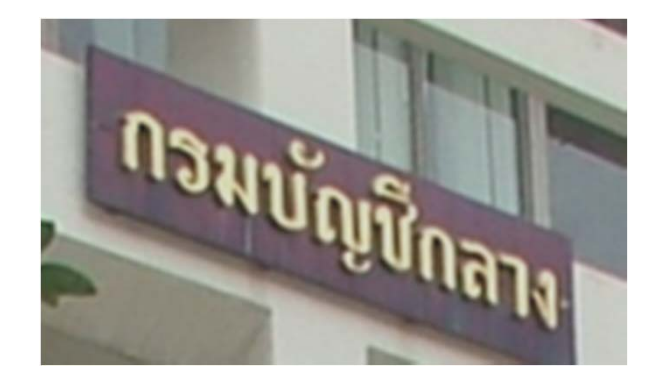

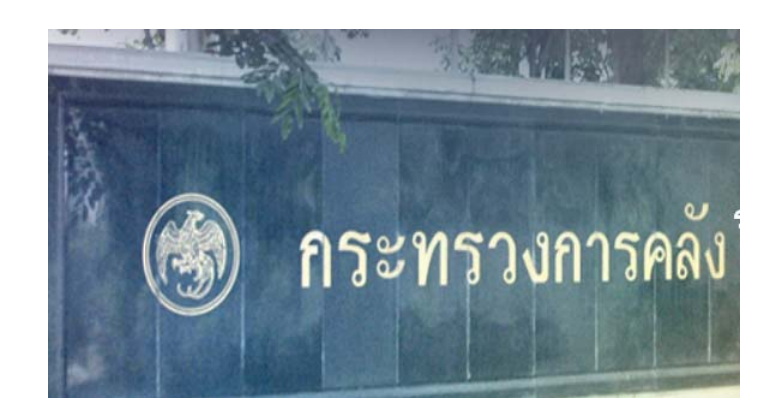

7 พฤศจิกายน 2549

# เป้าหมายสำคัญ

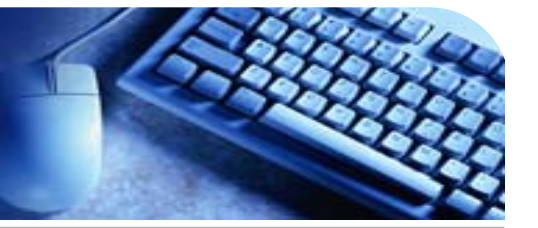

- 1. มีระบบการวางแผน และการบริหารงบประมาณ
- 2. มีระบบข้อมูลการจัดซื้อจัดจ้าง
- 3. มีระบบการรับเงินและนำเงินส่งคลัง
- 4. มีระบบการเบิกจ่ายเงินจากคลัง
- 5. มีระบบบัญชีแบบเกณฑ์คงค้าง
- 6. มีระบบฐานข้อมูลหลักเพื่อใช้กำกับติดตามและประเมินผล
- 7. มีระบบงานและระบบเครือข่ายในรูปแบบรวมศูนย์

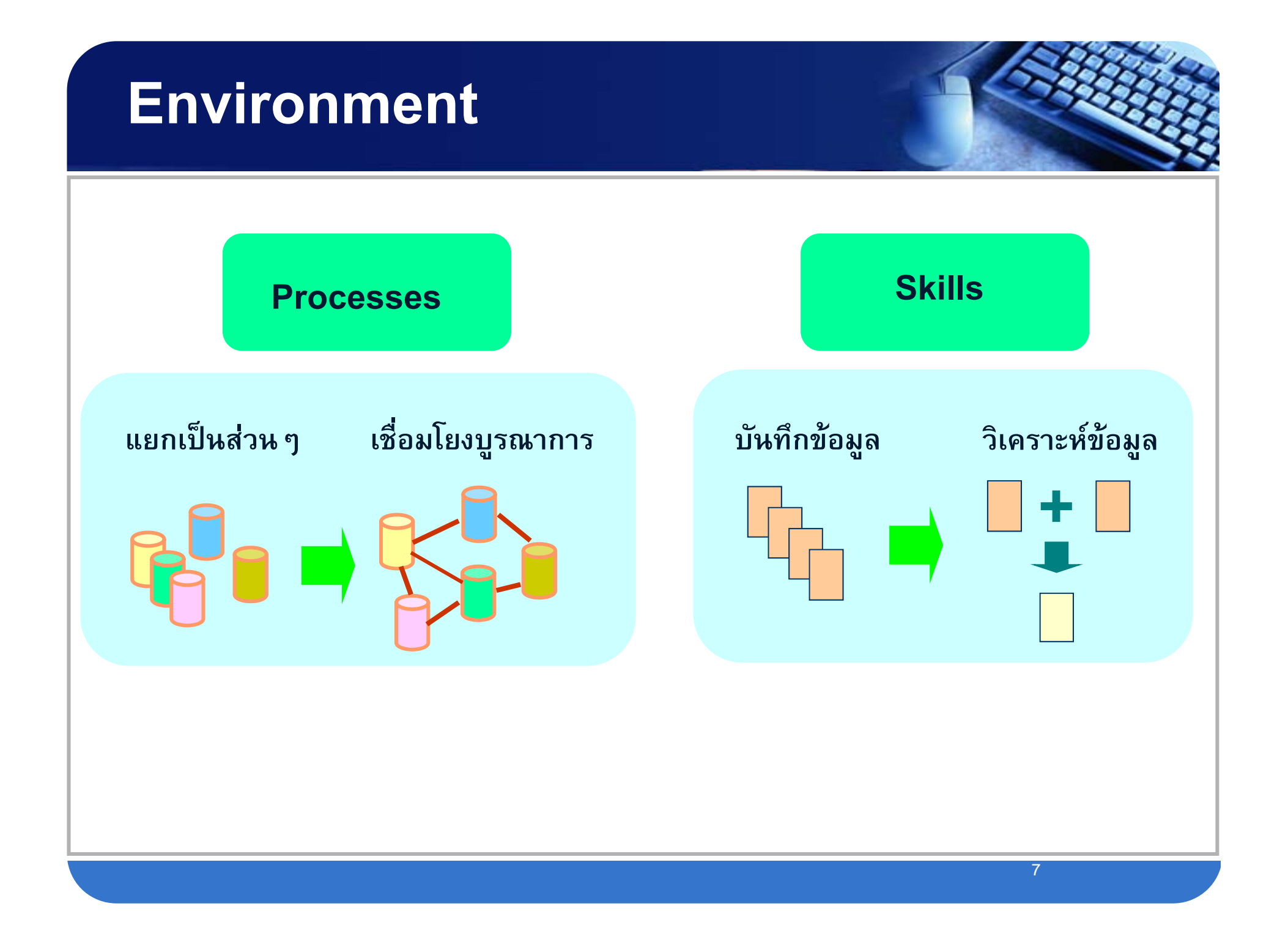

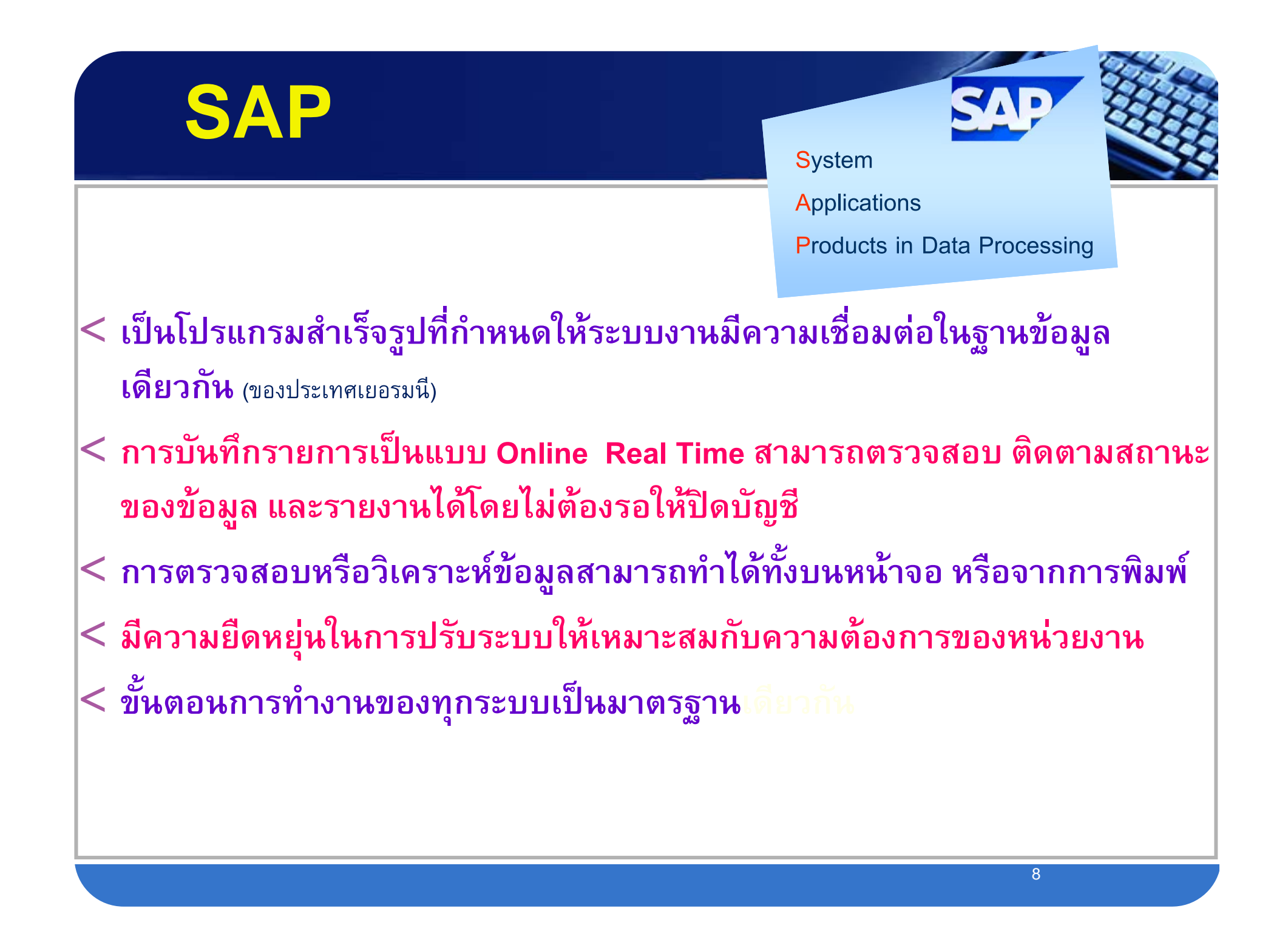

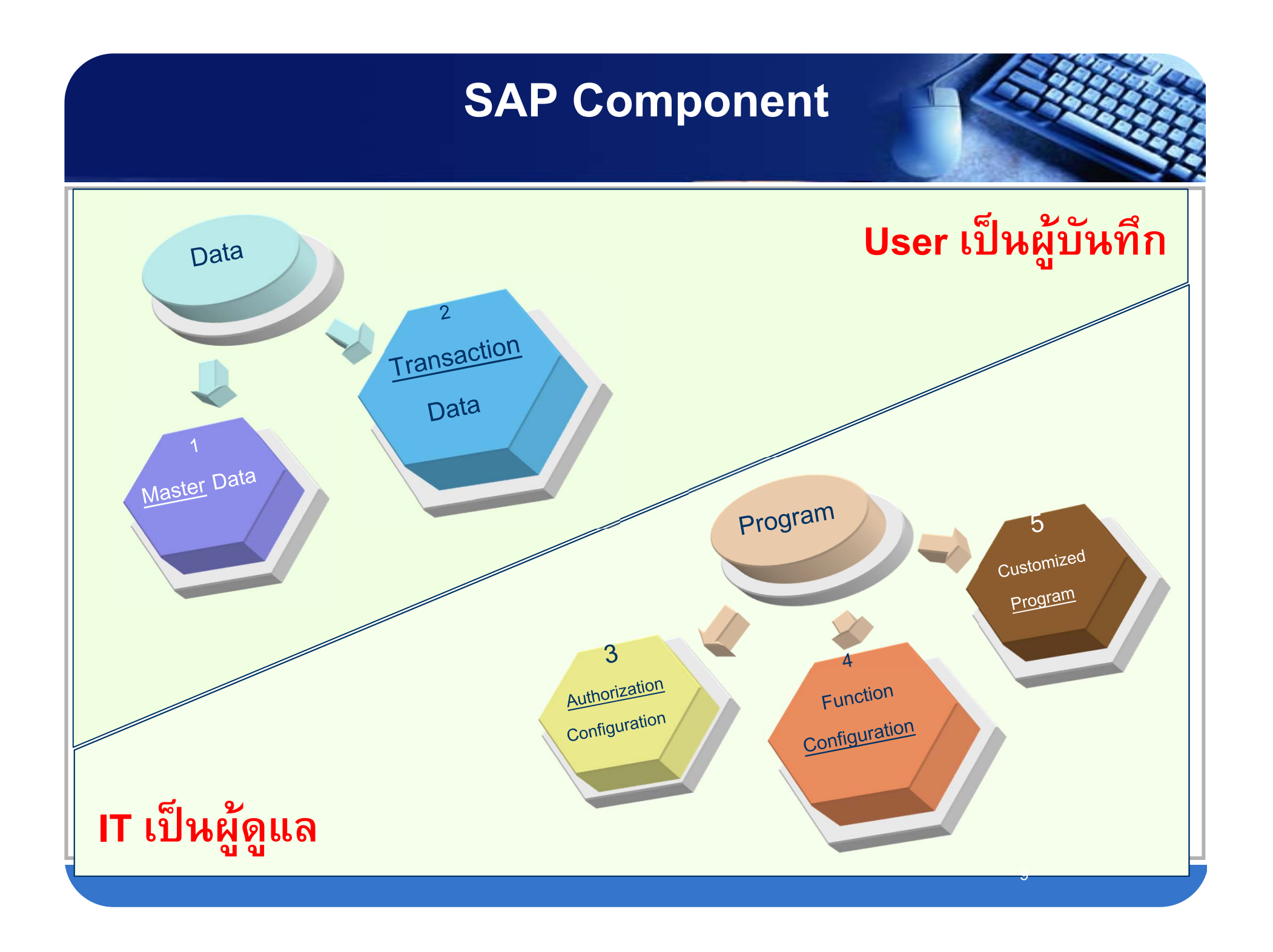

## หน่วยงาน/หน้าที่ความรับผิดชอบ

- 🖊 จัดทำยุทธศาสตร์ แผนแม่บทและแผนปฏิบัติการด้าน ICT
- 🖊 ร่วมออกแบบระบบงาน
- 🖊 กำกับดูแล/ดำเนินการทดสอบ
- 🖊 กำกับดูแล/ดำเนินการพัฒนา Authorization Configuration, Function Configuration และ Customized Program
- 🖊 สนับสนุนการฝึกอบรม

สป. กค.

บก.

หน่วยงาน

IT

Designer

Registrar

Trainer

Helper

User

- 🖶 กำกับดูแล/ดำเนินการงานปฏิบัติการศูนย์คอมพิวเตอร์ ด้าน Hardware Software Network และ Security
- 🔸 กำหนดและกลั่นกรองความต้องการ
- 🔸 ออกแบบระบบงาน
- 🔸 ดำเนินการทำ UAT
- ี่∔ กำกับและอหุมัติการ Transport Authorization Configuration Function Configuration และ Customized Program ไปที่ Production System
- 🖶 จัดฝึกอบรมการปฏิบัติงาน GFMIS ที่มีการพัฒนาใหม่ (New Function Training) ให้กับ Trainer
- 🔸 ลงทะเบียนผู้ใช้งาน
- 🖶 สร้าง User ID
- 🖶 จัดฝึกอบรมการปฏิบัติงาน GFMIS ที่ใช้อยู่ปัจจุบัน (Refresh Training)
- 🔸 จัดฝึกอบรมการปฏิบัติงาน GFMIS ที่มีการพัฒนาใหม่ (New Function Training) ให้แก่ผู้ใช้งาน

#### 🔸 แก้ไขปัญหาและให้คำปรึกษาแก่ผู้ใช้งาน

- 🖶 บันทึกข้อมูล Master Data และ Transaction Data
- 🖶 เรียกใช้ข้อมูล

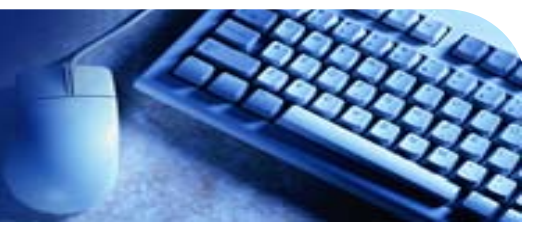

### 1. หน่วยงานที่มีเครื่อง GFMIS Terminal

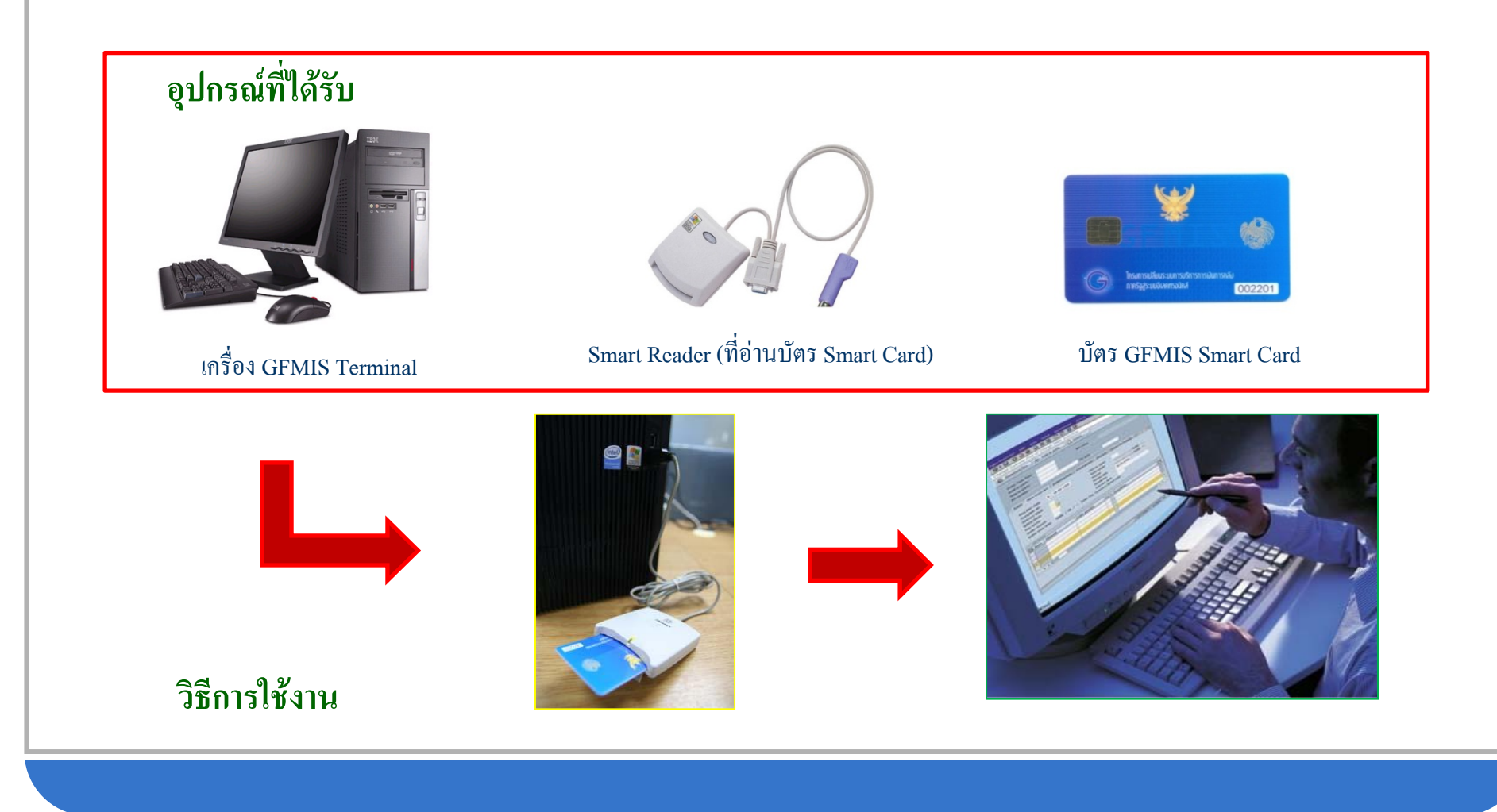

## การเข้าใช้งานในระบบ GFMIS (GFMIS Smart Card

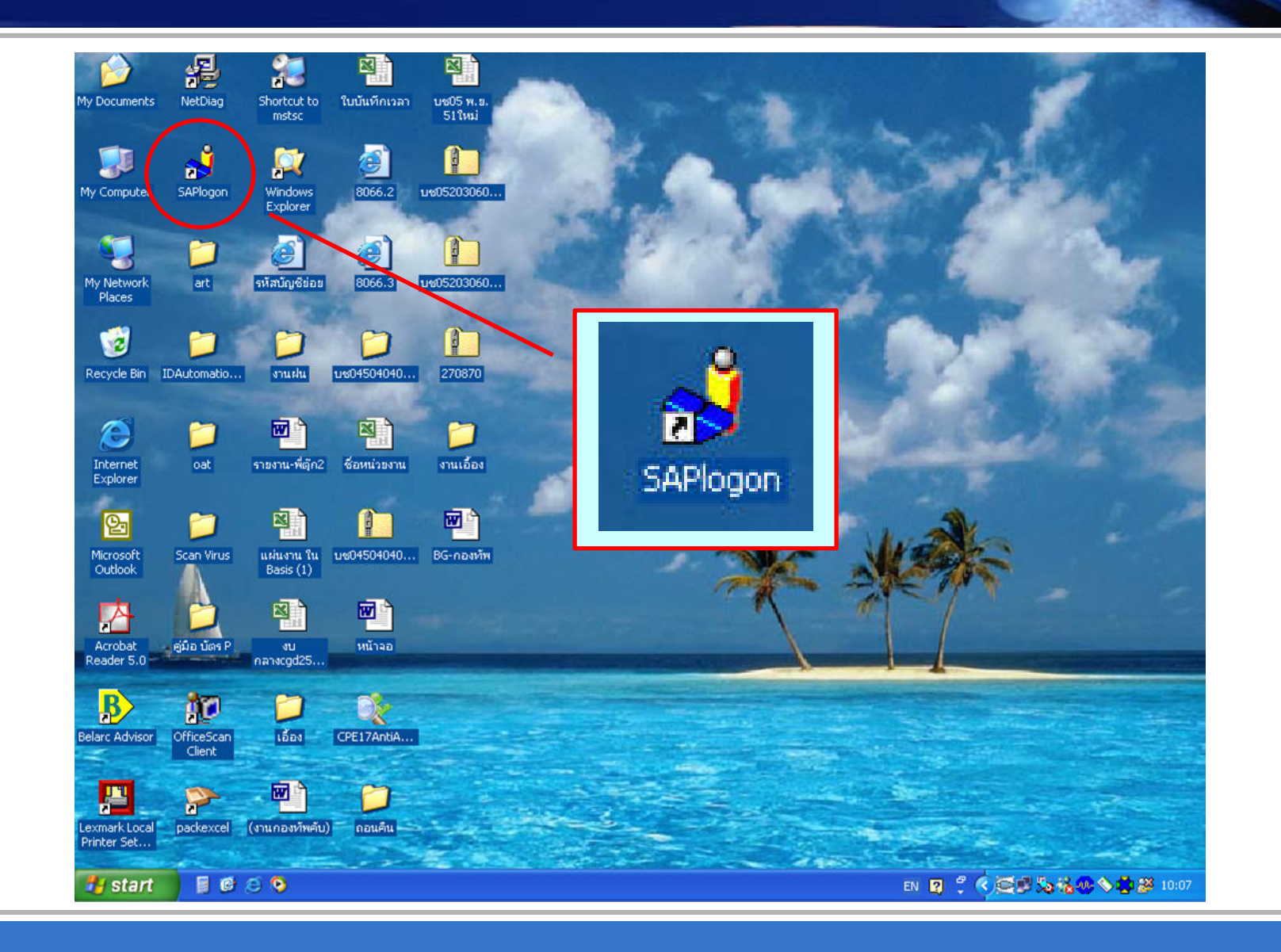

## การเข้าใช้งานในระบบ GFMIS (GFMIS Smart Card

|            | R 🗂                                  |          | 🗠 💦 📩 🛌                                 |   | W      |              | w h                   | 1955                  | 8     |
|------------|--------------------------------------|----------|-----------------------------------------|---|--------|--------------|-----------------------|-----------------------|-------|
|            |                                      |          | Accessories                             | • | -      |              |                       | -                     |       |
| My Docume  | nts Belarc Advisor Scan Virus        |          | Datakey CIP                             | • | -กอ    | เงห์พ.doc    | PO-มีค-กอง<br>พัพ.doc | 100                   |       |
|            |                                      |          | Entrust Entelligence                    | • |        |              | Pinidoc               | State of              |       |
|            |                                      |          | Games                                   | • | P      | 7            | N A                   |                       |       |
|            | Sab Dramon Assess and Dafestha       |          | Lexmark                                 | • | L      |              |                       |                       |       |
|            | Set Program Access and Deraults      |          | NetSupport School                       | ۲ | 7      | 777 1        | มน02505060            | 100                   | -     |
| 2          | Windows Catalog                      | <b>B</b> | SAP Front End                           | • |        | Business E   | xplorer 🕨             |                       |       |
| <b>A</b>   |                                      | <b>m</b> | SoundMAX                                |   |        | SEM          | •                     | -                     |       |
|            | Windows Update                       |          | Startup                                 | • | å      | SAPlogon     |                       | 1.00                  | 10    |
|            | เปิดเอกสาร Office                    | m        | Trend Micro OfficeScan Client           |   | PD     | SAPlpd       |                       |                       |       |
| 1          |                                      | W        | Microsoft Word                          |   |        |              | 200                   |                       |       |
| <b>8</b> 3 | สร้างเอกสาร Office                   | ₿        | Belarc Advisor                          |   | R      | a 4          |                       |                       |       |
|            | To be a characteristic of the second | 内        | Acrobat Reader 5.0                      |   | Ī      | iii a        |                       |                       | -     |
| 9          | Internet Explorer                    | ۹        | Internet Explorer                       |   | ama    | iporn.xls    |                       |                       |       |
| -          |                                      | e-       | Microsoft Office PowerPoint Viewer 2003 |   |        |              |                       |                       | 1000  |
|            | Programs                             | 1        | MSN Explorer                            |   |        |              |                       |                       | 100   |
| 2          | Documents •                          | 3        | Outlook Express                         |   |        |              | Walt                  |                       |       |
|            |                                      |          | Microsoft Excel                         |   | เสื่อม | มราคา.zip    | 1000                  |                       |       |
| er M       | Settings •                           | D        | Remote Assistance                       |   |        | 1            |                       |                       |       |
| Si O       | Search >                             | $\odot$  | Windows Media Player                    |   | 1      | a A          | 1 1                   |                       |       |
| je 🥐       | boardi                               | 28       | Windows Messenger                       |   |        |              |                       | and the second second |       |
| 2 🕜        | Help and Support                     | 1        | Microsoft Office Tools                  | • | MA     | 53N.XLS      | And the second second |                       |       |
| <b>a</b>   | D                                    | Þ        | Microsoft Access                        |   |        | -            | -                     |                       | -     |
| × s        | Run                                  | C        | Microsoft Outlook                       |   | N      | 2 4          |                       |                       |       |
| 8          | 1                                    | C        | Microsoft PowerPoint                    |   | Ĩ      |              |                       |                       | -     |
| è 🖉        | Log Orr grmis_user                   | 2        | packexcel                               |   | 1X3_   | _501.XLS     |                       | S                     |       |
| ≥ 0        | Turn Off Computer                    |          | GFMIS Network Diagnostics program       | • | H.     |              | a state of            |                       |       |
|            |                                      |          | eToken                                  | • |        | Colorador (C |                       |                       |       |
| 🥶 sta      | π 🛛 🖬 🖾 😒                            |          | SCM Microsystems SCR531 Tools           | • |        |              |                       | ⊘≫%© ॐ                | 12:15 |

## การเข้าใช้งานในระบบ GFMIS (GFMIS Smart Card

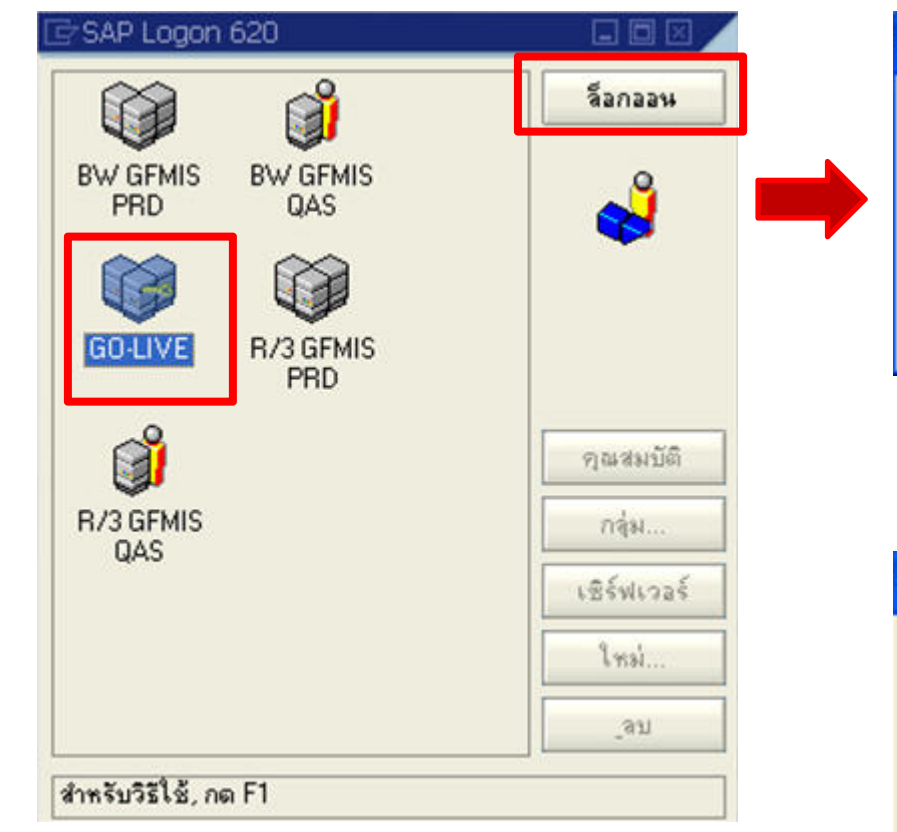

| P                                                                        | ONGSATORN NA NA                         | KORN          |
|--------------------------------------------------------------------------|-----------------------------------------|---------------|
| Please type your Pa<br>and press the Enter<br>click OK:                  | assphrase<br>r key, or                  | OK,<br>Cancel |
|                                                                          |                                         |               |
|                                                                          |                                         |               |
|                                                                          | Ļ                                       |               |
| gin                                                                      | Ļ                                       |               |
| <mark>gin</mark> P(                                                      | DNGSATORN NA NA                         | KORN          |
| gin<br>Please type your Pa<br>and press the Enter<br>and press the Enter | DNGSATORN NA NA<br>issphrase<br>key, or | KORN<br>OK    |

### การเข้าใช้งานในระบบ GFMIS (GFMIS Smart Car

SAP

ญ แก้ไข เมนูโปรด พิเศษ ระบบ วิธีใช้

0

#### 🛯 🗸 📙 ( 😋 😧 🖨 🛗 🛗 🖓 🏝 🎝 🖓 🔙 🗑 🛃

#### SAP Easy Access 5:111 SAP R/3

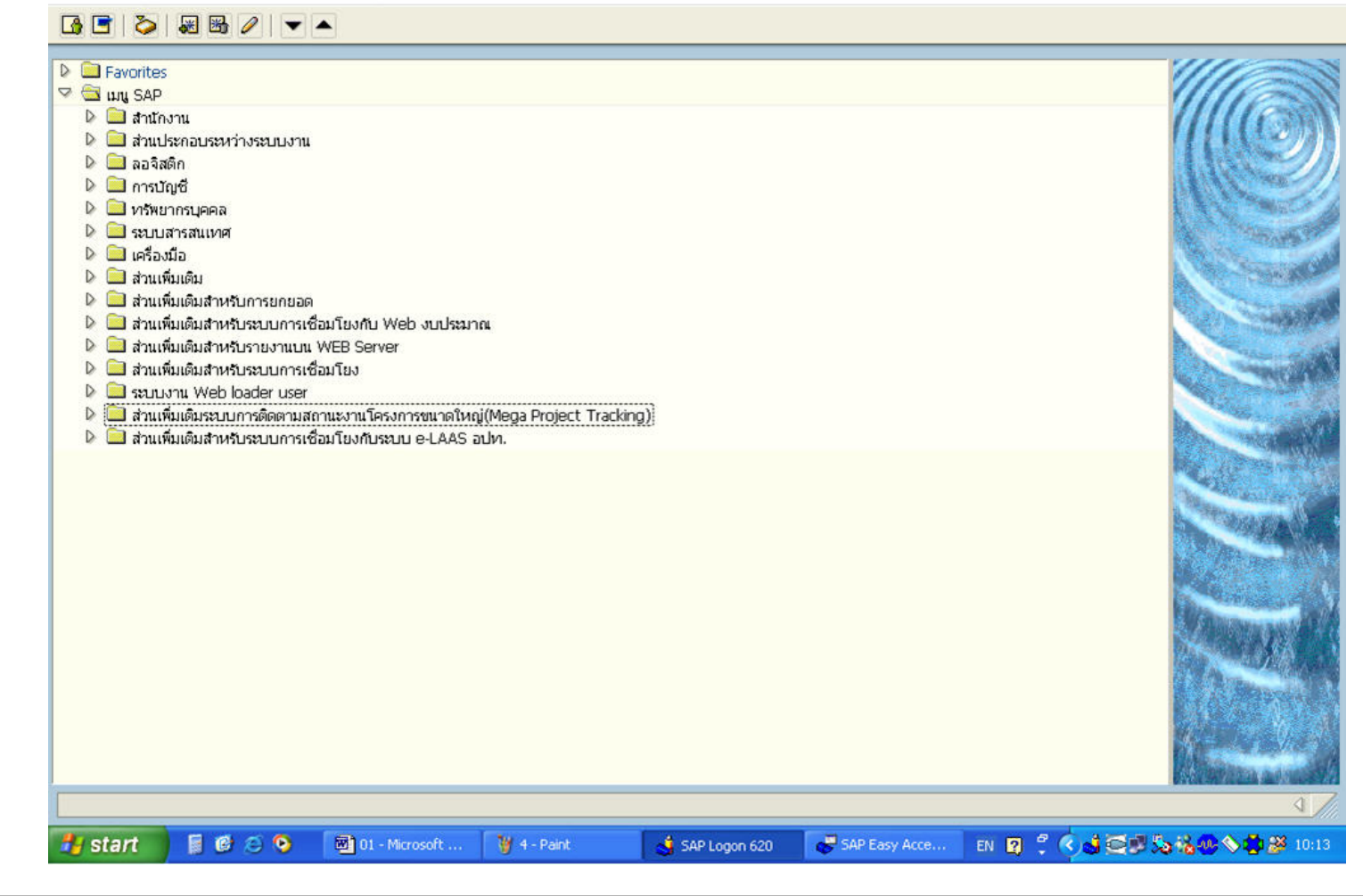

- 2. หน่วยงานที่ไม่มีเครื่อง GFMIS Terminal ปฏิบัติงานบนธะบบ Web Online 1) บันทึกผ่านเครือข่าย Internet
  - อุปกรณ์ที่ได้รับ คือ GFMIS Token Key 4 ตัว

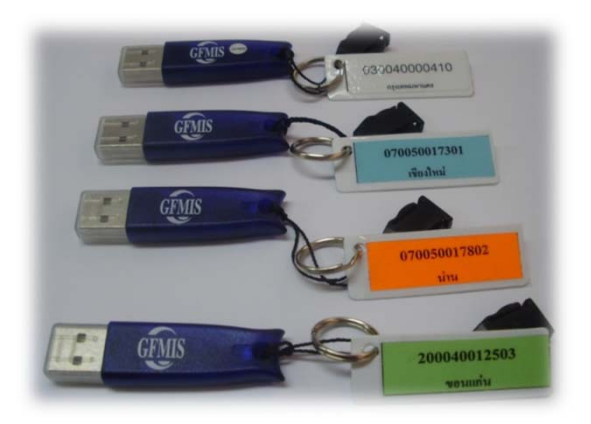

|    | Token Key (1หน่วยเ      | บิกจ่าย) |
|----|-------------------------|----------|
| 1. | บันทึกข้อมูล            | สีขาว    |
| 2. | อนุมัติขอเบิก (P1)      | สีฟ้า    |
| 3. | อนุมัติจ่ายเงิน (P2)    | สีส้ม    |
| 4. | อนุมัตินำส่งแทนกัน (P3) | สีเขียว  |

- 2) บันทึกผ่านเครือข่าย Intranet
   ใช้ User name และ Password
- 3. หน่วยงานที่บันทึกผ่านทางระบบ Interface (ใช้เครื่อง GFMIS Terminal)

วิธีการใช้งาน GFMIS Token Key (การเชื่อมโยงระบบ GFMIS ด้วย GFMIS Token Key) "เพียง 3 ขั้นตอนง่ายๆ ท่านก็สามารถเข้าใช้ระบบ GFMIS ได้อย่างปลอดภัยผ่านเครือข่าย Internet"

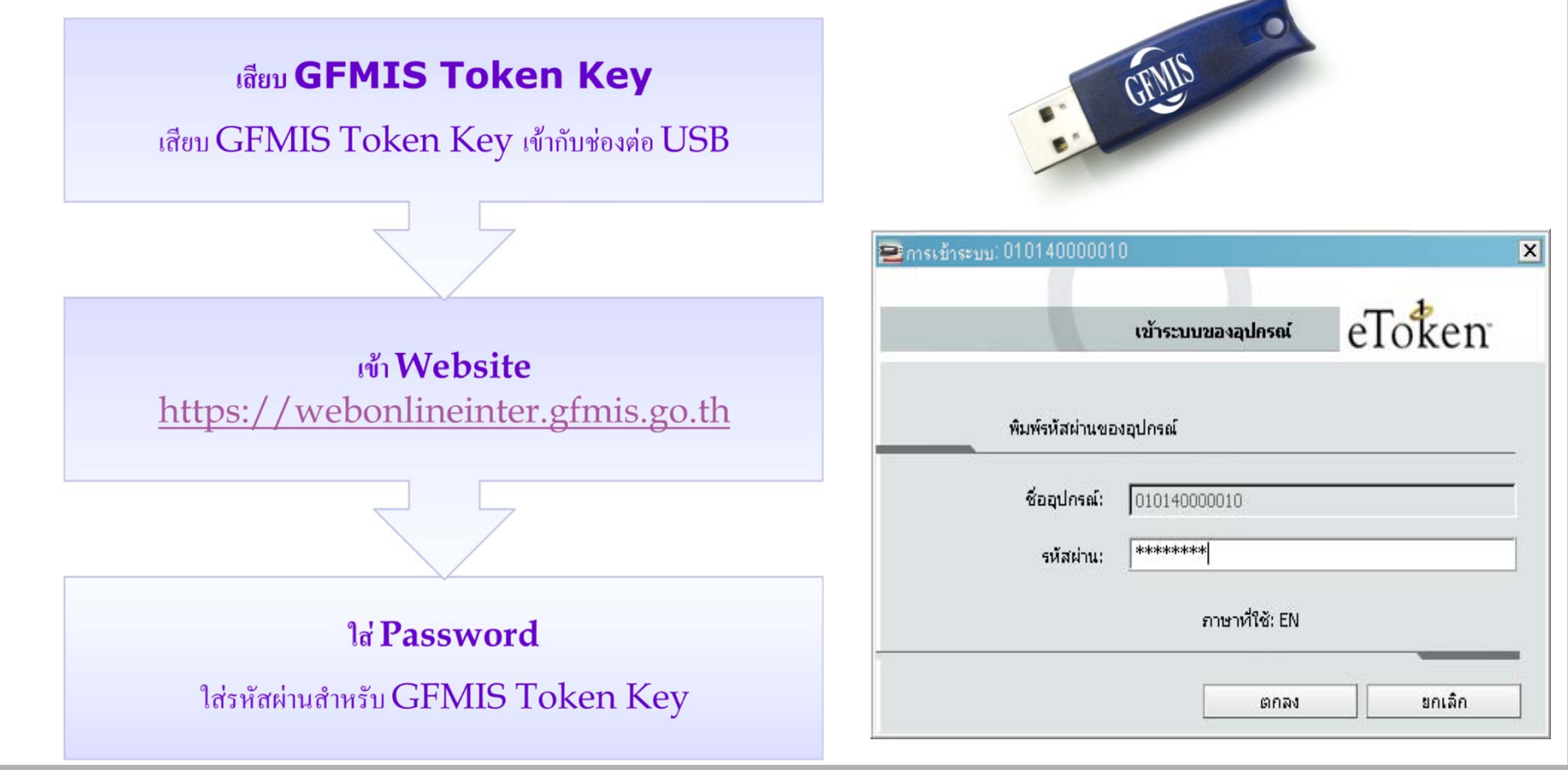

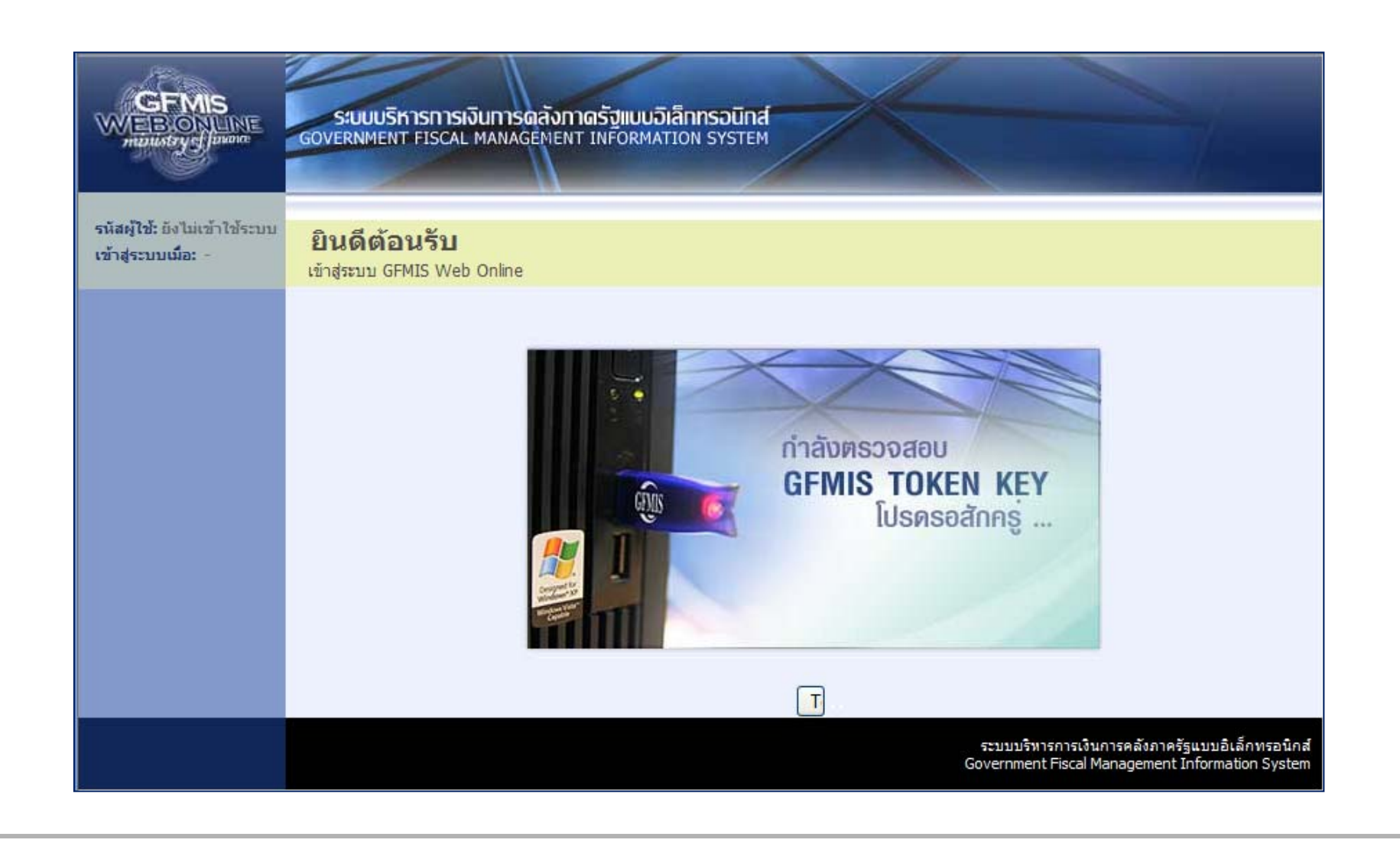

|                                                                                             |                                                                                   | 1                                                                   |                                                                                                    |                 |
|---------------------------------------------------------------------------------------------|-----------------------------------------------------------------------------------|---------------------------------------------------------------------|----------------------------------------------------------------------------------------------------|-----------------|
| รหัสผู้ใช้: 9999999999910<br>เข้าสู่ระบบเมื่อ:  9:44:31<br>ออกจากระบบ <u>  ข้อมูลผู้ใช้</u> | ผูบนทก: สมชาย ใจด<br>บันทึกรายการ<br>สร้าง/บันทึก/ดันหา/เปลี่ย                    | <b>ดำแหนงงาน : -</b><br>5<br>นแปลง เอกสาร                           | สิงคด : สำนกงานเลขานุการกรม กรมบญชกลาง                                                                                                    |                 |
| <b>เลือกรายการที่ด้องการ</b><br>บินพิกรายการ<br>สร้าง/บันพึก/ดันหา/เปลี่ยน<br>แปลง เอกสาร   | PMOC                                                                              | ระบบดิดตามและรายงา<br>บันทึกข้อมูลรายงานความ                        | งานความก้าวหน้าโครงการฟื้นฟูเยียวยาผู้ได้รับผลกระทบจากสถานการณ์อุทกภัย<br>ามก้าวหน้าโครงการ                                                                                                    |                 |
| รายงาน<br>เรียกรายงาน Online<br>ขอรับแบบฟอร์ม<br>Spreadsheet Template                       | * scheren<br>* schere<br>* schere<br>* schere<br>* schere<br>* schere<br>* schere | ระบบการบริหารงบประ<br>สำรองเงิน,แผนการใช้จ่า                        | ะ <b>บาณ</b><br>ำยงบประมาณในปี และแผนการใช้จ่ายงบประมาณเก็นปี                                                                                                    |                 |
| <b>ถิ้งที่เกี่ยวข้อง</b>                                                                    |                                                                                   | ระบบจัดชื่อจัดจ้าง<br>ข้อมูลหลักผู้ขาย,สั่งชื้อ/จั                  | /จ้าง/เช่า,สั่งซื้อ/จ้าง/เข่าประเภทการส่งมอบไม่แน่นอน,ตรวจรับพัสดุ และสัญญา                                                                                                    |                 |
| GRUS<br>UUUDEtännsetännä<br>GFMIS<br>WEB REPORT                                             |                                                                                   | ระบบเบิกจ่าย<br>ขอเบิกเงิน,ขอจ่ายโดยส่<br>และอนุมัติจ่าย            | ส่วนราชการ,ขอถอนคืนรายได้,บันทึกรายการเงินประกัน,หนังสือรับรองภาษีหัก ณ ที่จ่าย,อนุม                                                                                                    | <b>ີ</b> ທີເນີກ |
| CMR GFMIS<br>Internet Loader                                                                | 1000                                                                              | ระบบรับและนำส่งรายไ<br>การรับเงินของหน่วยงาน,                       | <b>เได้</b><br>น,นำสังเงินแบบผ่านรายการ,การรับเงินแทนกัน และนำส่งเงินแบบพักรายการ                                                                                                    |                 |
| CERTIFIC TOKEN KCY                                                                          | and and                                                                           | ระบบบัญชี่แยกประเภท<br>รายการบัญชี่แยกประเภท                        | <b>เพ</b><br>เททัวไป,ด้างรับด้างจ่าย,ปรีบเงินผ่ากคลัง พักเอกสาร,ปรับปรุงหมวดรายได้ และงบทดลอง                                                                                                    |                 |
|                                                                                             | 4                                                                                 | ระบบบัญชีสินทรัพย์ถา<br>ข้อมูลหลักสินทรัพย์,ข้อมู                   | <b>าาร</b><br>มูลสินทริหย์ย่อย,รายงานสินทริพย์รายตัว และผ่านรายการด้วยการพักล้าง                                                                                                    |                 |
|                                                                                             | ไทยเข้มแข็ง                                                                       | ระบบดิดตามและรายง<br>การบันทึกข้อมูลการวางแ<br>สำเร็จของงานรายสัญญา | <mark>งานความก้าวหน้าโครงการไทยเข้มแข็ง 2555</mark><br>มแผนการจัดชื่อจัดจ้างและแผนการเปิกจ่ายเงินรายสัญญา และ การบันทึกข้อมูลเปอร์เขนต์ ค<br>Jา ที่ศ่าเนินการภายได้โครงการไทยเข้มแข็ง 2555 (Web Form) | วาม             |

Fiscal Manage

ment Information Syste

19

# ขั้นตอนการใช้งานระบบ Web Online

| ระบบ Web Online                                              | การบันทึก<br>(10)       | อนุมัติขอเบิก<br>(01) | อนุมัติขอจ่าย<br>(02)                            | อนุมัตินำส่ง<br>แทนกัน (03)     |
|--------------------------------------------------------------|-------------------------|-----------------------|--------------------------------------------------|---------------------------------|
| <b>ระบบจัดซื้อจัดจ้าง</b><br><sub>บันทึกใบสั่งรี่</sub>      | ร้อ/จ้าง บันทึกตรวจรับ  |                       |                                                  |                                 |
| <b>ระบบงบประมาณ</b><br>บันทึกเอกสารสำรองเงิน                 | ศส.สถานะเงิน งปม.       |                       |                                                  |                                 |
| <b>ระบบรับและนำส่งเงิน</b><br><sub>บันทึกจ่</sub>            | วัดเก็บและนำฺส่งรายได้  | กรณิ1<br>อนุมัต์      | วันทึกนำส่งรายใด้แทนห<br>าินำส่งแทนกันด้วย ใช้ 1 | น่วยงานอื่นด้องมีการ<br>K เขียว |
| ระบบเบิกจ่าย                                                 | บันทึกการขอเบิกเงิน     | <b>ใช้ TK ฟ้า</b>     | الله الله الله الله الله الله الله الل           |                                 |
| <b>ระบบบัญชีแยกประเภท</b><br>บันทึกรายกา                     | รบัญชี / ปรับปรุงบัญชี  |                       |                                                  |                                 |
| <b>ระบบสินทรัพย์</b><br><sub>บันทึกสร้างสิ<sup>.</sup></sub> | นทรัพย์ / ล้างสินทรัพย์ |                       |                                                  | 20                              |

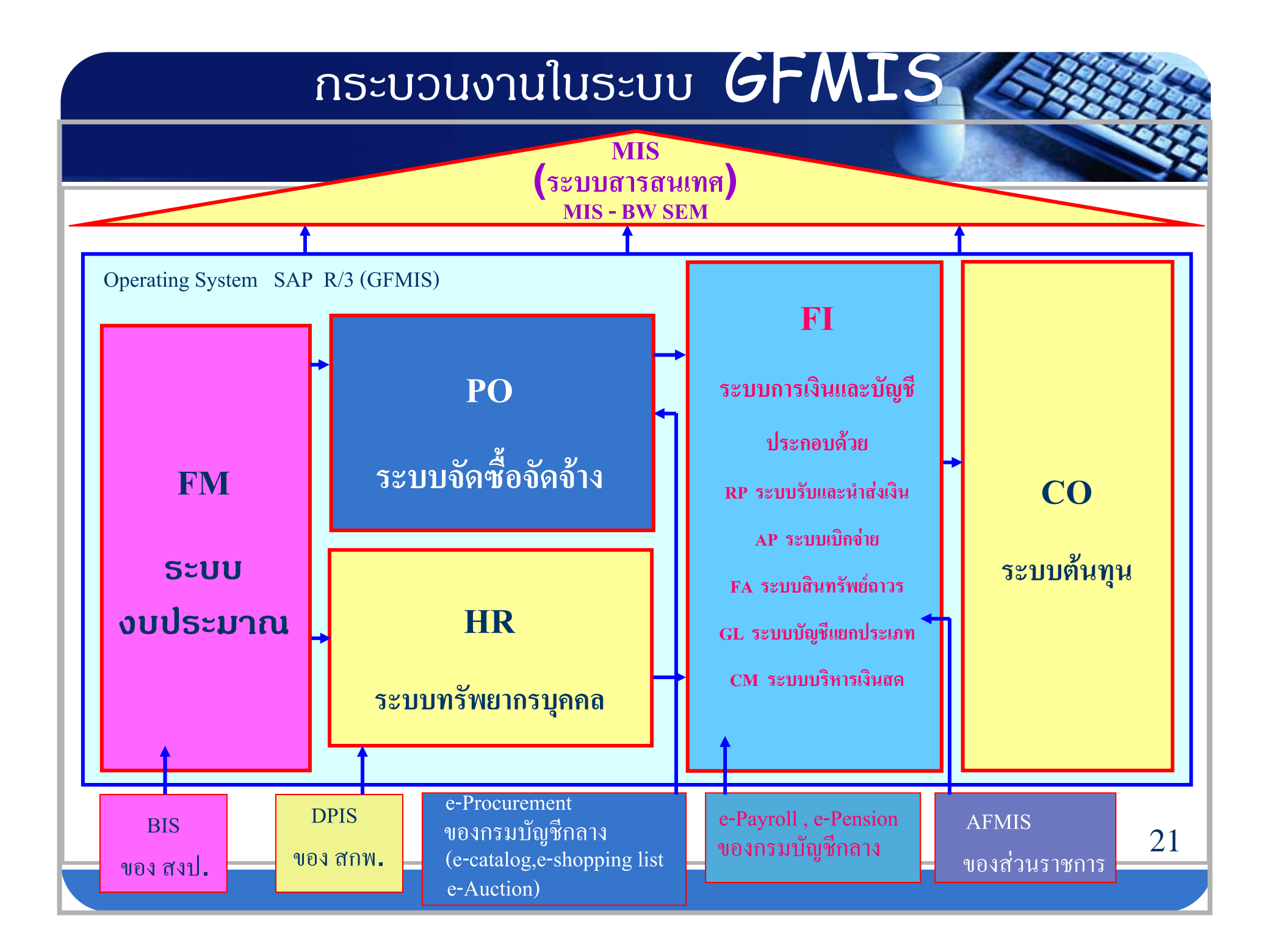

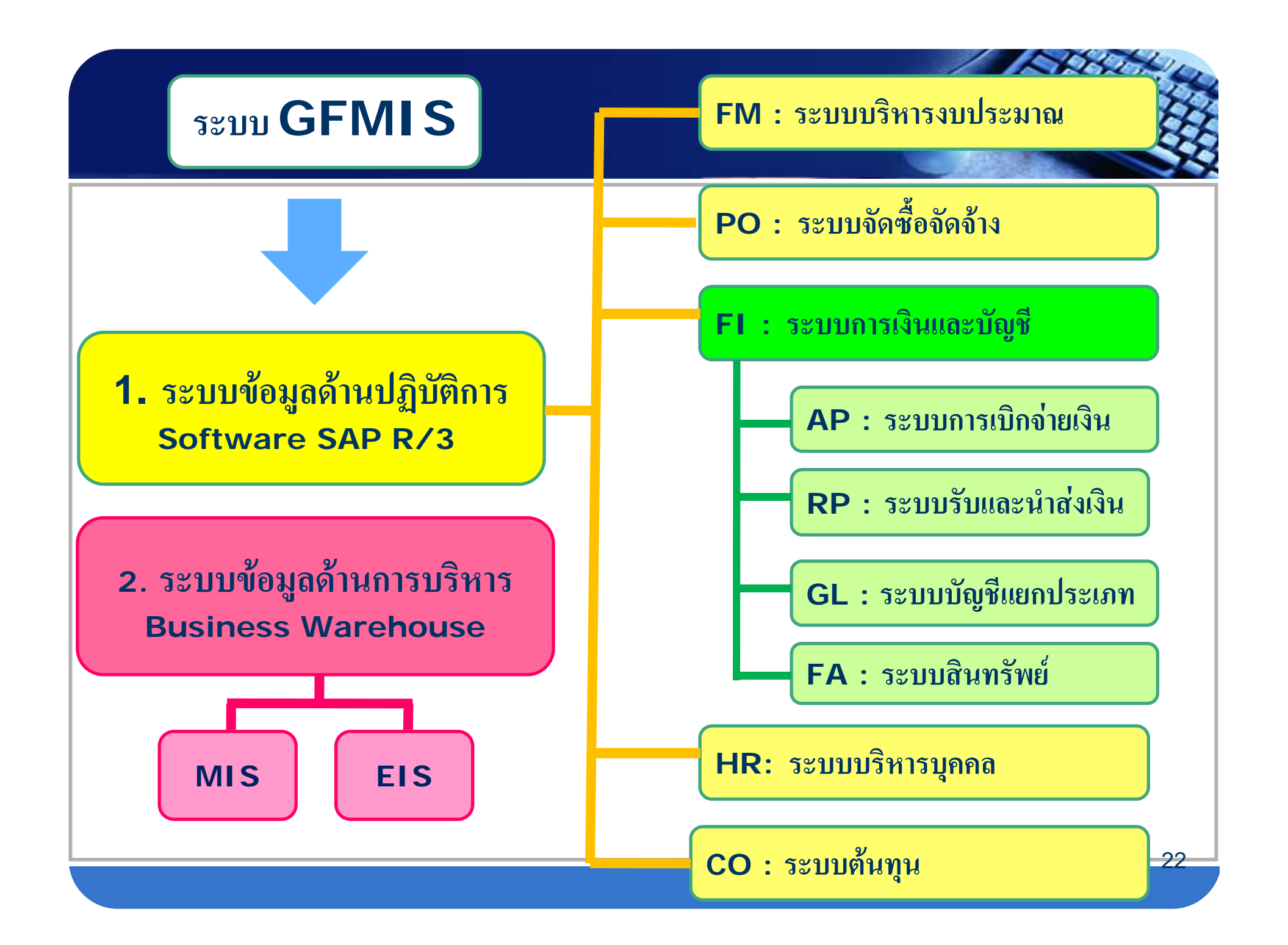

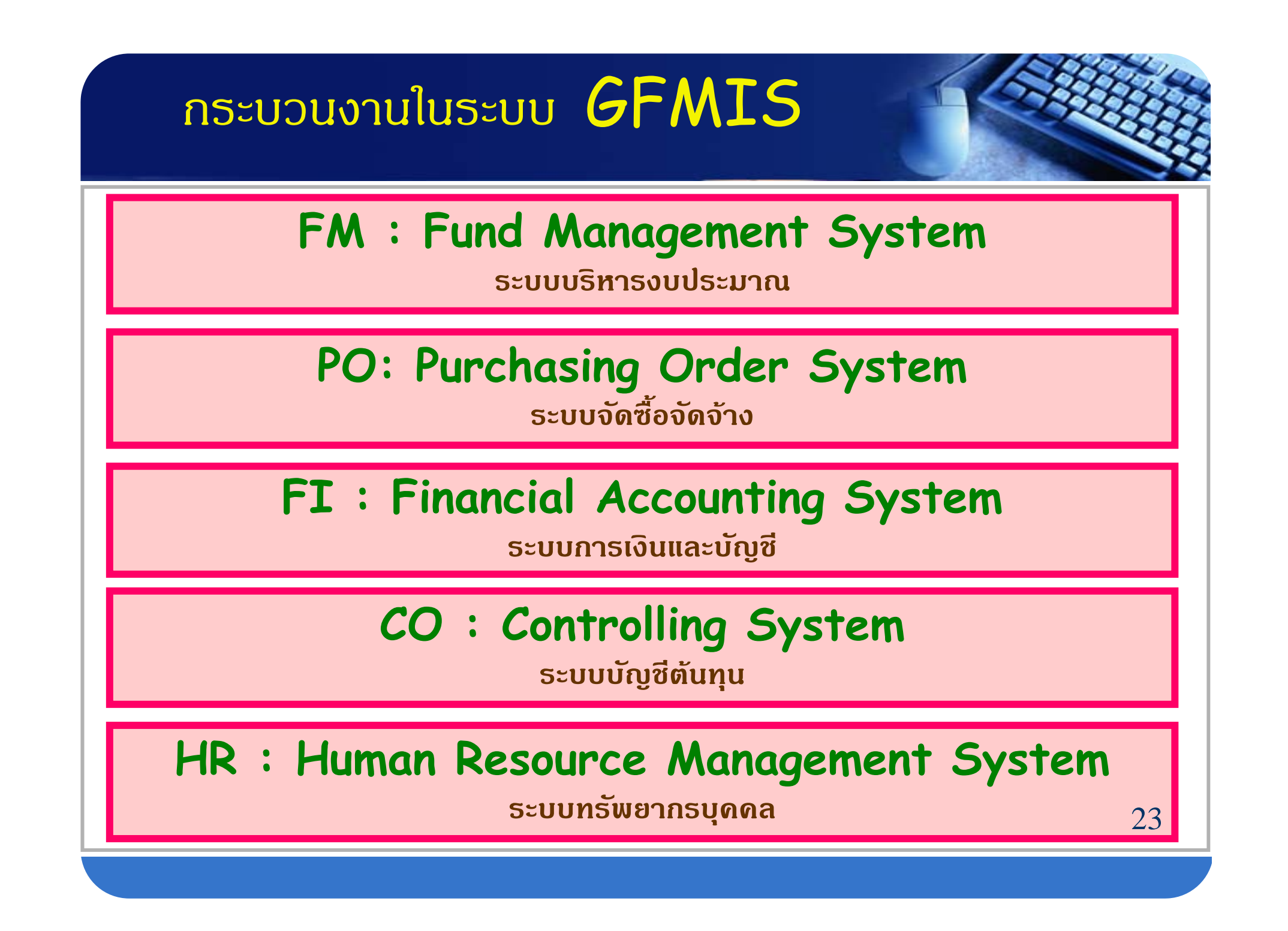

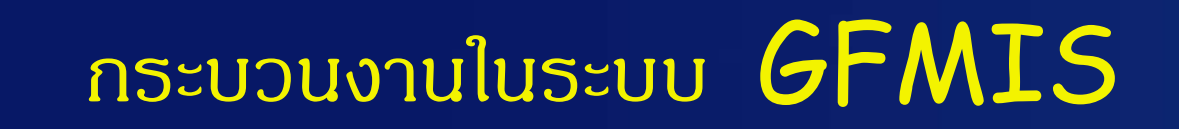

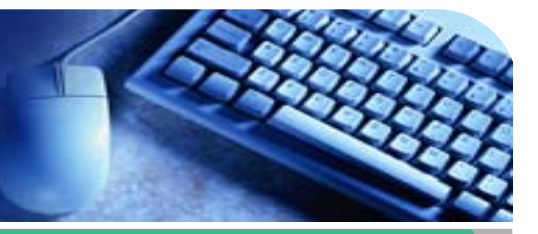

RP: Receipt Process System ระบบรับและนำส่งเงิน

AP: Account Payable System

ระบบการเบิกจ่ายเงิน

## FA : Fixed Asset Management System

ระบบสินทรัพย์กาวร

GL : General Ledger System

ระบบบัญชีแยกประเภท

## CM: Cash Management System

ระบบบริหารเงินสด

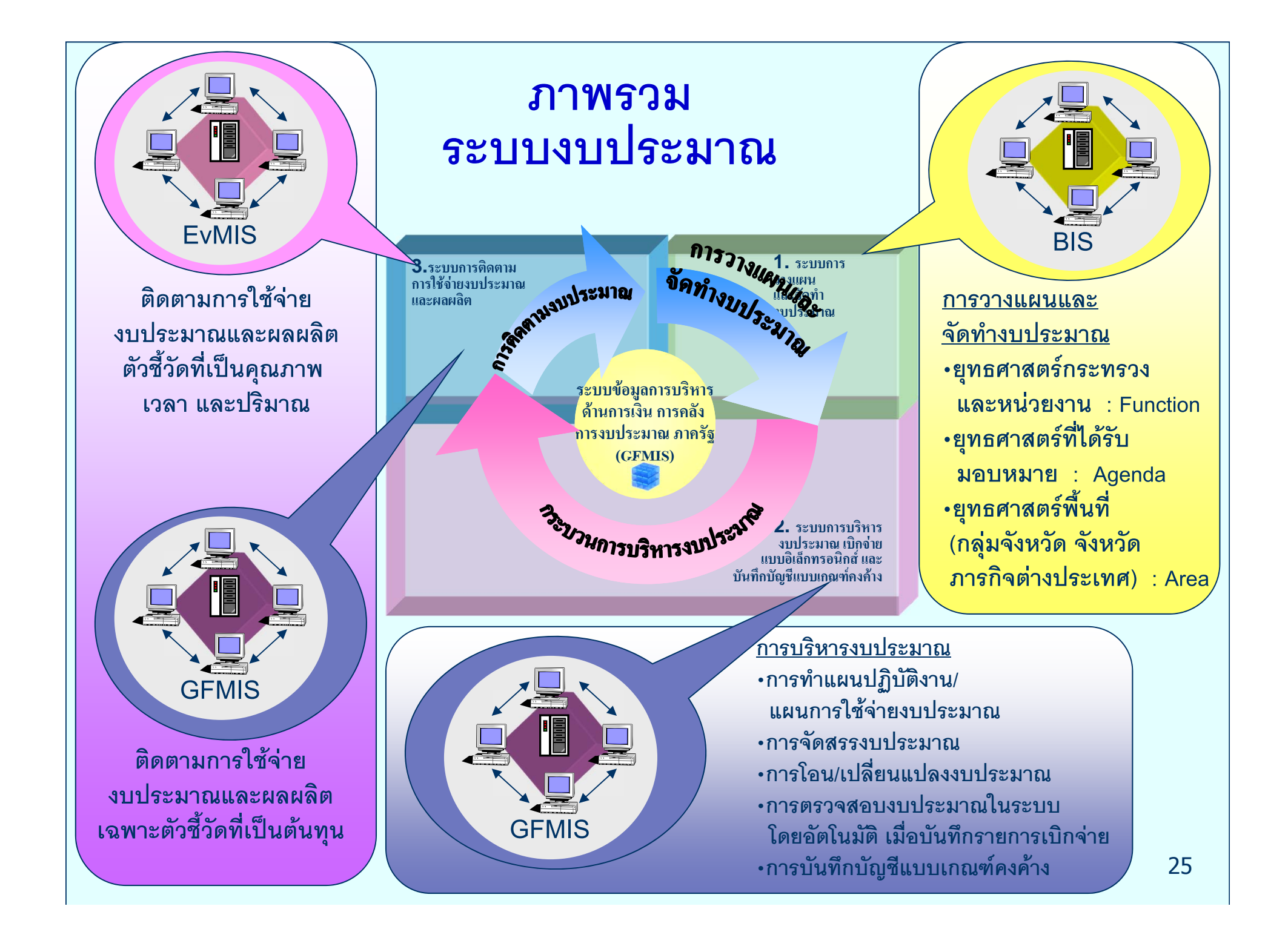

### Fund Management System ระบบบริหารงบประมาณ

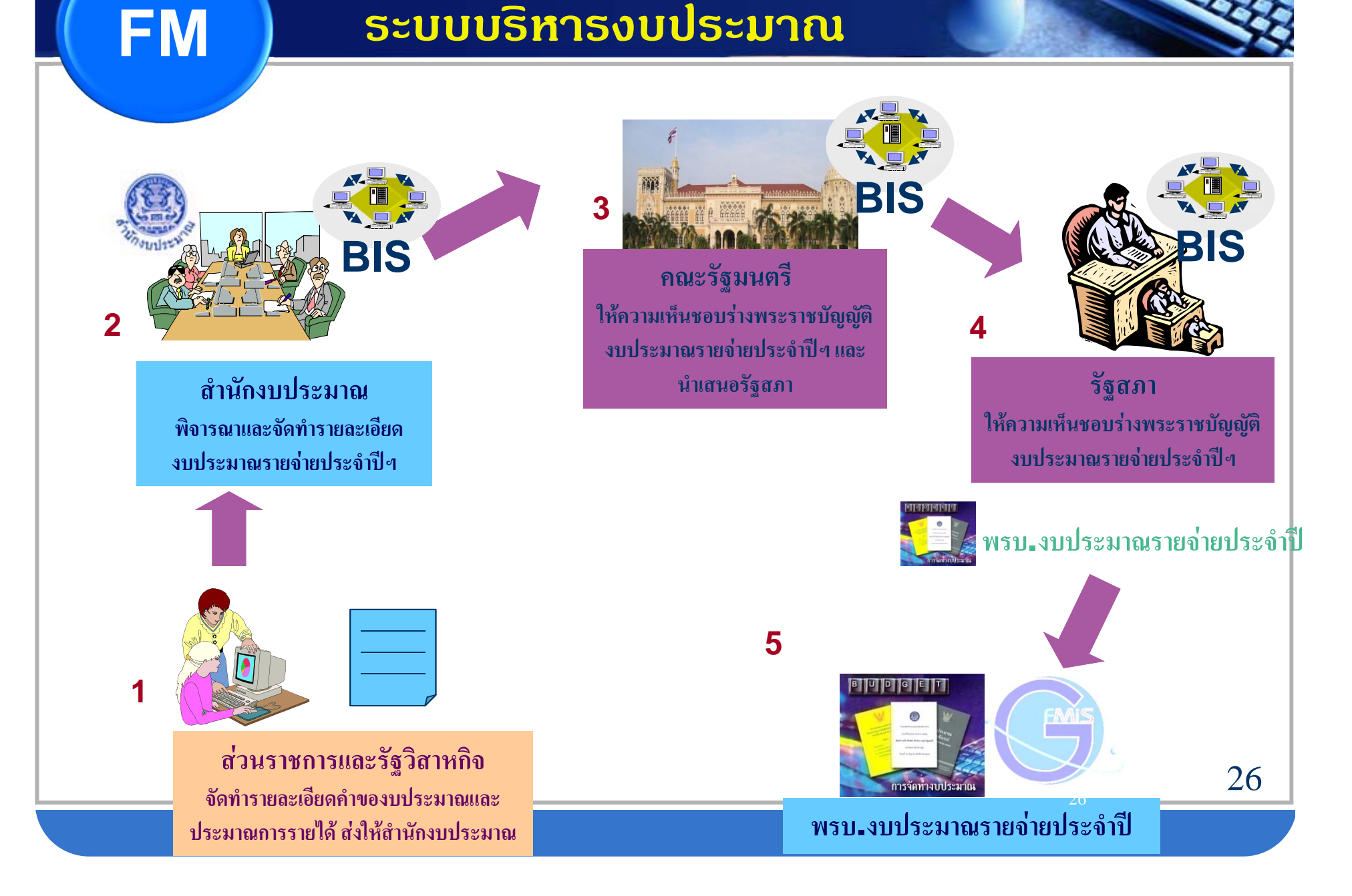

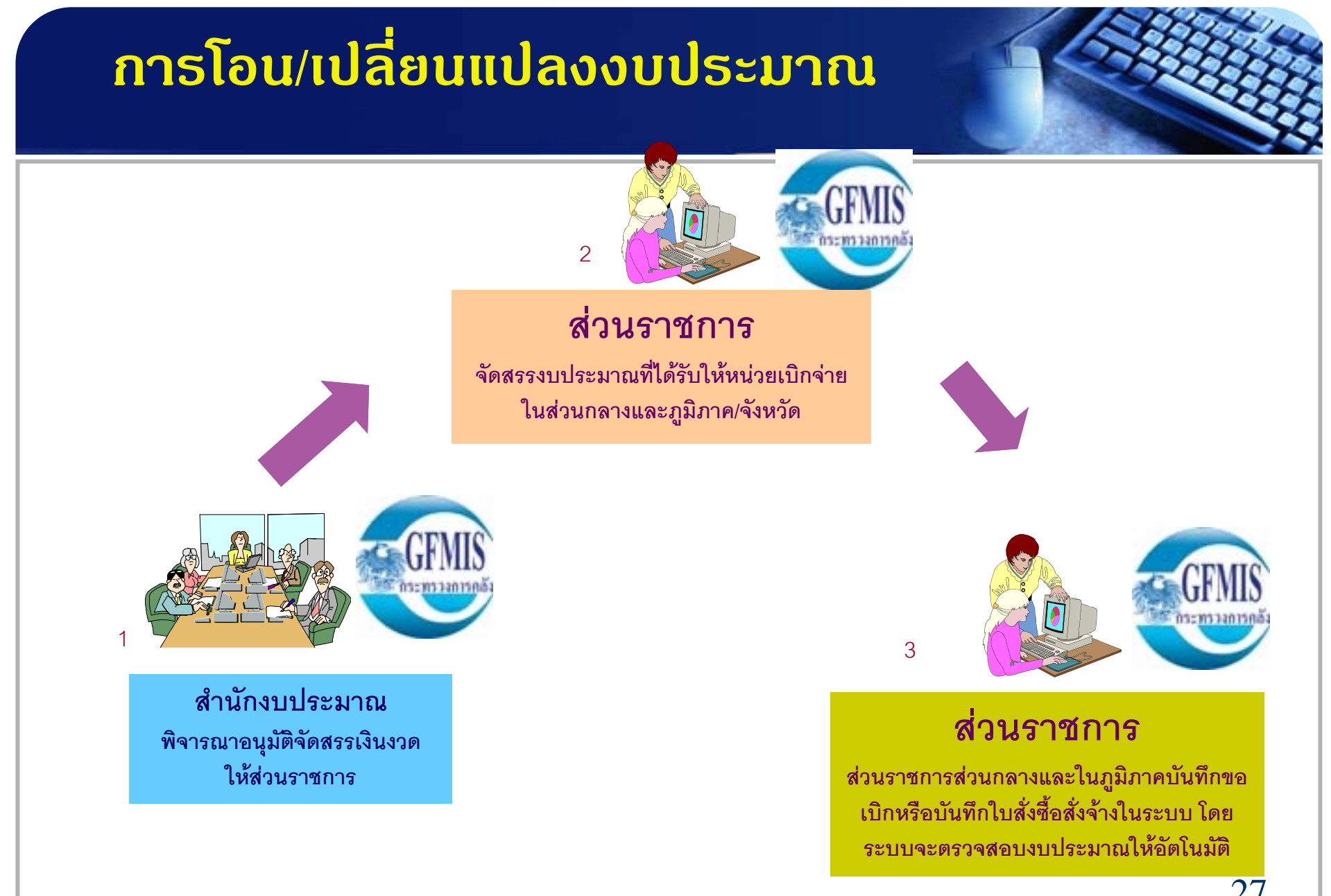

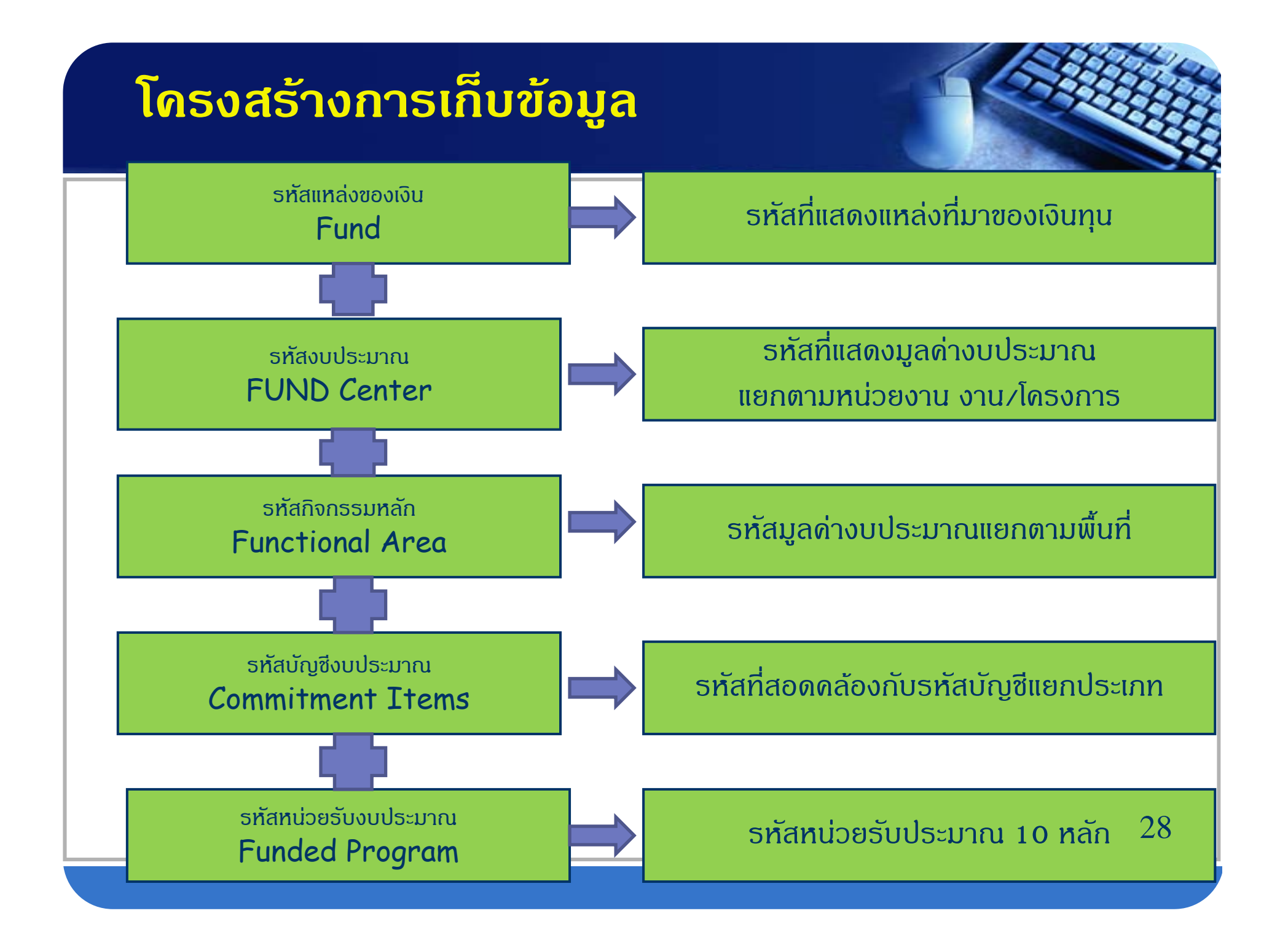

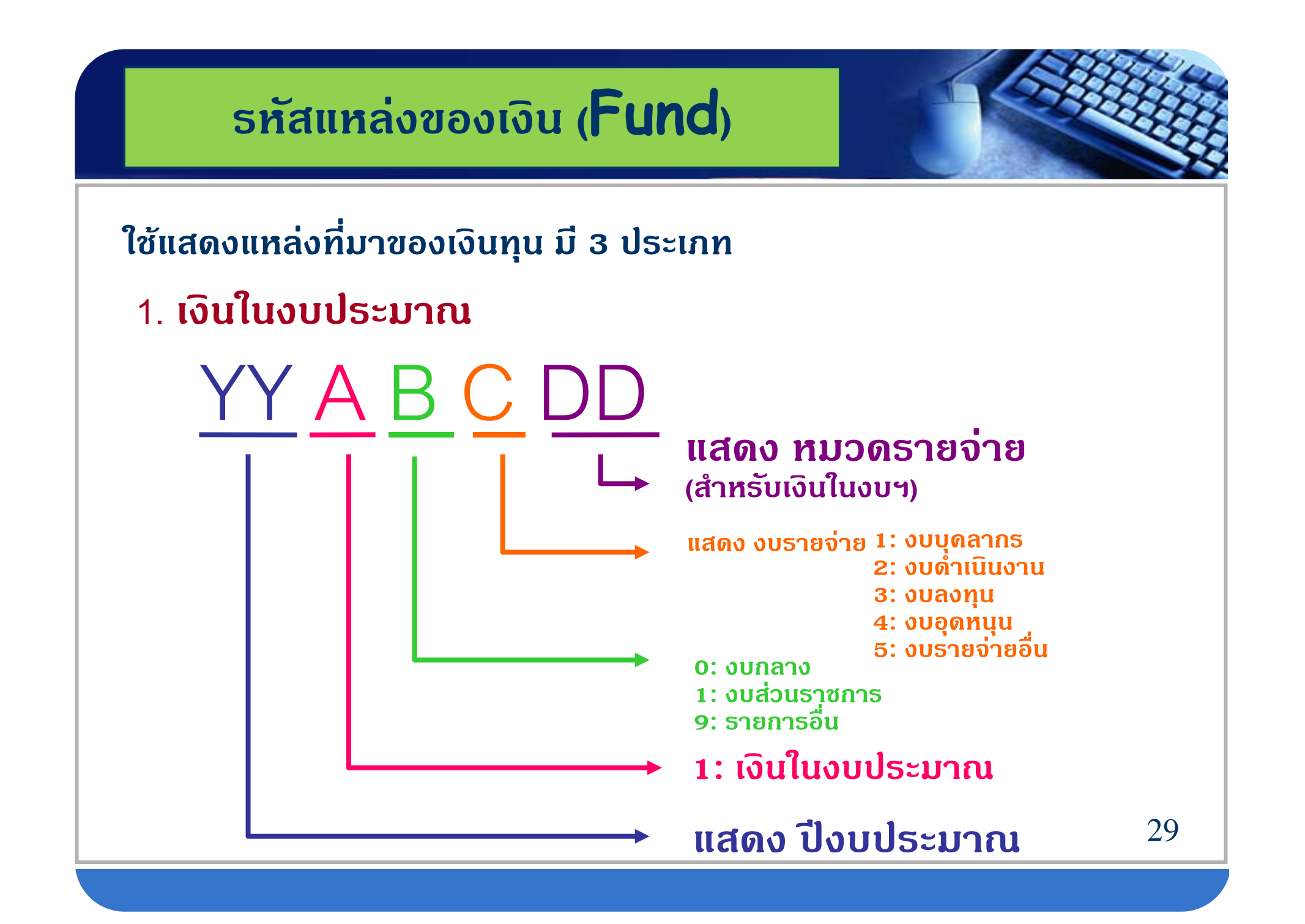

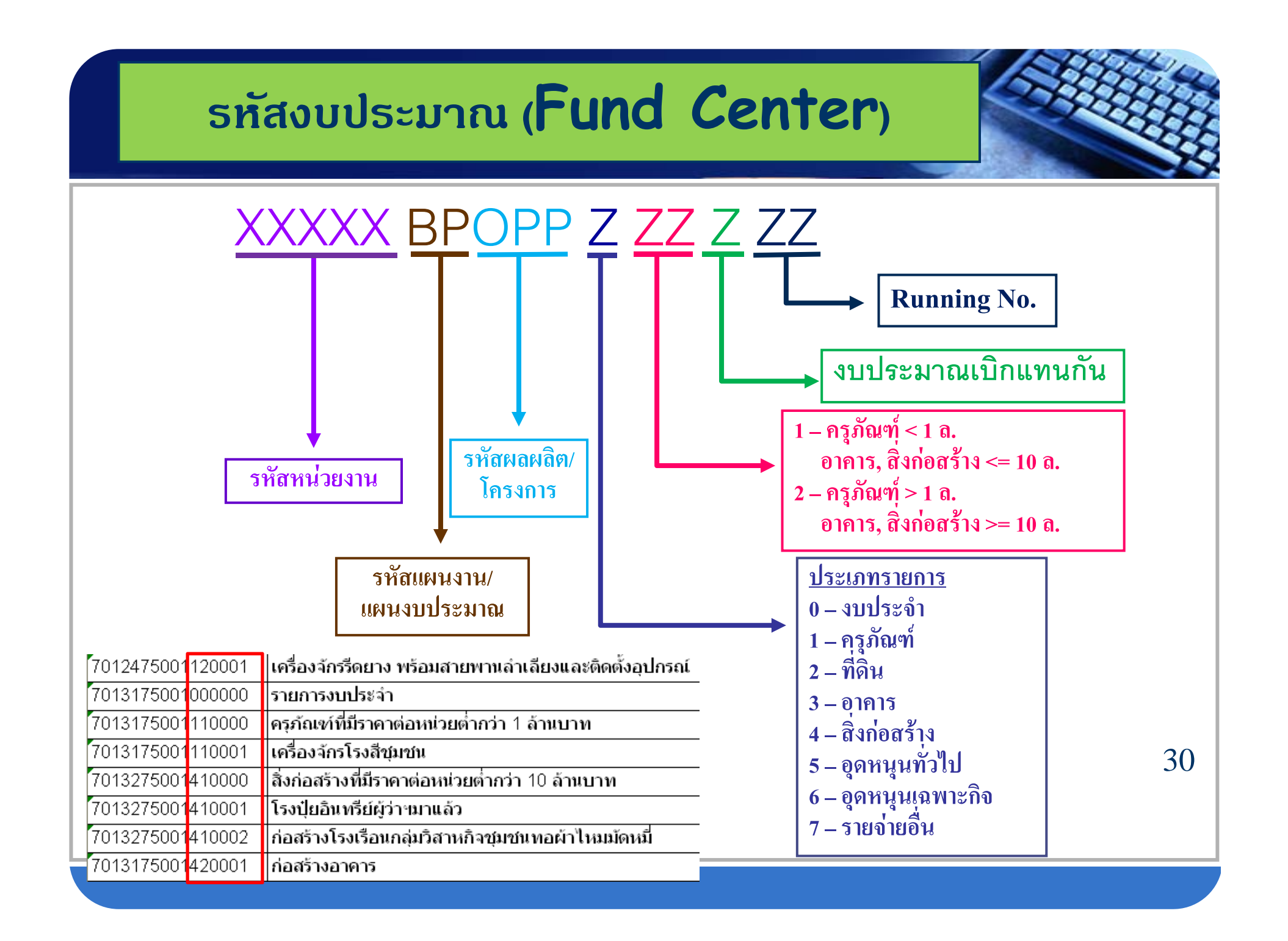

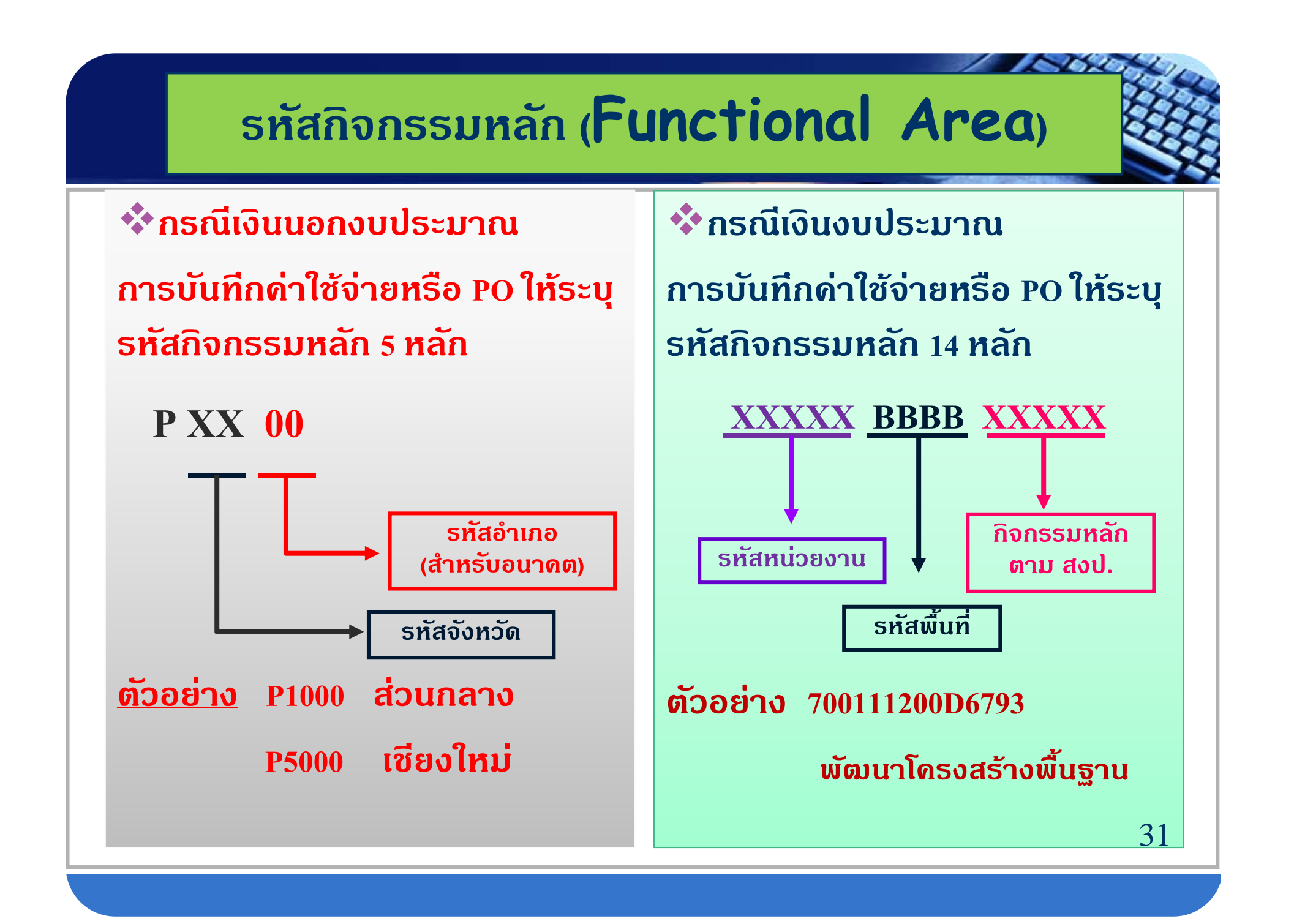

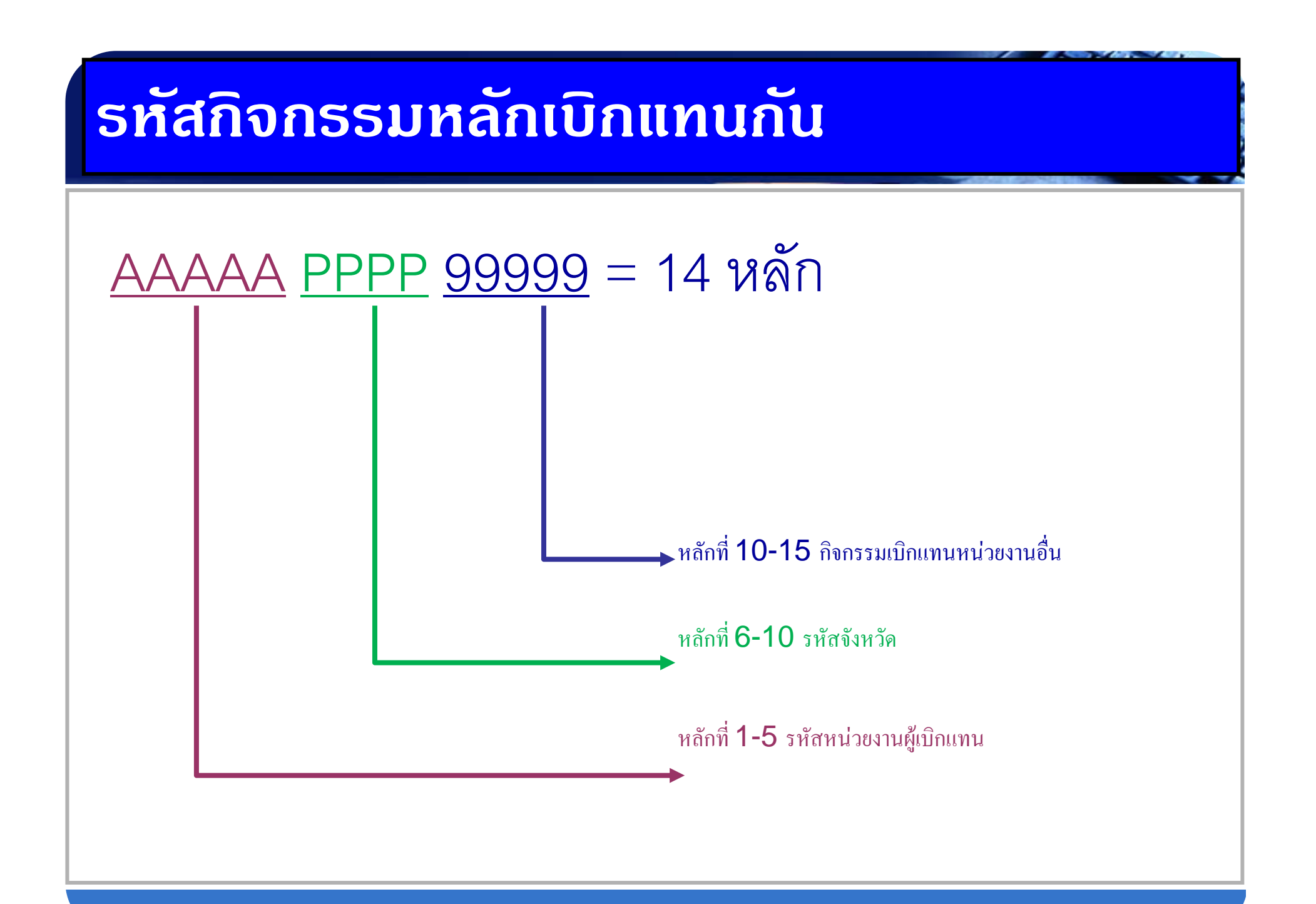

### รหัสบัญชึงบประมาณ

#### (Commitment Item)

### รหัสหน่วยรับงบประมาณ

NON

(Funded Program)

| เรหัสบัญชีแยกประเภท (GL) |
|--------------------------|
|                          |
| เงินเดือน                |
| ค่าส่วงเวลา              |
| เงินตอบแทนข้าราชการ      |
| เงินตอบแทนลูกจ้าง        |
| ด่าจ้างประจำ             |
| ค่าจ้างตามสัญญาจ้าง      |
| ตอบแทนเดือนพนักงาน       |
| เงินสมทบปปสRel           |
| บัญชีค่าเช่าบ้าน         |
| ตอบแทนรถประจำตำแหน่ง     |
| หลักสูตรอบรมในปท         |
| เดินทางอบรมในปท          |
| เบี้ยเลี้ยงอบรมในปท      |
| ที่พักอบรมในปท           |
| ดชจการอบรมในปทอื่นๆ      |
| หลักสูตรอบรม ตปท         |
| เดินทางอบรมตปท           |
| ใช้จ่ายอบรม ตปทอื่นๆ     |
| ด่าอาหาร                 |
|                          |

| เรม                       | Funded Program  |
|---------------------------|-----------------|
| ער                        |                 |
| หนง.ปลัดสำนักนายกรัฐมนตรี | รวม             |
|                           | THAI/0100100000 |
|                           | THAI/0100100001 |
|                           | THAI/0100100002 |
|                           | THAI/0100100003 |
|                           | THAI/0100100004 |
|                           | THAI/0100100005 |
|                           | THAI/0100100006 |
|                           | THAI/0100100007 |
|                           | THAI/0100100008 |
|                           | THAI/0100100009 |
|                           | THAI/0100100010 |
|                           | THAI/0100100011 |
|                           | THAI/0100100012 |
|                           | THAI/0100100013 |
|                           | THAI/0100199997 |
|                           | THAI/0100199998 |
|                           | THAI/0300600250 |

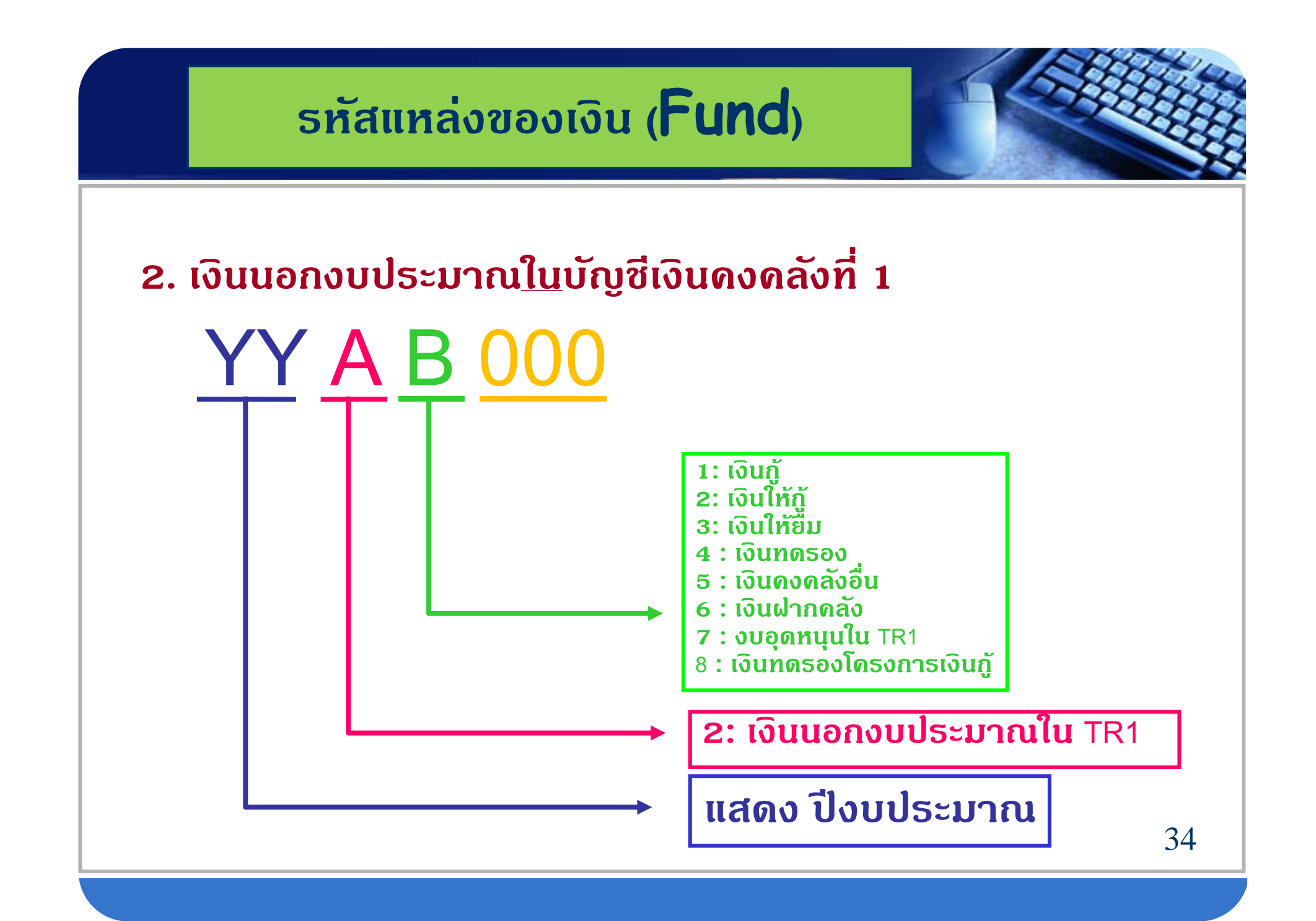

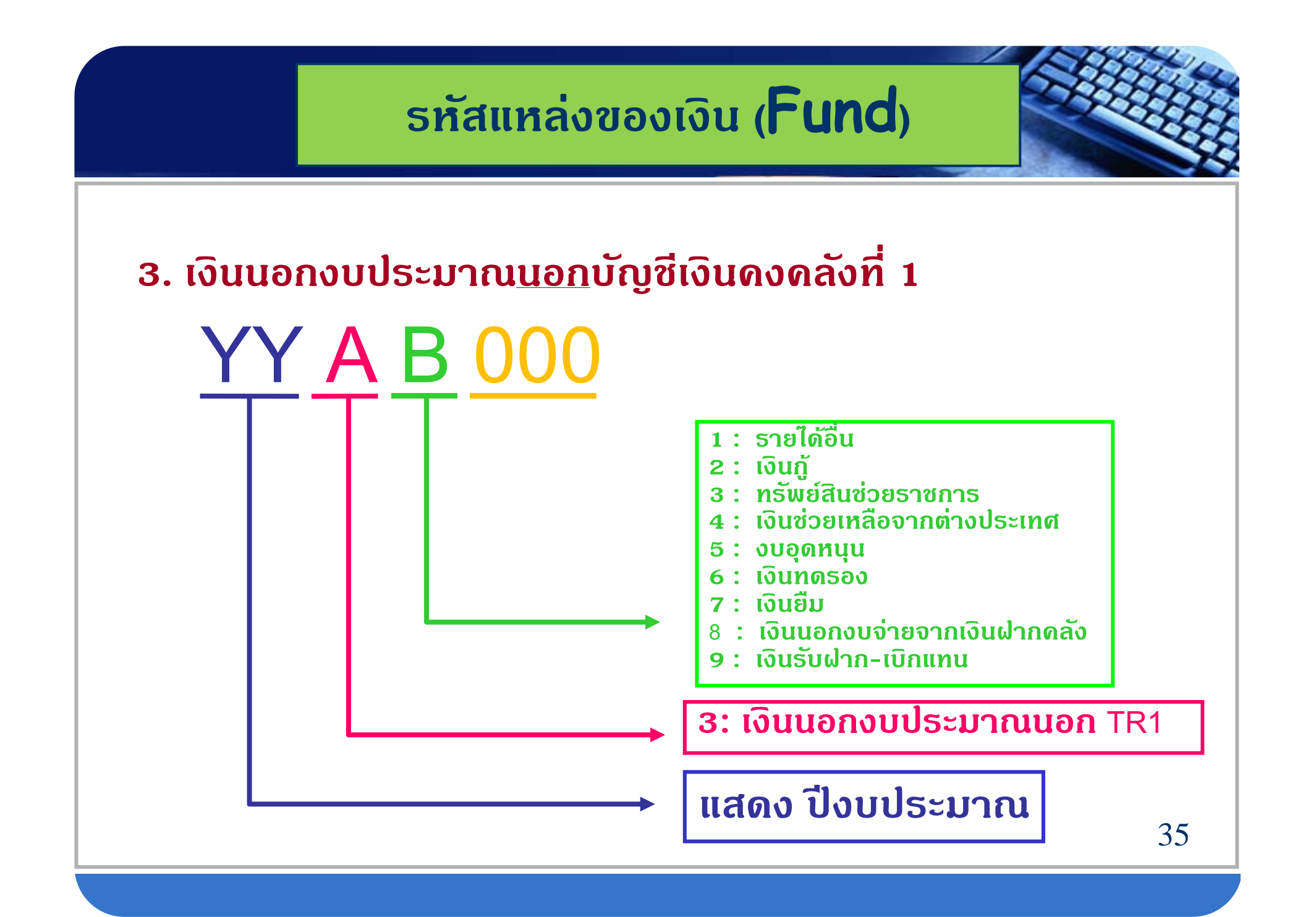

# งบประมาณเบิกแทนกัน

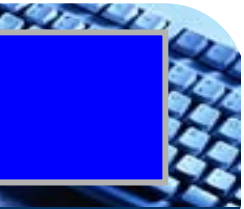

| สำนักงบประมาณ                       | หน่วยงานเจ้าของ<br>งบประมาณ                                                                               | กรมบัญชีกลาง                                                                                                    | หน่วยงานผู้เบิกแทน                                                                                                    |
|-------------------------------------|----------------------------------------------------------------------------------------------------|----------------------------------------------------------------------------------------------------|----------------------------------------------------------------------------------------------------|
| ออกงวดตาม พ.ร.บ.<br>งบประมาณประจำปี | 1. สร้างข้อมูลหลักรายการ<br>เบิกแทน<br>ZSUB_AG_MASTER<br>(เลขที่เอกสารเบิกแทน)                            | <ol> <li>สร้างรหัสงบประมาณเบิก<br/>แทน โดยอ้างอิงเลขที่<br/>เอกสารเบิกแทน ใน<br/>ขั้นตอนที่ 1.</li> <li>ZSUB_CGD_CREATEFCTR<br/>(รหัสงบประมาณ 16 หลัก<br/>เพื่อนำไปใช้เบิกแทน )</li> </ol> | 5. ตรวจสอบการได้รับ<br>งบประมาณเบิกแทน<br>รายงานข้อมูลหลัก<br>รายการเบิกแทน<br>ZSUB_AG_RPT_0001                                                                                     |
|                                     | 2. ตรวจสอบการสร้างข้อมูล<br>หลักรายการเบิกแทนที่<br>รายงานข้อมูลหลักรายการ<br>เบิกแทน<br>ZSUB_AG_RPT_0001 | <ul> <li>4. จัดสรรงบประมาณเบิก<br/>แทนให้หน่วยงานผู้เบิก<br/>แทน โดยอ้างอิงเอกสาร<br/>เบิกแทน ในขั้นตอนที่ 1</li> <li>ZSUB_CGD_TRAN</li> <li>(เลขจัดสรรเบิกแทน 8 หลัก)</li> </ul>          | <ul> <li>6. จัดสรรเงินงบประมาณ<br/>เบิกแทนไปยังหน่วย<br/>เบิกจ่ายในส่วนภูมิภาค<br/>ZFMBB_TRN</li> <li>7. ดำเนินการต่างๆเสมือน<br/>เป็น<br/>งบประมาณของหน่วยงาน<br/>ตนเอง</li> </ul> |
|                                     |                                                                                                    |                                                                                                    |                                                                                                    |
## **งบประมาณเบิกแทนกัน** หน่วยงานเจ้าของงบประมาณ กรมบัญชีกลาง

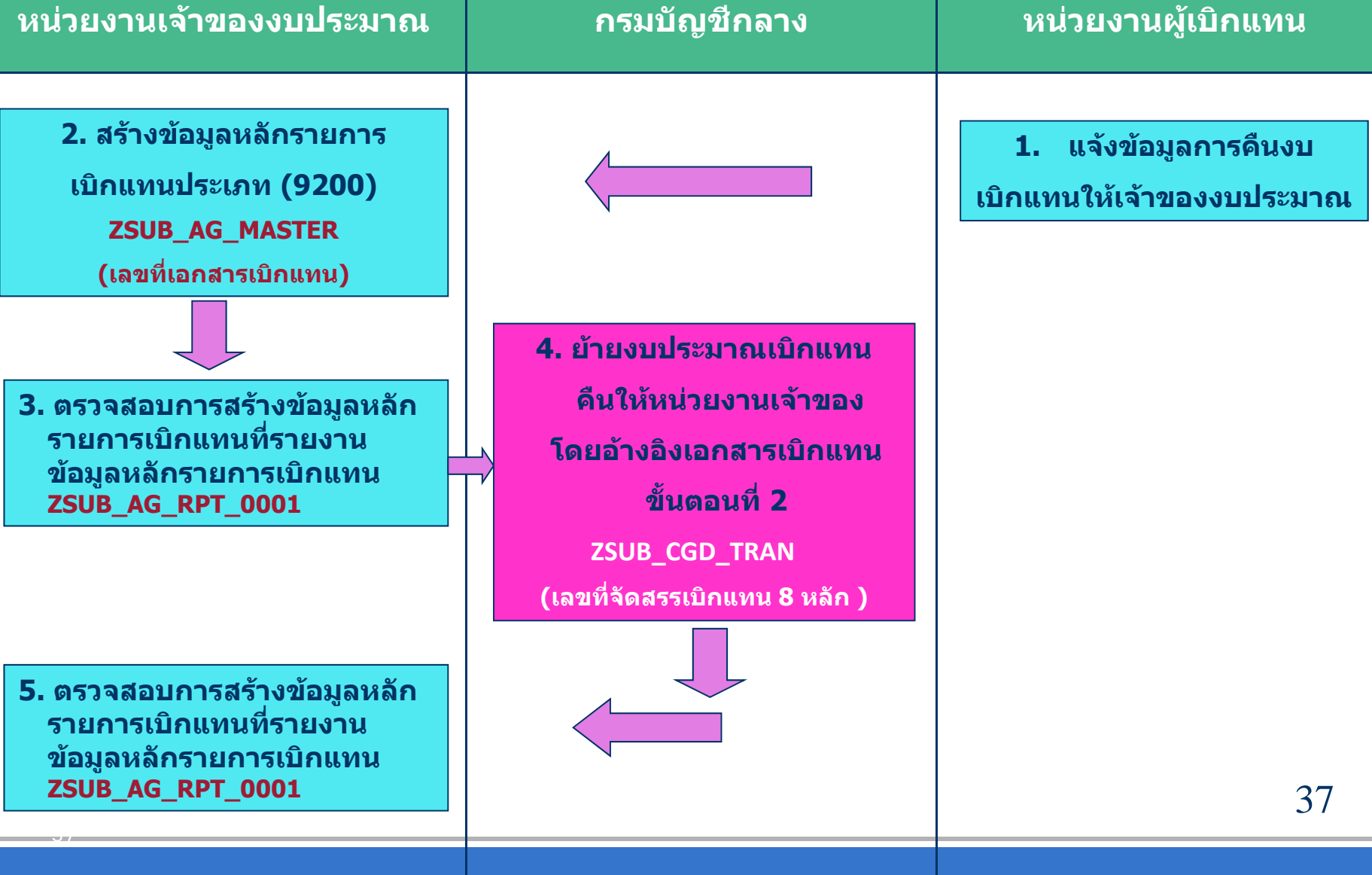

Buch

### กระบวนการกันเงินไว้เบิกเหลื่อมปีและการขยายเงินกันไว้เบิกเหลื่อมปี รอบเดือนกันยายน

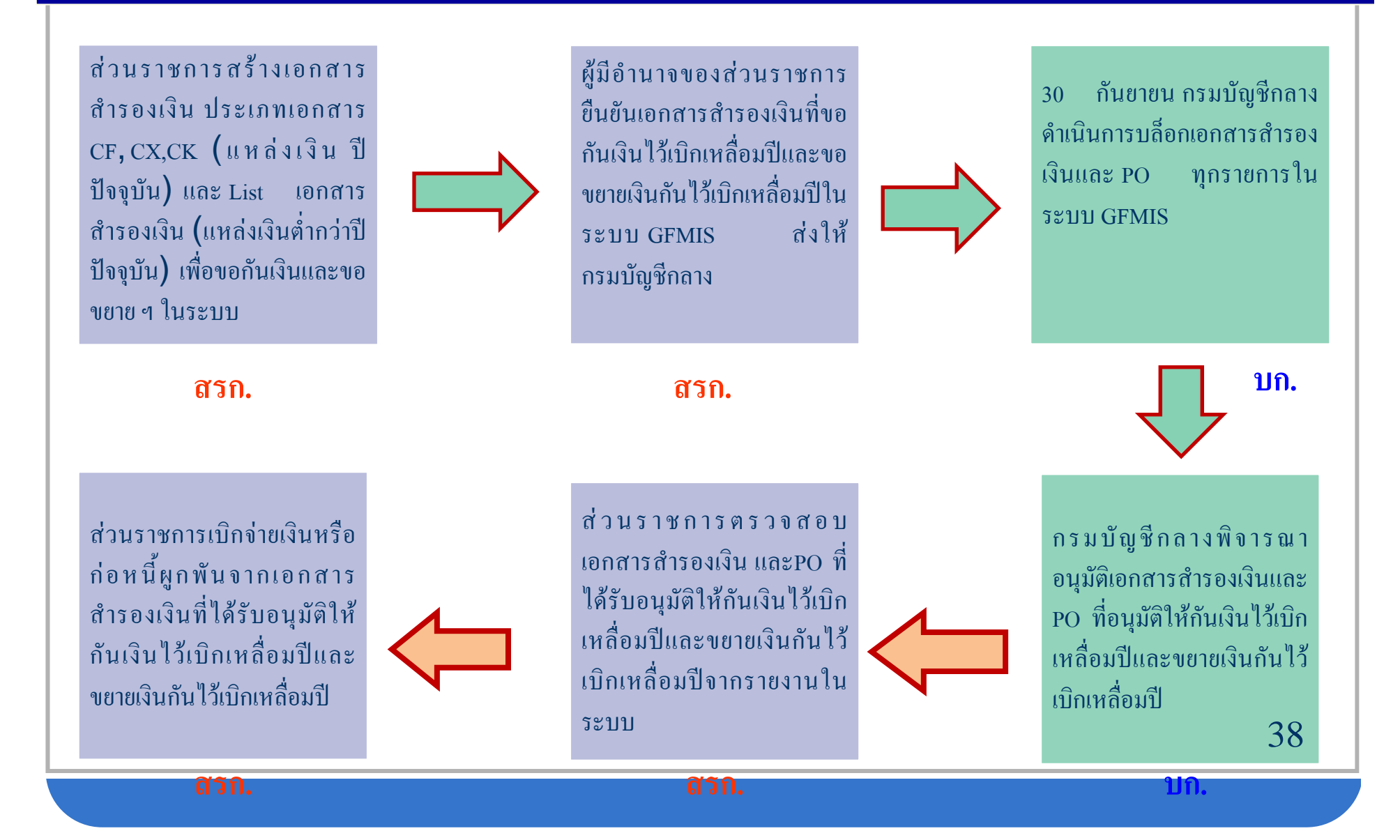

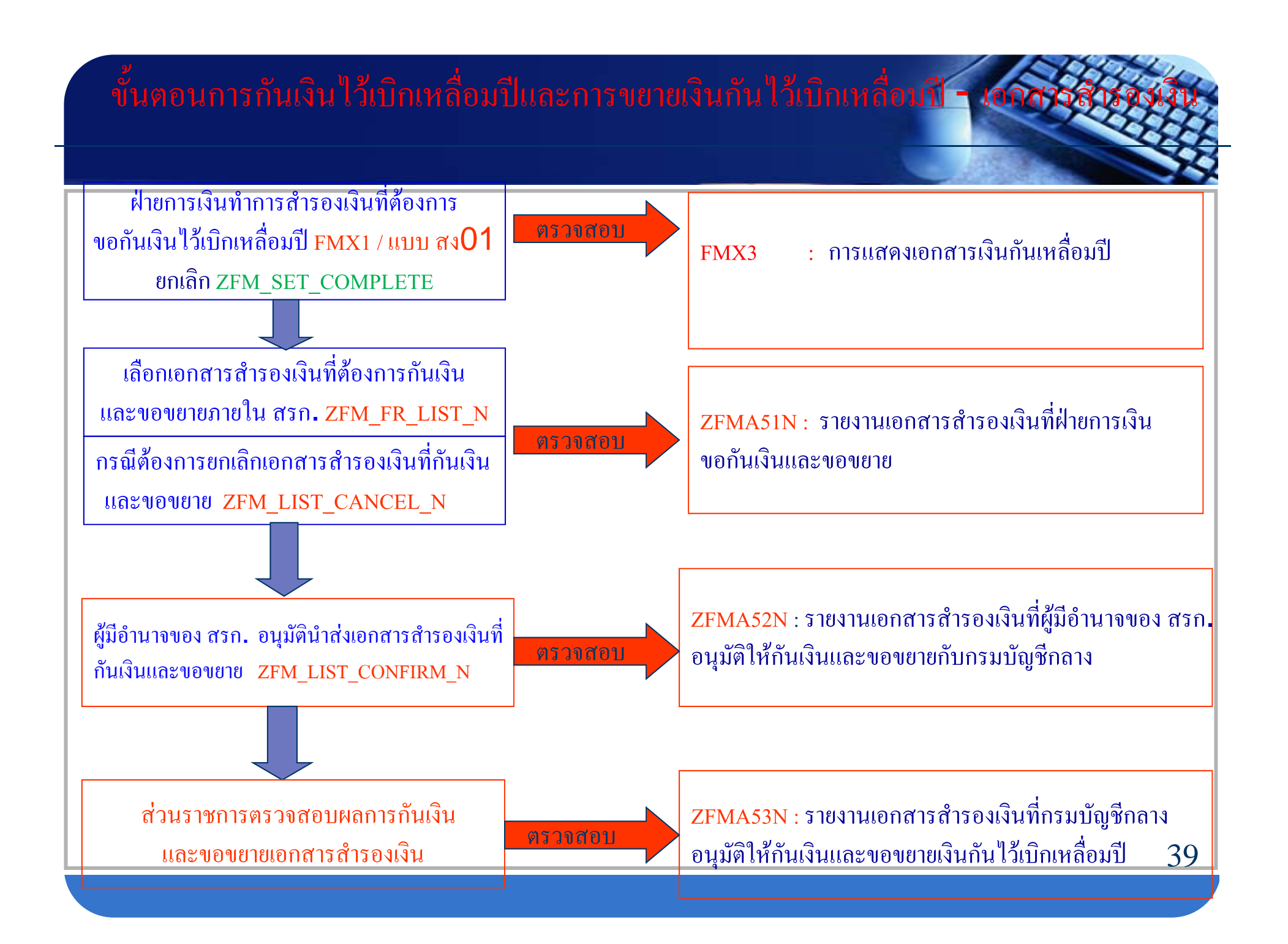

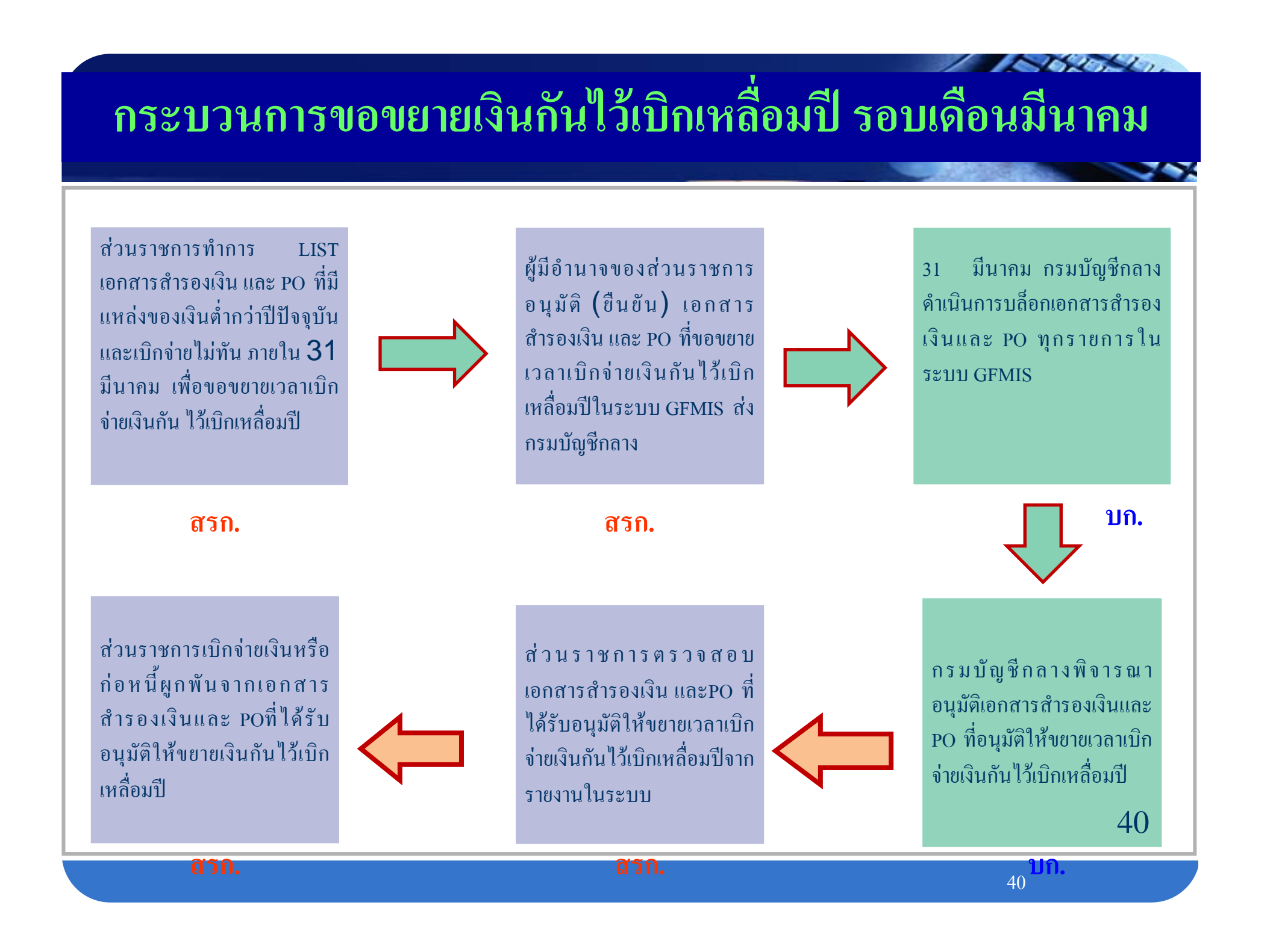

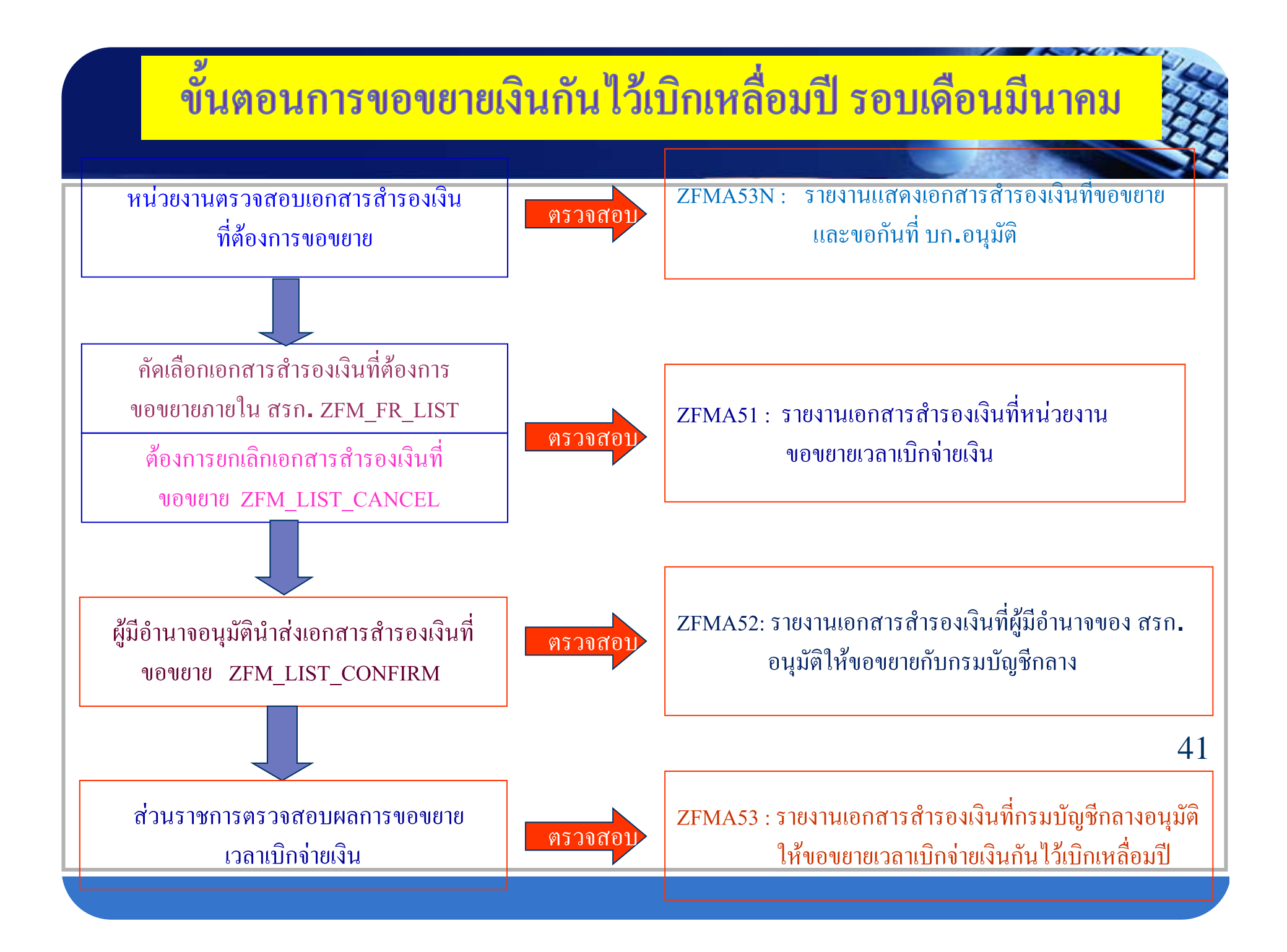

#### กระบวนงานการกันเงินไว้เบิกเหลื่อมปี และการขยายเวลาเบิกจ่ายเงิน ณ วันที่ 30 กันยายน ในระบบ GFMIS

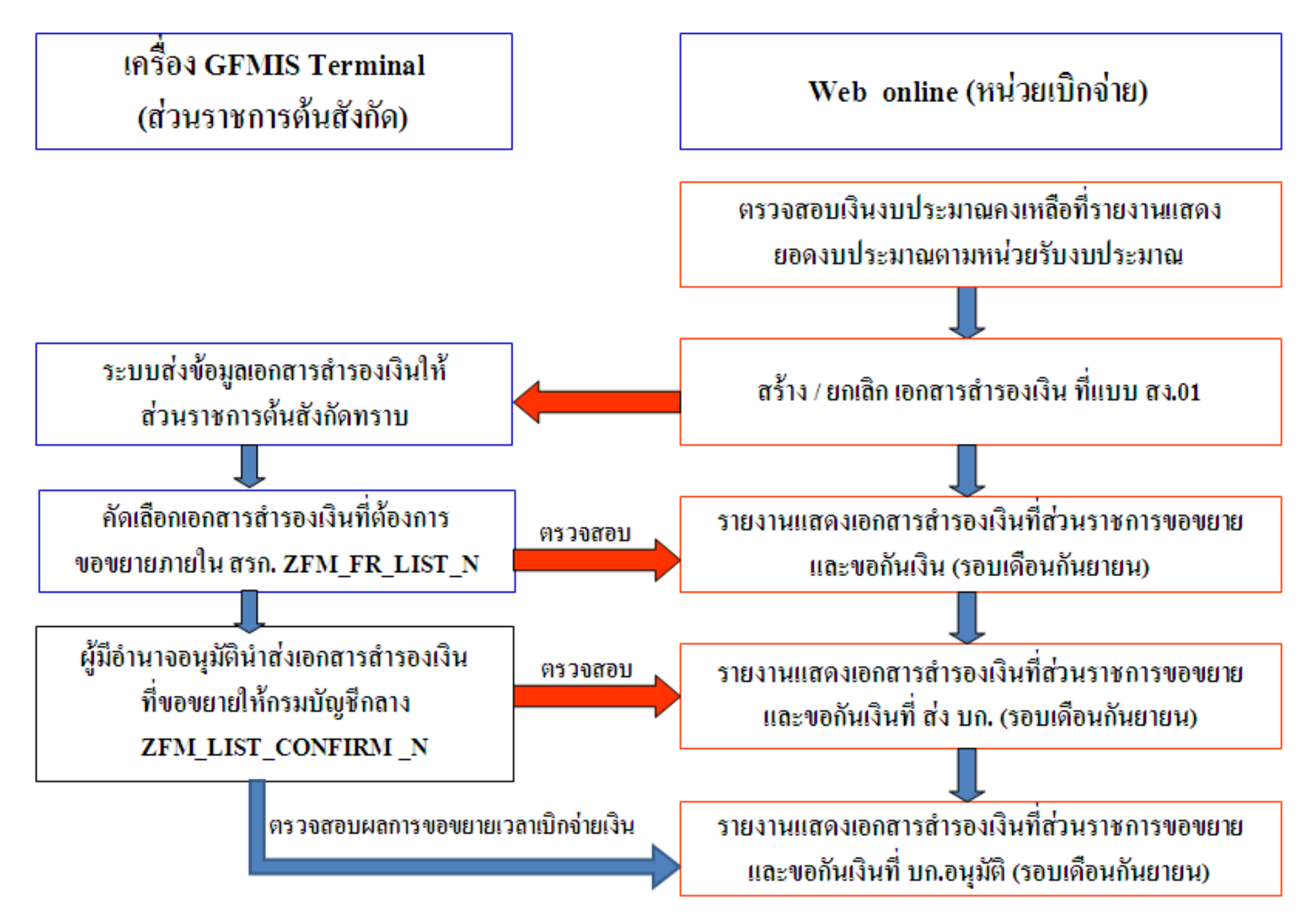

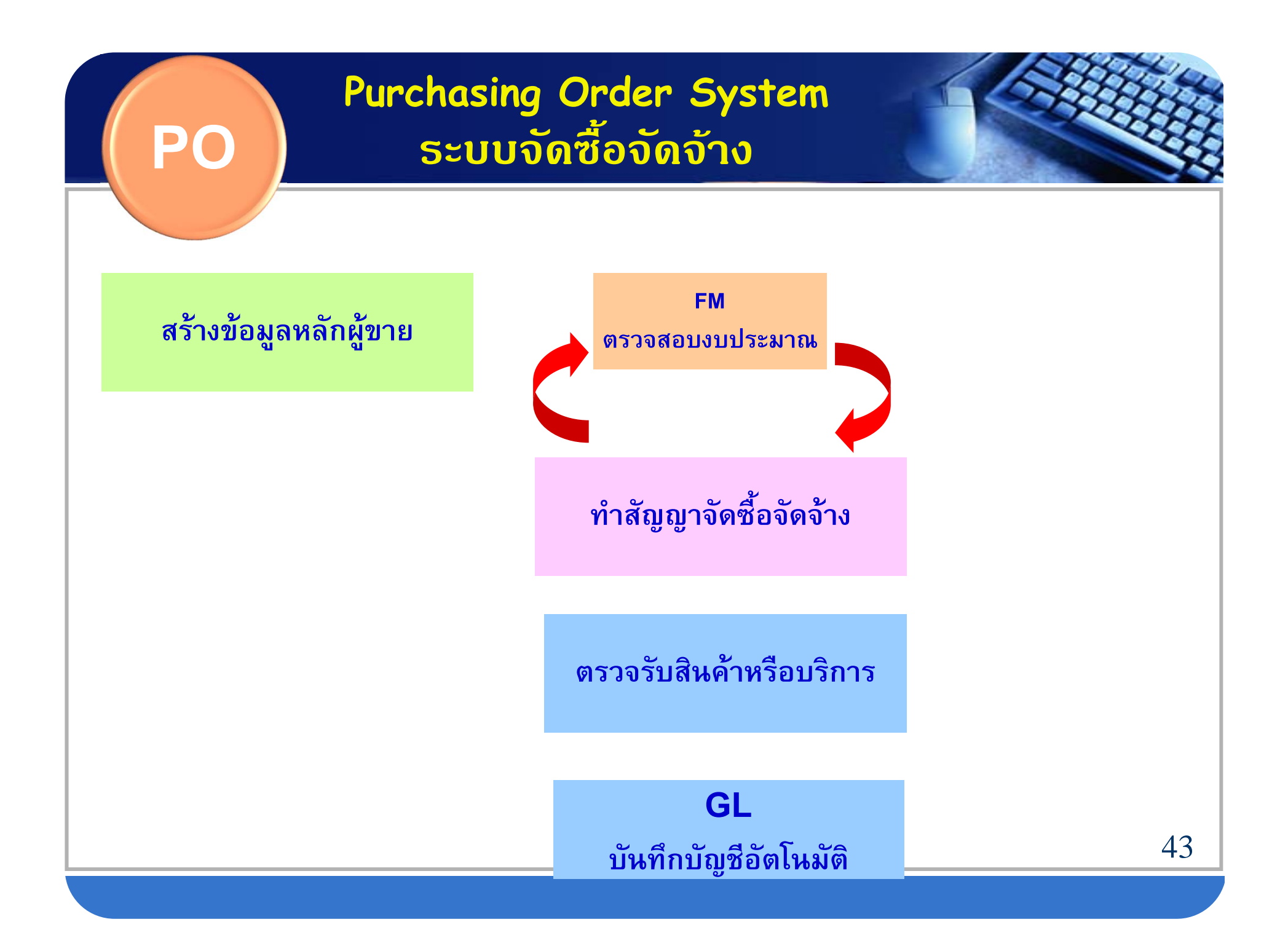

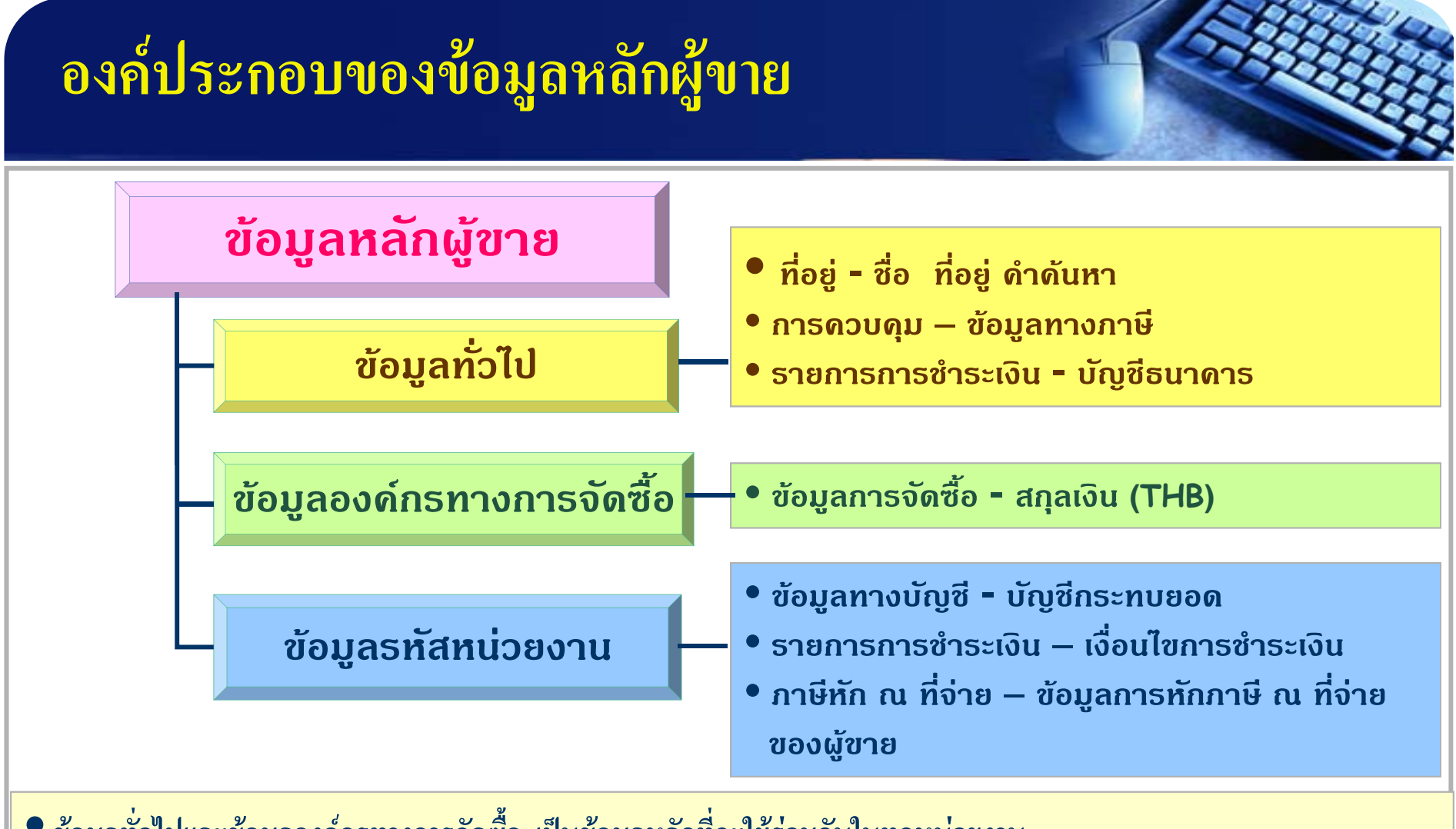

 ข้อมูลทั่วไปและข้อมูลองค์กรทางการจัดซื้อ เป็นข้อมูลหลักที่จะใช้ร่วมกันในทุกหน่วยงาน ในขั้นตอนการสร้างใบสั่งซื้อ/จ้าง

• ข้อมูลรหัสหน่วยงาน สร้างขึ้นเพื่อเชื่อมโยงข้อมูลทางการบัญชีของแต่ละหน่วยงานเข้ากับ ข้อมูลข้างต้น หน่วยงานจะตั้งเบิกได้ ก็ต่อเมื่อมีการสร้างข้อมูลส่วนนี้แล้ว 44

### ข้อมูลหลักผู้ขาย

| กลุ่ม | ผู้ขาย                                                                                                    | คำค้นหา                                                                            | รหัสผู้ขาย                     |  |  |
|-------|----------------------------------------------------------------------------------------------------|------------------------------------------------------------------------------------|--------------------------------|--|--|
| 1000  | ผู้ขายนิติบุคคล เช่น บริษัท,ห้างหุ้นส่วน และสหกรณ์ ที่มีรหัส<br>ประจำตัวผู้เสียภาษีขึ้นต้นด้วย <u>2 ,3 หรือ 4</u> และไม่อยู่ในรหัสผู้ขาย<br>ที่กรมบัญชีกลางเป็นผู้สร้างให้ในกลุ่ม 5000 | รหัสประจำตัวผู้เสียภาษี 10 หลัก                                                    | <b>1</b> X X X X X X X X X X   |  |  |
| 2000  | กลุ่มผู้ขายบุคคลธรรมดาที่มี <mark>รหัสประจำตัวประชาชน</mark> (เดิมรหัส<br>ประจำตัวผู้เสียภาษีขึ้นต้นด้วย 1)                                                                            | รหัสประจำตัวประชาชน 13 หลัก                                                        | 9 X X X X X X X X X X X        |  |  |
| 3000  | กลุ่มส่วนราชการ เพื่อการจ่ายชำระเงินให้บุคคลภายนอก การเบิก<br>แทนกัน การซื้อขายระหว่างส่วนราชการด้วยกัน                                                                                | รหัสหน่วยเบิกจ่ายของ<br>ส่วนราชการ 10 หลัก                                         | VYYYYZZZZZ                     |  |  |
| 4000  | กลุ่มส่วนราชการ เพื่อนำไปใช้จ่ายภายในหน่วยงาน                                                                                                    | รหัสหน่วยเบิกจ่ายของ<br>ส่วนราชการ 10 หลัก                                         | AYYYYZZZZZ                     |  |  |
| 5000  | เจ้าหนี้อื่นที่สามารถทำการจ่ายตรงเข้าบัญชีผู้ขายได้ โดย<br>กรมบัญชีกลางเป็นผู้สร้างให้กับทุกส่วนราชการ                                                                                 | รหัสประจำตัวผู้เสียภาษี 10 หลัก                                                    | <b>8</b> X X X X X X X X X X X |  |  |
| 6000  | ผู้ขายต่างประเทศทั้งนิติบุคคลและบุคคลธรรมดา                                                                                                    | Passport Number หรือ รหัสประเทศ +<br>เลขประจำตัวผู้เสียภาษีของผู้ขาย<br>ต่างประเทศ | 7 X X X X X X X X X X X        |  |  |
|       | 45<br>XXXXXXXXX = running number / YYYY = รหัสหน่วยงาน 4 หลัก / ZZZZZ = 5 หลักสุดท้ายของหน่วยเบิกจ่าย                                                                                  |                                                                                    |                                |  |  |

### ภาพรวมการบันทึกการจัดซื้อ/จัดจ้าง

#### 1. ฝ่ายพัสดุ

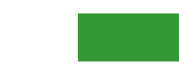

 คัดเลือกผู้ขาย ตามระเบียบวิธีการปกติ - ตรวจสอบข้อมูลผู้ขาย ถ้าไม่มีในระบบ ต้องดำเนินการสร้างข้อมูลหลักผู้ขายตาม กระบวนการสร้างข้อมูลหลักผู้ขาย - บันทึกรายการสั่งซื้อ/จ้าง ผ่าน GFMIS Terminal - ตรวจสอบรายการที่บันทึก - พิมพ์ใบสั่งซื้อ/จ้าง ส่งให้ผู้ขาย บันทึกรายการสั่งซื้อ/จ้างลงทะเบียนคุมเพื่อ ประโยชน์ในการอ้างอิงและค้นหาเอกสาร - สิ้นวันตรวจสอบรายงานสถานะ PO (ZMM\_ME2N) กับทะเบียนกุม เพื่อตรวจสอบ ความถูกต้องของรายการสั่งซื้อ/จ้างที่บันทึกเข้า **GFMIS** 

เมื่อครบกำหนด<mark>ส่งมอบ</mark> ผู้ขายจัดส่งรายการสั่งซื้อ/จ้าง ให้ส่วนราชการ

2. ผู้ขาย

4. หน่วยงานตั้งเบิก บันทึกตั้งเบิกผ่านเครื่อง GFMIS Terminal โดยอ้าง เลขที่ PO เพื่อจ่ายเงินให้กับ ผู้ขายโดยตรง 3. ฝ่ายพัสดุ

- คณะกรรมการ<mark>ตรวจรับ</mark>ตามรายการ สั่งซื้อ/จ้าง
- บันทึกรับพัสดุอ้างเลขที่ PO ของ GFMIS
- ผ่าน GFMIS Terminal (MIGO)
- บันทึกวันที่รับพัสดุเพิ่มเติมในทะเบียนคุม
   เพื่อสะดวกในการติดตามสถานะ
- สิ้นวัน ตรวจสอบรายงานรับพัสดุ (MB51) เพื่อตรวจสอบความถูกต้องของรายการรับ พัสดุจากผู้ขาย

รวบรวมและตรวจสอบ
 เอกสารสำหรับการตั้งเบิก
 ส่งให้หน่วยงานตั้งเบิก
 พร้อมเลขที่ PO ที่ได้จากระบบ GFMIS
 46

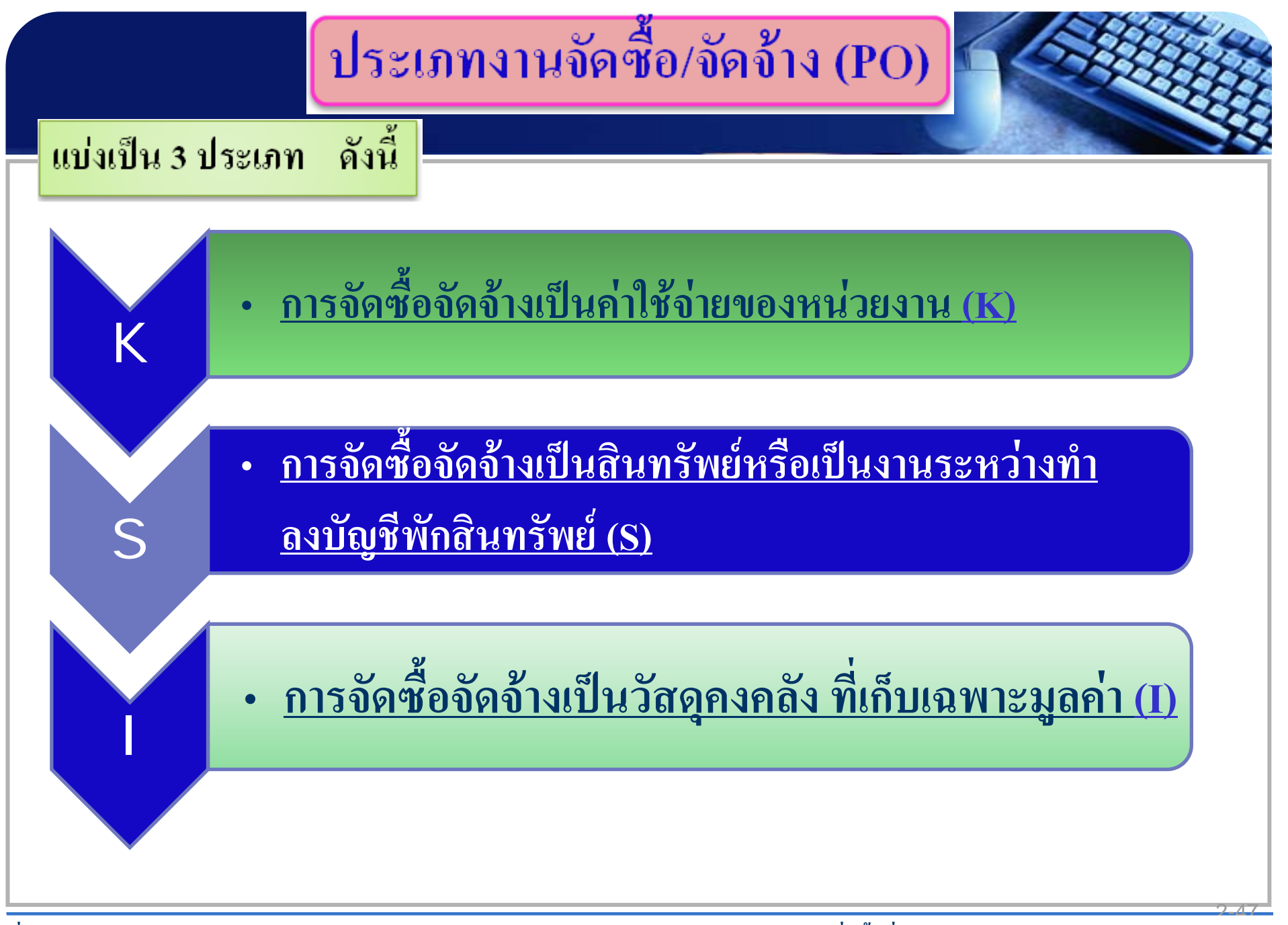

ที่ กค 0409.3/ว 399 ถว 17 พ.ย 51 การกำหนดประเภทเอกสารและรหัสบัญชีแยกประเภทตามใบสั่งซื้อสั่งจ้างในระบบ GFMIS

## รายงานเกี่ยวกับผู้งาย

>รายงานการติดตามสถานะผู้ขาย

Transaction Code: S\_ALR\_87012086 (สำหรับส่วนราชการ)

- เลือกเงื่อนไข GFMIS\_BLOCKED เมื่อต้องการดูผู้ขายที่ยังไม่ได้รับการอนุมัต
- เลือกเงื่อนไข GFMIS\_UNBLOCK เมื่อต้องการดูผู้ขายที่ผ่านการอนุมัติแล้ว

รายงานแสดงการจ่ายเงินเข้าบัญชีของผู้มีสิทธิรับเงิน Transaction Code: ZAP\_RPT506 (สำหรับส่วนราชการ)

รายงานการจ่ายชำระเงินให้แก่ผู้ขายผ่าน Web Report (สำหรับส่วนราชการ)
Web : http://gfmisreport.mygfmis.com

ระบบเรียกดูข้อมูลการจ่ายชำระเงินให้แก่ผู้ขาย (สำหรับผู้ขาย) Web : http://vendors.mygfmis.com หรือ http://gprocurement.go.th

### การกันเงินไว้เบิกเหลื่อมปีและการขยายเวลาเบิกจ่ายเงิน

### 💠 การกันเงินไว้เบิกเหลื่อมปี/การขอขยายเวลาเบิกจ่ายเงินรอบ 30 กันยายน

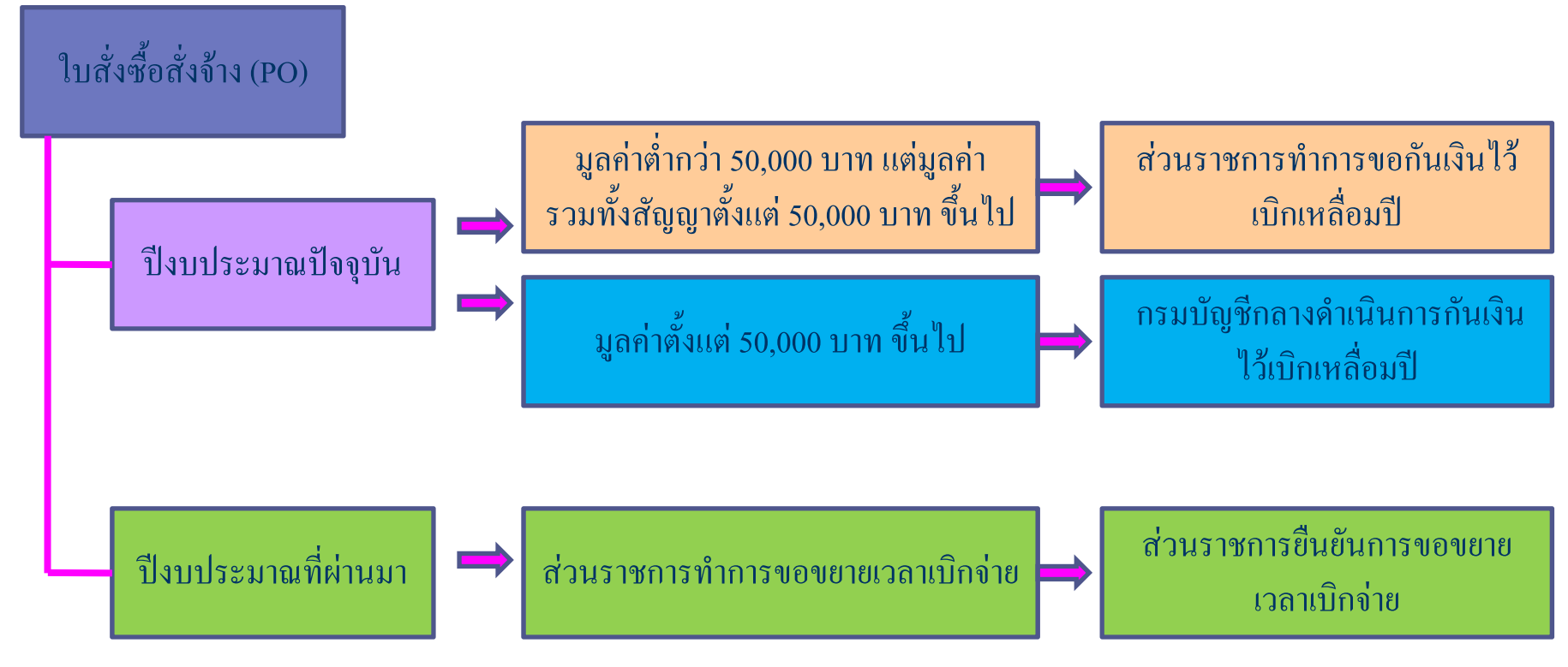

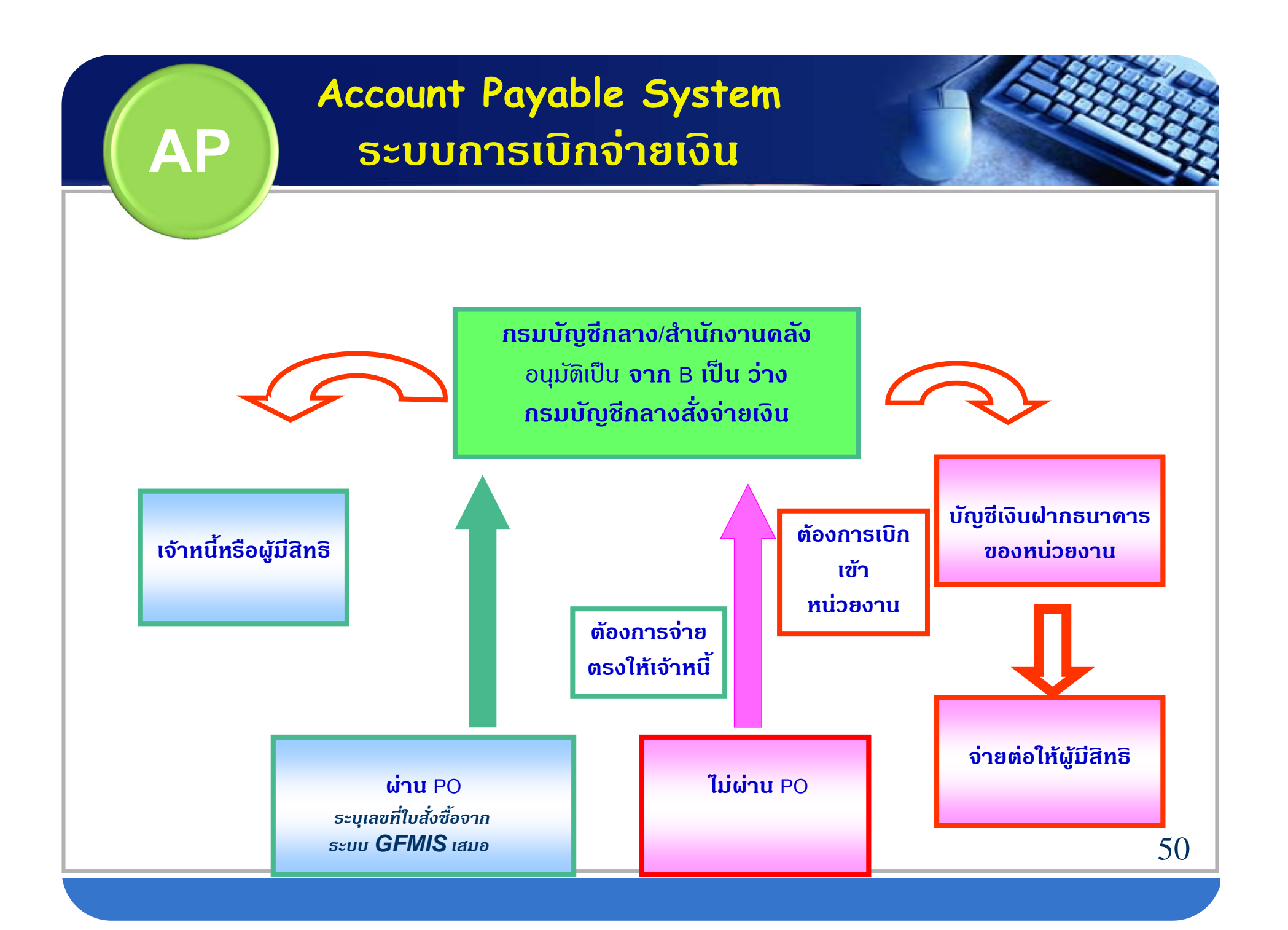

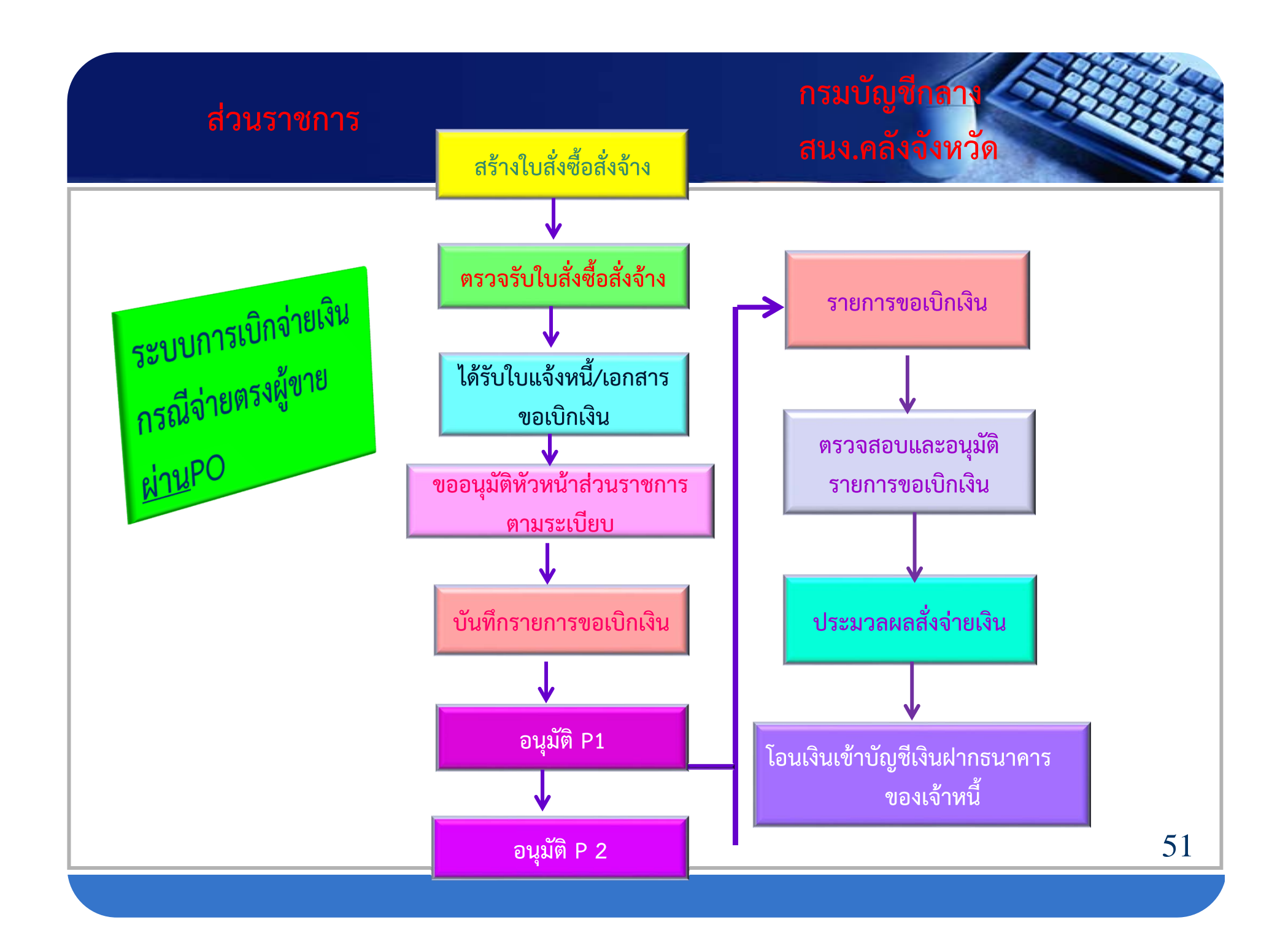

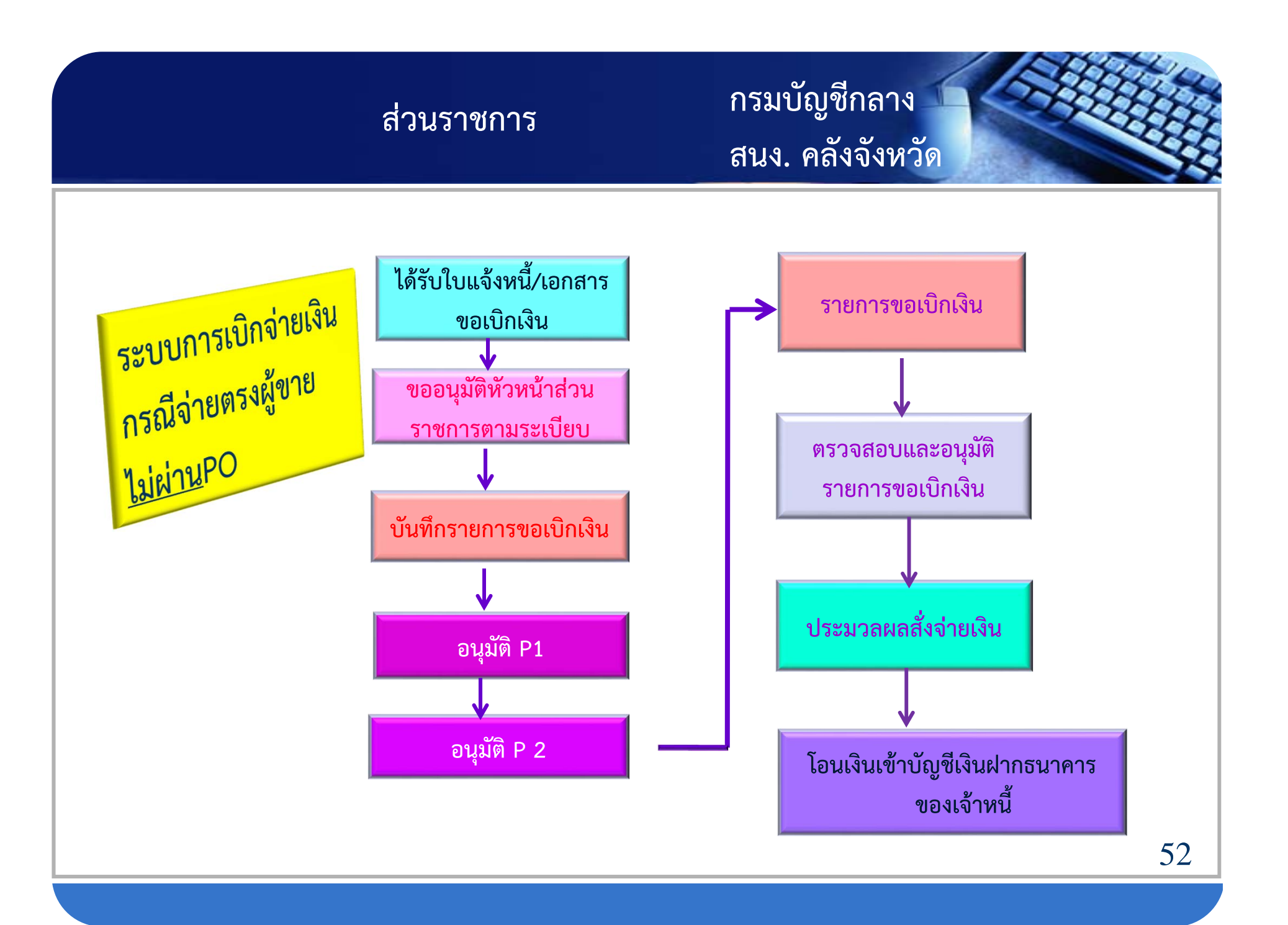

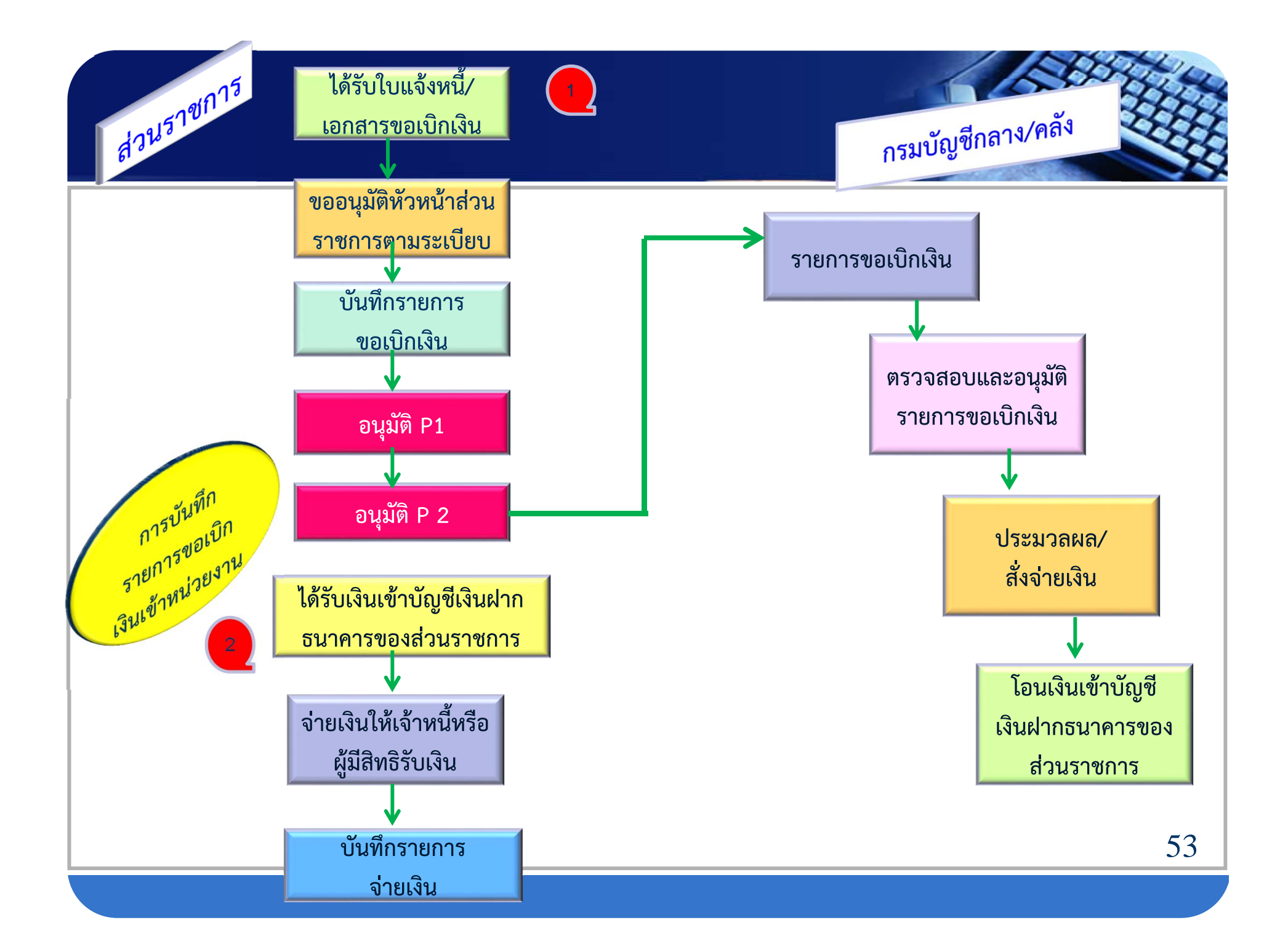

### PROCESS สถานะการรับโอนเงินเข้าบัญชี

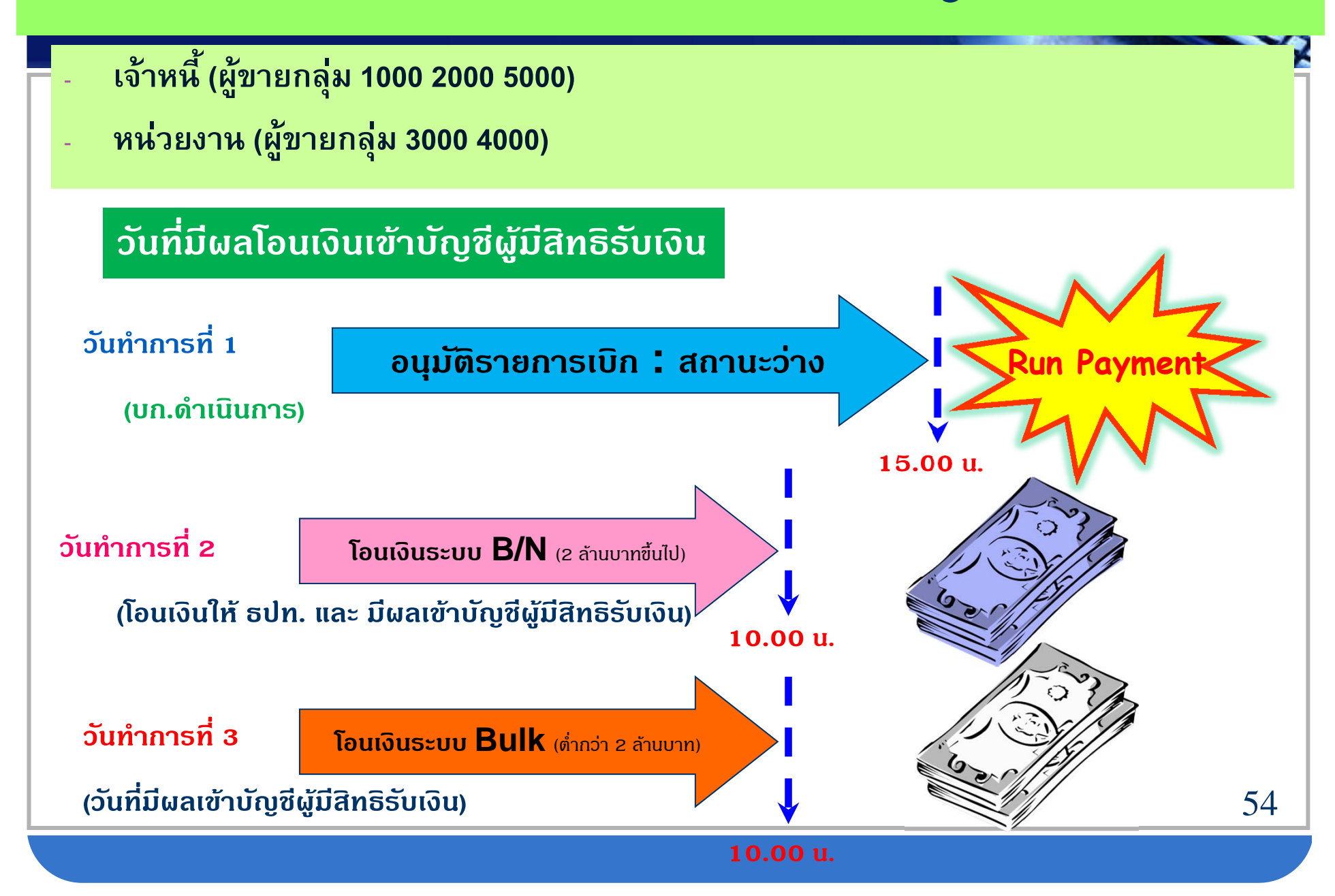

### Fixed Asset Management System ระบบสินทรัพย์ถาวร

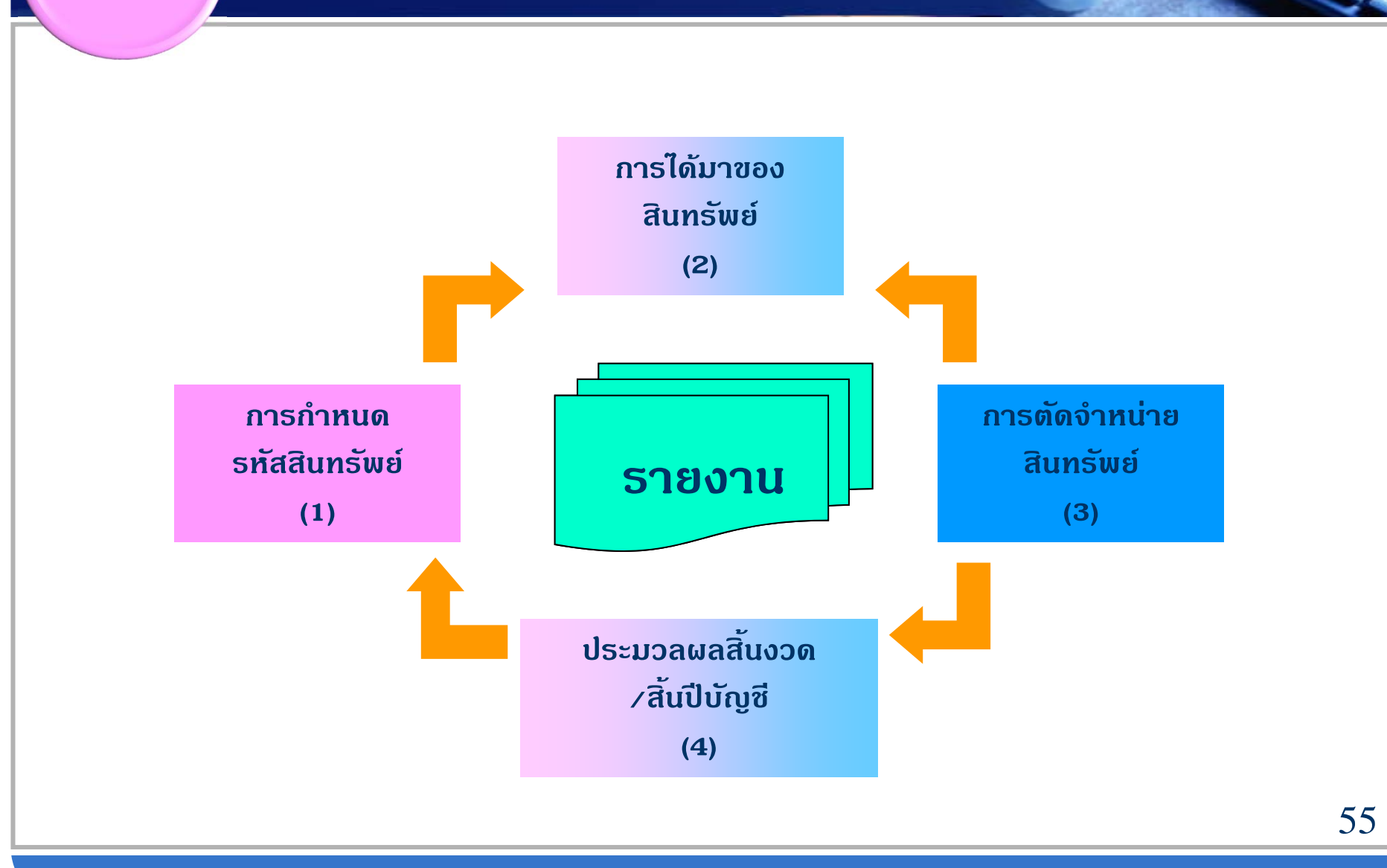

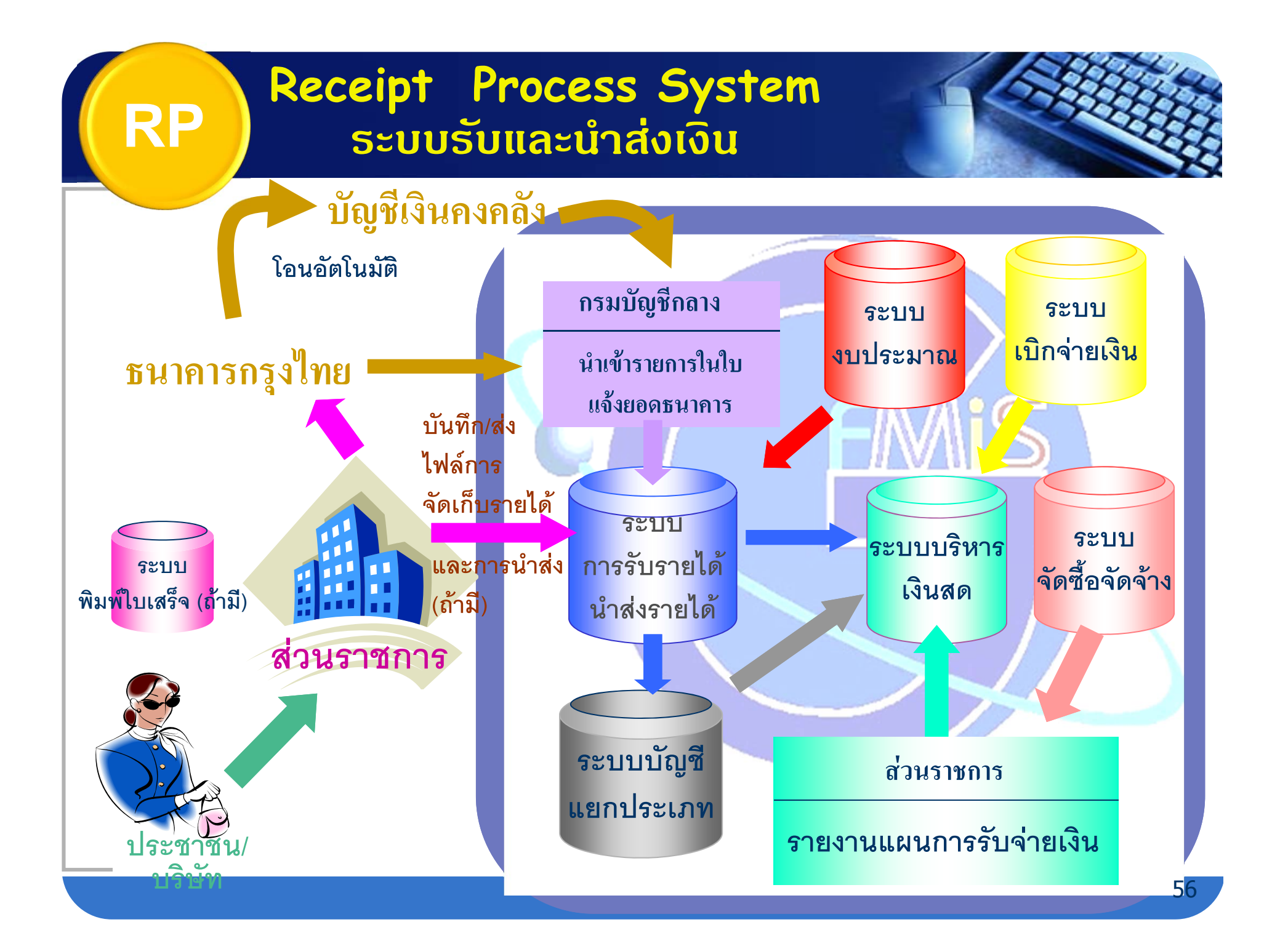

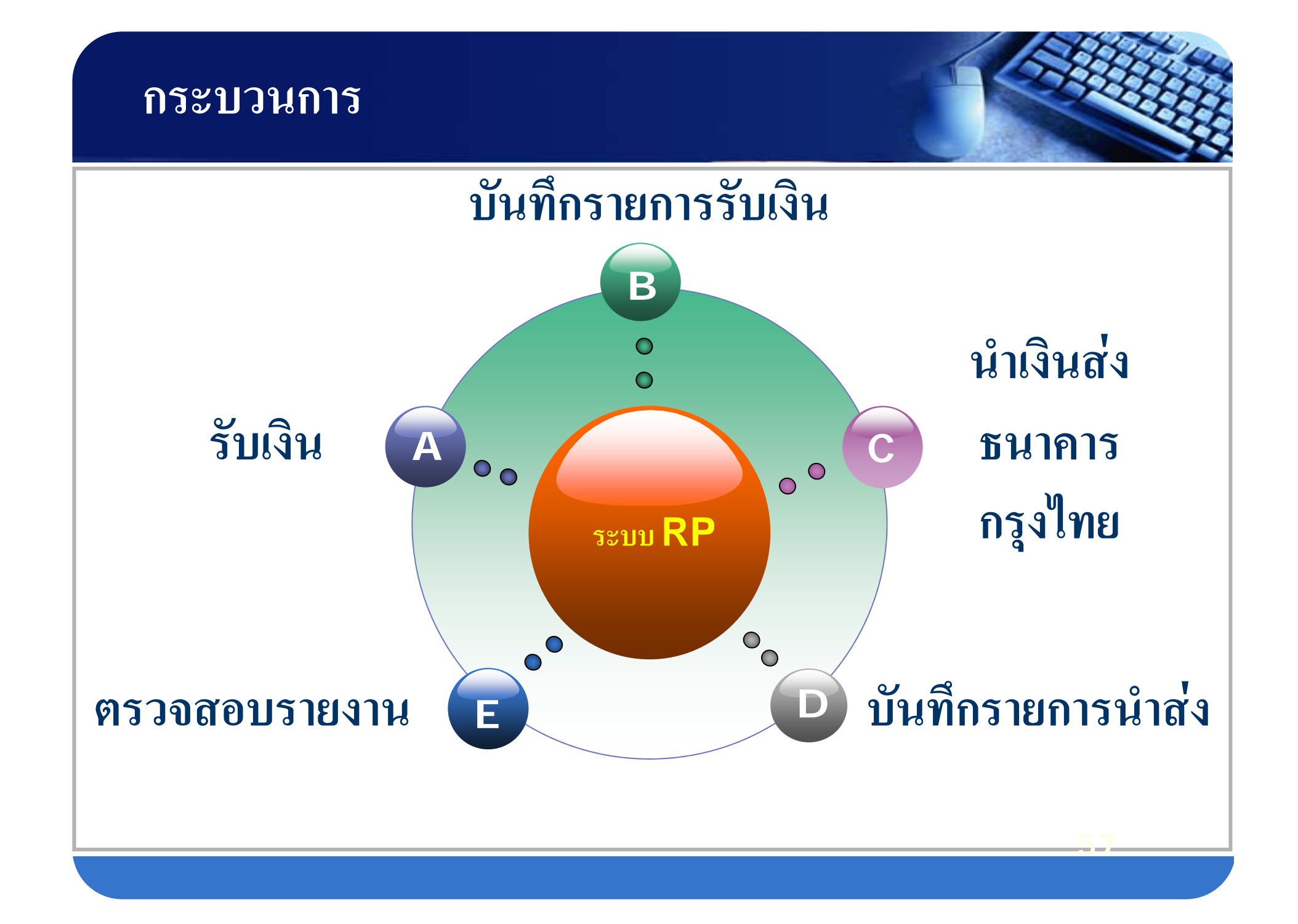

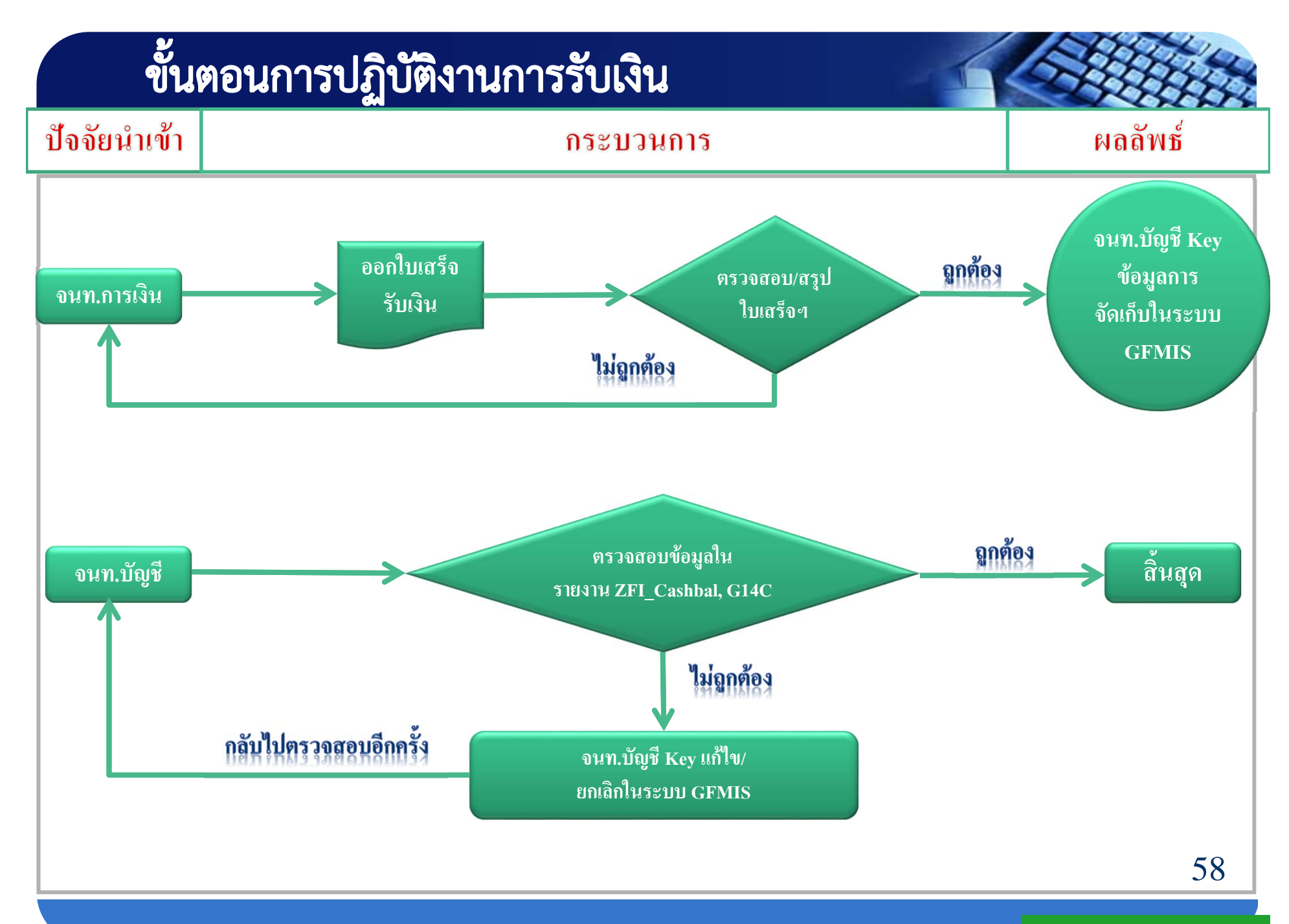

กลุ่มงานกำกับและพัฒนาระบบงาน

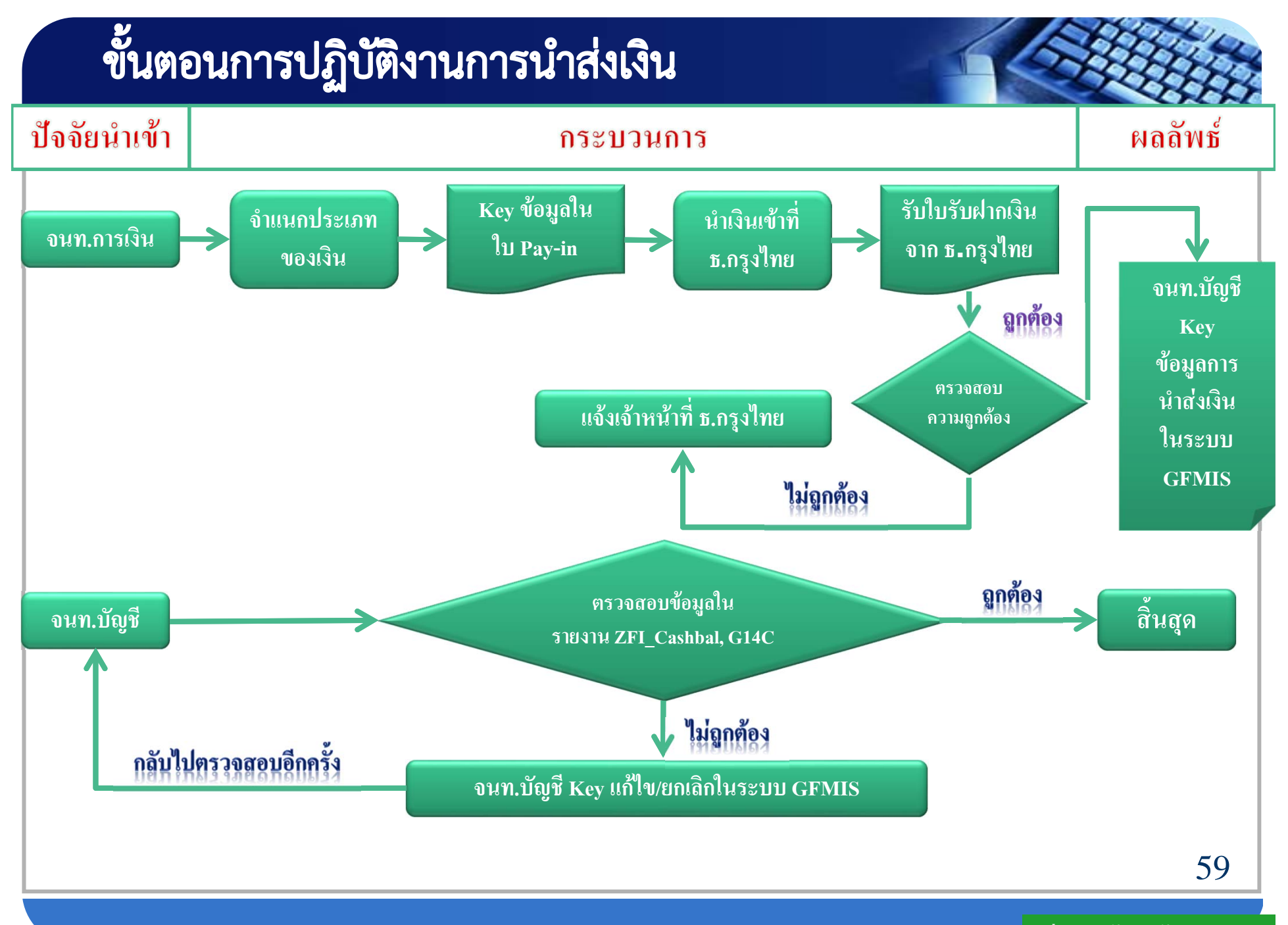

กลุ่มงานกำกับและพัฒนาระบบงาน

| 3      | ใบนำฝากเงิน Pay-In Slip           |               |           |                |                                  |                         |        |
|--------|-----------------------------------|---------------|-----------|----------------|----------------------------------|-------------------------|--------|
| 4      | ງັຫຼວງໄຂ⊷ສາຊ໌າ                    | ารสำระเงิน    | 2         | สาขา (Branch)  |                                  | วันที่ (Date)           |        |
| 5      |                                   |               |           | Cash TF        | св Ссс вс                        |                         |        |
| 6      | สำนักงานสรรพากรพื้นที่กรุงเทพ 1   |               |           |                |                                  |                         |        |
| 7      | G900                              | 01 0300700022 | 2         |                |                                  | จำนวนเงิน AMOUNT        |        |
| 8      | เงินสด CASH                       |               |           |                |                                  |                         |        |
| 9      | <u>н</u> ин                       | ายเลขเช็ค     | Bank Code | Branch Code    | ชื่อธ                            | นาคาร - สาขา            | สำหรับ |
| 10     | и и                               |               |           |                |                                  |                         |        |
| 11     | Ŭ                                 |               |           |                | r                                |                         | (FOR   |
| 13     |                                   | จำนวนผืน AMO  | UNT       |                | จำนวนเงิน AMOUNT                 | 5 Interface รายได้/อื่น | CUSTO  |
| 14     | <ol> <li>รายได้แผ่นดิน</li> </ol> |               | 3         | เบิกเกินส่งคืน |                                  | จำนวนผืน AMOUNT         | DMER)  |
| 15     | 2 เงินฝากคลัง 4 ส่งแทนเซ็คขัดข้อง |               |           |                |                                  |                         |        |
| 17     | ลายมือชื่อเจ้าหน้าที่ธนาคา        | ne -          |           |                | ลายมือชื่อผู้นำฝาก / เบอร์ติดต่อ |                         |        |
| 18<br> |                                   |               |           |                |                                  |                         |        |
| 20     |                                   |               |           |                |                                  |                         |        |
| 21     | 1 : สำหรับเจ้าหน้าที่ธนาคาร       |               |           |                |                                  |                         |        |
| 22     | 2                                 |               |           |                |                                  |                         |        |
|        |                                   |               |           |                |                                  |                         |        |
| 23     |                                   |               |           |                |                                  |                         |        |
| 23     | - CPAR                            |               | ງ         | indestat       | Davida Olia                      |                         |        |
| 24     | Con March                         |               | เบ        | นาพากเงน       | Pay-in Slip                      |                         |        |
| 25     | ດັກລາໄອນສາດ໌ດ                     | การสำคุณเวิลเ | 1         | สาขา (Branch)  |                                  | วันที่ (Date)           | 60     |
| 26     | วตถุบระสงคการชาระเงน<br><u> </u>  |               |           | 50             |                                  |                         |        |
| พร้อ   | sneet1 / to                       | ,             |           |                |                                  |                         |        |

### เอกสารได้รับจากธนาคาร

| 11/06/51 TGPCA TI                                                                       | 18 101-6-05766-0 สำนักงานคลังจังหวัดหระนครศรีออุธยา                                                                                                    | <b>*****</b> 207,413.38 CB                             | 510150 391827000-1027001                               |                                 |
|-----------------------------------------------------------------------------------------|----------------------------------------------------------------------------------------------------|--------------------------------------------------------|--------------------------------------------------------|---------------------------------|
| . ********207,413.38                                                                    | ه میکند میکند و با به به میکند و با میکند. استفاده است است این به به<br>میکند میکند میکند میکند است است این این<br><sup>2</sup> بیست کار استفادهای این برخی و این بیست این با با | PER4                                                   | 0.00/0.00 C                                            |                                 |
|                                                                                         | UUN. SUTATSOS UNITED                                                                                                    | ใบรับเงิน DEPOSI                                       | RECEIPT                                                |                                 |
| lระเภทบัญชี Oออมทรัพย์ I กระแสราย<br>/C Type Savings A/C Current A/C                    | วัน สาขา <u>391 สายาสูนข์การค้าอ</u><br>Branch                                                                                                    | <u>มีมีขาพาร์ค</u> เพื่อสาขา<br>For Branch             | 01. สำขาอมุชยา<br>วิชาวรัพษ                            |                                 |
| ลขทบญช <u>101-6-05766-0</u><br>/C No.                                                   | ชอบญชหนวยงาน<br>Company A/C Name                                                                                                    |                                                        | เทรคพท<br>· Tel. · · · · · · · · · · · · · · · · · · · |                                 |
| รายการฝาก 🛛 มีเงินส<br>Deposit by Cash                                                  | ดรายการโอนเช็คธนาคาร<br>TRCB                                                                                                    | เซ็คต่างธนาคาร เซ็คเรียกเก็บ<br>CL BC                  | วันที่ <u>11/06/51</u><br>Date                         |                                 |
| วัตถุประสงค์การชำระเงิน                                                                 | เพื่อข้าระ : 69002 คลังจังหวัด-พระนครศรีอ                                                                                                    | បុតមា                                                  |                                                        |                                 |
| รายละเอียดลูกค้า                                                                        | หมายเลยอ้างอิงสำหรับส่วนราชการ                                                                                                    |                                                        | ประเภทการชำระเงิน                                      | ลายมือชื่อ<br>เจ้าหน้าที่ธนาคาร |
| การอ้างอิง(รพัสตน่วยงาน)<br>วันที่คิดยูอค่า(วันที่แปฟาก)<br>วันกัง 2. (ศรีสวีองคิงคนออด | : 0701300013 จำขโดย : เงินสด<br>: 11/06/08                                                                                                    | (1)ราชได้แน่นดิน<br>(2)เงินปากคลึง<br>(อ)เออเอเช่นร้อง | 0.00                                                   | Congutaria                      |
| MUU INDN 3 (2000 INDNDU IN 12)                                                          | : 3311013000002760                                                                                                    | (3) ( DI LI IL I I I I I I I I I I I I I I I           | 0.00<br>0.00<br>0.00                                   |                                 |
| วมยอดเงิน (ตัวอักษร) <b>-สองแสนเจ็ดขึ้นสี่ร้อยสิบ</b> ร์                                | ามขาพสามสีมมปตสดางค์-                                                                                                    |                                                        | ********207,413.38                                     | 01<br>วหัสพัสดุ ENG.004722      |

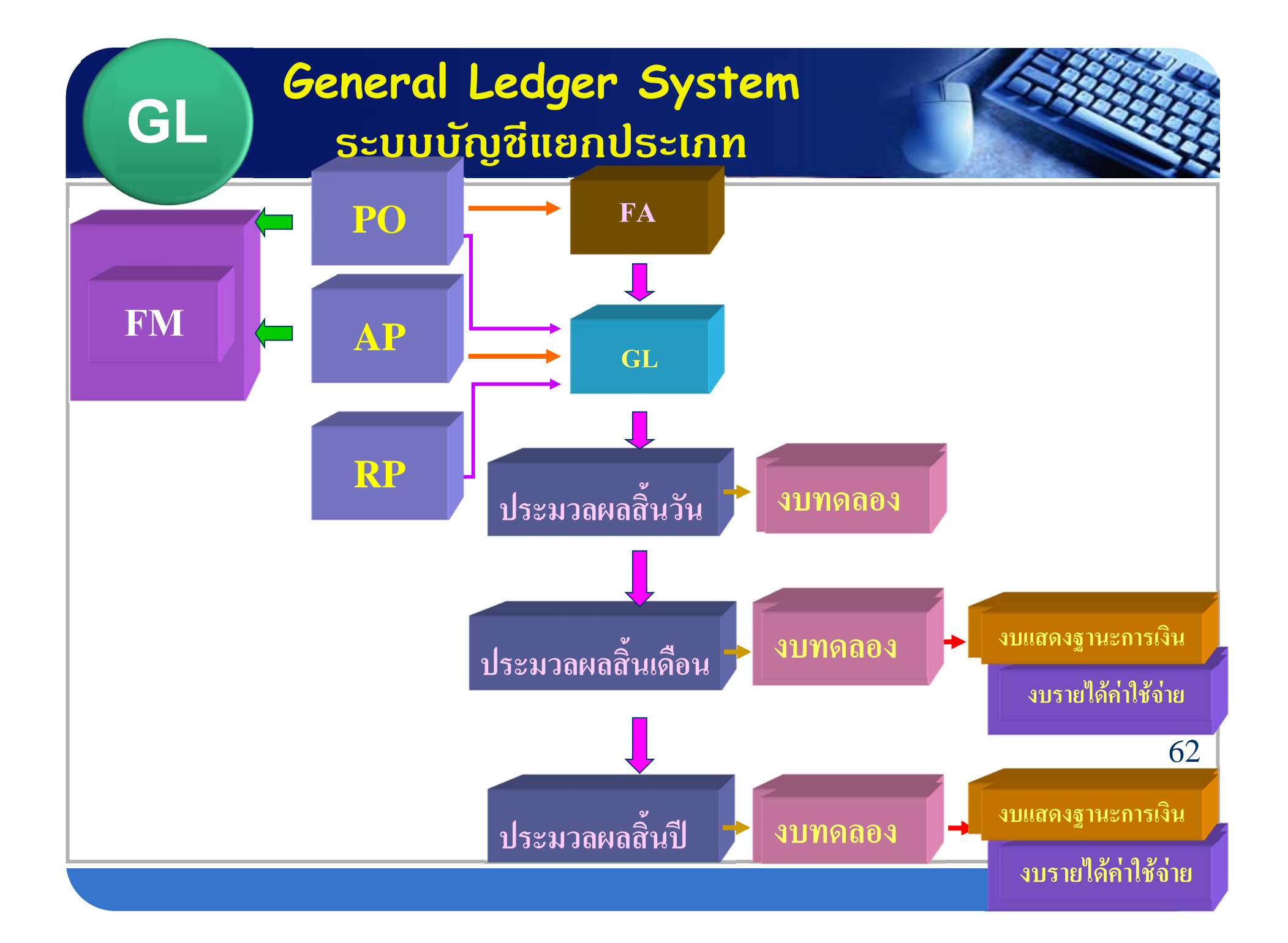

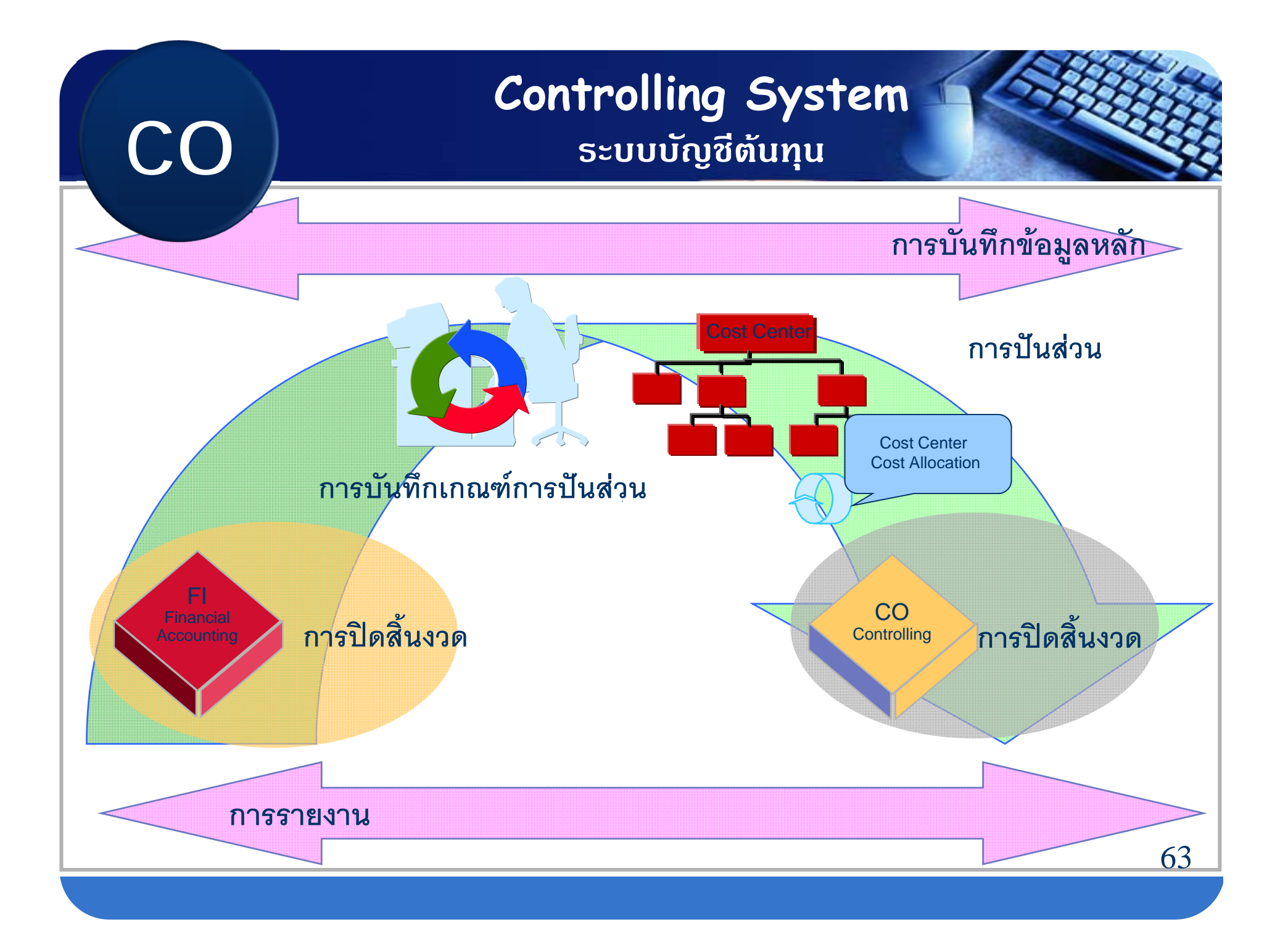

#### หนังสือสั่งการ

- แนวปฏิบัติในการบันทึกรายการเบิกจ่ายเงิน และนำส่งเงินทดรองราชการเพื่อช่วยเหลือ ผู้ประสบภัยพิบัติผ่าน GFMIS Web Online (ว 221ลว.30 มิ.ย.54)
- การตรวจสอบรายงานการเบิกเงินจากคลัง (ว 441 ลว.13 ธ.ค.54)
- แนวปฏิบัติเกี่ยวกับการเบิกหักผลักส่งเงิน งปม.
   ปี 55 ชดใช้เงิน งปม. ปี 54 ไปพลางก่อน
   (ว 29 ลว.27ม.ค.55)
- แนวปฏิบัติเกี่ยวกับการเบิกหักผลักส่งเงิน งปม.
   ปี 55 ชดใช้เงิน งปม. ปี 54 ไปพลางก่อน กรณีเบิก เงินงบประมาณแทนกัน (ว 33 ลว. 2 ก.พ. 55)

 แนวทางการกำกับดูแลการเบิกจ่ายเงินใน ระบบ GFMIS (ว 483 ลว.13 ธ.ค.53)

<u>ลอนการปฏิบัต</u>

เคลากร

GFM IS

- แนวทางการกำกับดูแลการปฏิบัติงานตาม ระบบการรับและนำเงินส่งคลังในระบบ GFMIS (ว 504 ลว.29 ธ.ค.53)
- ตรวจสอบข้อมูลหลักผู้ขายโครงการจัดสรร
   เงินภาษีมูลค่าเพิ่มให้แก่ อปท. ในระบบ GFMIS
   ผ่าน Web Online (ว 39140 ลว.30 ธ.ค.53)

## หนังสือสั่งการ

| ระบบงาน        | เลขที่หนังสือ                               | เรื่อง                                                                                  |
|----------------|---------------------------------------------|-----------------------------------------------------------------------------------------|
| งบประมาณ<br>FM | ที่ กค 0409.3/ว 222<br>ลว. 30 มิถุนายน 2553 | การสร้างเอกสารสำรองเงินผ่าน<br>GFMIS Web Online                                         |
|                | ที่ กค 0409.3/ว 3102<br>ลว. 9 กันยายน 2554  | แนวปฏิบัติเกี่ยวกับการสำรองเงิน<br>แบบมีหนี้ผูกพัน (ประเภท CX)<br>ผ่าน GFMIS Web Online |

## หนังสือสั่งการ

| ระบบงาน              | เลขที่หนังสือ                                | เรื่อง                                                                                                    |
|----------------------|----------------------------------------------|----------------------------------------------------------------------------------------------------|
| จัดซื้อจัดจ้าง<br>PO | ที่ กค 0409.3/ว 490<br>ลว. 29 ธันวาคม 2552   | คู่มือการปฏิบัติงานระบบจัดซื้อจัดจ้าง<br>ผ่าน Web Online                                                      |
|                      | ที่ กค 0409.3/ว 66<br>ลว. 16 กุมภาพันธ์ 2553 | แนวปฏิบัติเกี่ยวกับการนำข้อมูล<br>ระบบจัดซื้อจัดจ้าง เข้าระบบ GFMIS<br>(Upload Excel Form) ผ่าน Web<br>Online |

| หนังสือสั่งการ |                           |                                      |  |
|----------------|---------------------------|--------------------------------------|--|
|                |                           |                                      |  |
| ระบบงาน        | เลขที่หนังสือ             | เรื่อง                               |  |
| การเบิกจ่าย    | ที่ กค 0409.3/ว 213       | คู่มือการปฏิบัติงานระบบเบิกจ่ายเงิน  |  |
| AP             | ลว. 23 มิถุนายน 2554      | ผ่าน GFMIS Web Online                |  |
|                |                           |                                      |  |
|                | ด่วนทิสุด ที่ กค 0409.3/ว | แนวปฏิบัติในการบันทิกรายการ          |  |
|                | 221 ลว. 30 มิถุนายน 2554  | เบิกจ่ายและนำส่งเงินทดรองราชการ      |  |
|                |                           | เพื่อช่วยเหลือผู้ประสบภัยพิบัติ กรณี |  |
|                |                           | ฉุกเฉิน ผ่าน GFMIS Web Online        |  |
|                |                           | 2 4 6 2 4 2                          |  |
|                | ที กค 0409.3/ว 246 ลว.    | แนวปฏิบัติในการบันทึกล้างลูกหนึ่     |  |
|                | 25 กรกฎาคม 2554           | เงินยืมและบันทึกรายการเบิกเกิน       |  |
|                |                           | ส่งคืน ผ่าน GFMIS Web Online         |  |

## หนังสือสั่งการ

| ระบบงาน     | เลขที่หนังสือ       | เรื่อง                             |
|-------------|---------------------|------------------------------------|
| การเบิกจ่าย | ที่ กค 0409.3/ว 297 | วิธีปฏิบัติในการเรียกรายงานระบบ    |
| AP          | ลว. 31 สิงหาคม 2554 | การเบิกจ่ายเงิน ผ่าน GFMIS Web     |
|             |                     | Online                             |
|             |                     |                                    |
|             | ที่ กค 0409.3/ว 358 | คู่มือการปฏิบัติงานกระบวนการ       |
|             | ลว. 4 ตุลาคม 2554   | เบิกเกินส่งคืน ผ่าน GFMIS Web      |
|             |                     | Online                             |
| รับและนำส่ง | ที่ กค 0409.3/ว 239 | คู่มือการปฏิบัติงานระบบรับและนำส่ง |
| RP          | ลว. 12 กรกฎาคม 2553 | ผ่าน GFMIS Web Online              |

| หนังสือสั่ง   | การ                        |                                    |
|---------------|----------------------------|------------------------------------|
| ระบบงาน       | เลขที่หนังสือ              | เรื่อง                             |
| บัญชี         | ที่ กค 0409.3/ว 297        | คู่มือการบันทึกและปรับปรุงรายการ   |
| แยกประเภท     | ลว. 31 สิงหาคม 2554        | ผ่าน GFMIS Web Online              |
| GL            |                            |                                    |
|               | ที่ กค 0409.3/ว 373        | คู่มือการบันทึกรายการโอนขายบิล     |
|               | ลว. 18 ตุลาคม 2554         | ผ่าน GFMIS Web Online              |
| สินทรัพย์ถาวร | ด่วนที่สุด ที่ กค 0409.3/ว | คู่มือการบันทึกข้อมูลสินทรัพย์ถาวร |
| FA            | 356 ลว. 30 กันยายน 2554    | ผ่าน GFMIS Web Online              |

คู่มือการปฏิบัติงานในระบบ GFMIS (จะเสร็จใน ปี 55)

- 1. คู่มือการล้างลูกหนี้เงินยืม ผ่าน GFMIS Web Online
- 2. คู่มือการปรับแผนการใช้จ่ายเงิน ผ่าน GFMIS Web Online
- 3. คู่มือการบันทึกรายการปรับปรุงบัญชีสิ้นปี ผ่าน GFMIS Web Online
- 4. คู่มือการบันทึกรายการเช็คขัดข้อง ผ่าน GFMIS Web Online
- 5. คู่มือการกันเงินไว้เบิกเหลื่อมปีและการขยายเวลาเบิกจ่ายเงิน ของหน่วยงานที่ไม่ได้รับการจัดสรรเครื่อง GFMIS Terminal
- 6. วิธีปฏิบัติในการเรียกรายงานระบบบัญชีแยกประเภททั่วไป ผ่าน GFMIS Web Online

#### http://gfmisreport.mygfmis.com

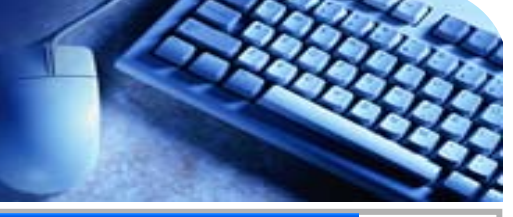

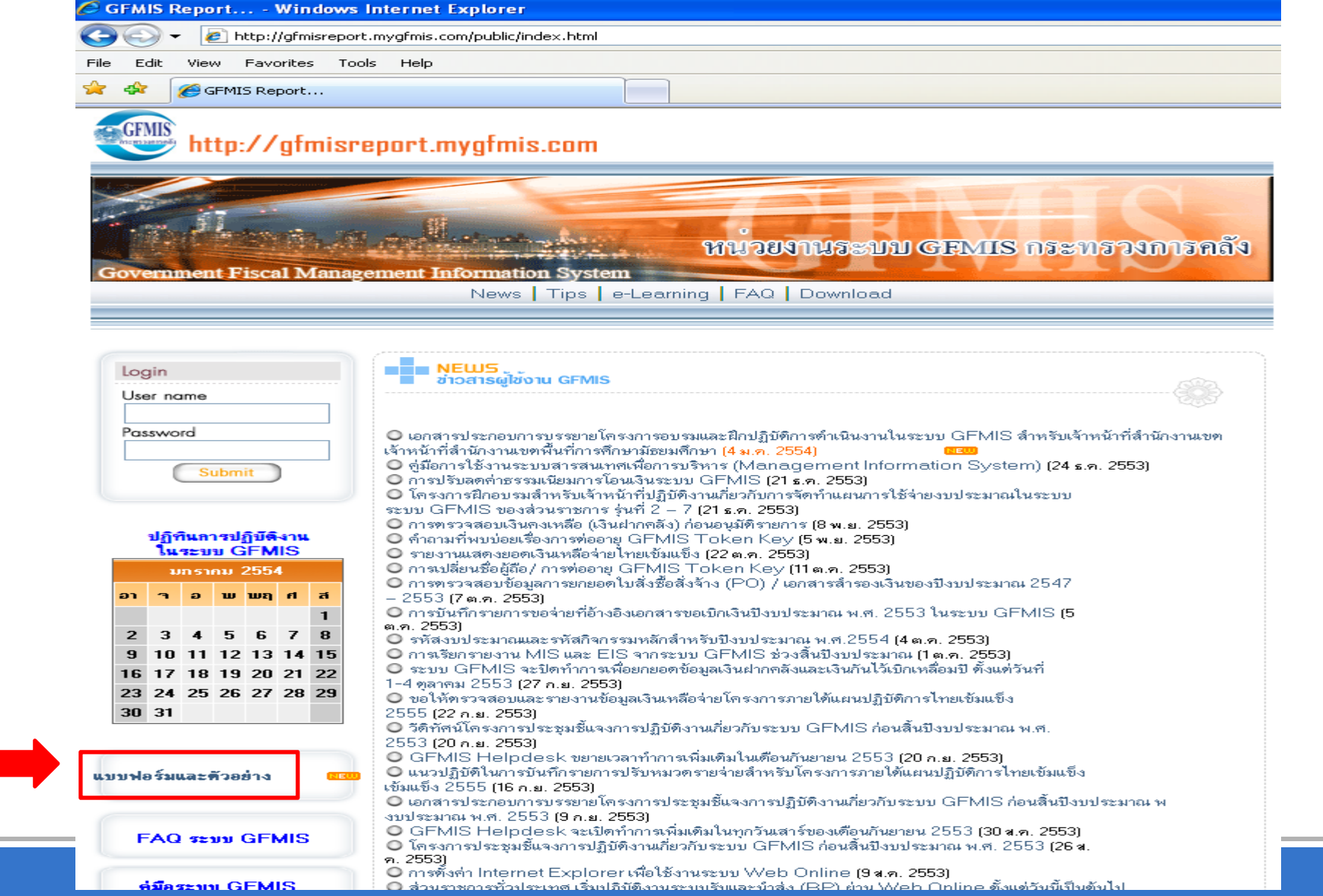

### http://gfmisreport.mygfmis.com

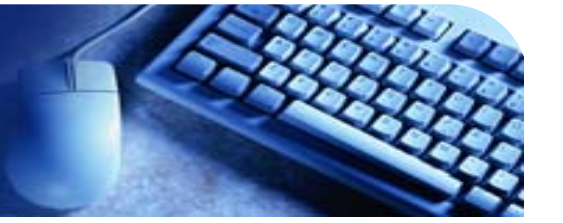

#### DOWNLOAD ดาวน์โหลด

#### Э แบบฟอร์มและตัวอย่าง

แบบลงทะเบียนผู้มีสิทธิถือรหัสผู้ใช้ (User ID) และรหัสผ่าน (Password) สำหรับการอนุมัติผ่าน Web Online (23 มิ.ย. 2553)

© แบบคำร้องขอปลดล็อกและเปลี่ยนรหัสผ่าน (Password) ของรหัสผู้ใช้งาน (User ID/ User Name) ในระบบ GFMIS (30 มี.ค. 2553)

แบบลงทะเบียนผู้มีสิทธิถือบัตรกำหนดสิทธิการใช้ (GFMIS Smart Card) (2 ก.ย. 2552)

ตารางยันยนรายชื่อผู้มิสิทธิอนุมิตประเภท P1, P2 และ P3 (2 ก.ย. 2552)

แบบลงทะเบียนผู้มีสิทธิขอใช้ GFMIS Token key (2 ก.ย. 2552)

แบบคำร้องขอใช้บริการ GFMIS Token key กรณีปลด Lock/ขอใหม่ (5 มี.ค. 2552)

แบบคำร้องขอปลุดล็อกและเปลี่ยนรหัสผ่าน (Password) ของรหัสผู้ใช้ในระบบ None-SAP (บช.09) สำหรับโรงเรียน
 โรงเรียน/โรงพยาบาล (5 มี.ค. 2552)
### http://gfmisreport.mygfmis.com

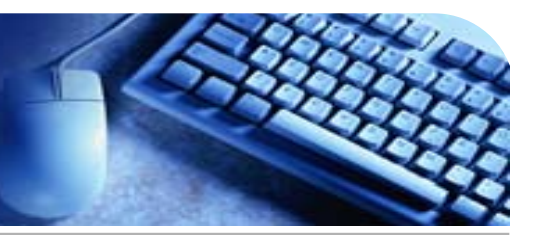

O ไม่อนุมัติ รายการเอกสารสำรองเงิน จำแนกตามหน่วยงาน รอบเดือนมีนาคม 2554 (19 เม.ย. 2554)

- 🔘 รหัสงบประมาณเพิ่มเติมกลางปังบประมาณ 2554 (31 มี.ค. 2554)
- 🔘 รหัสกิจกรรมหลักเพิ่มเติมกลางปีงบประมาณ 2554 (31 มี.ค. 2554)
- 🔘 ข้อมูลเพื่อให้หน่วยงานทราบชื่อ (ตัวอักษร) ของรหัสงบประมาณ กรณีที่เลขรหัสงบประมาณ (16
- หลัก) ซ้ำกับปีก่อนหน้า (11 ก.พ. 2554)

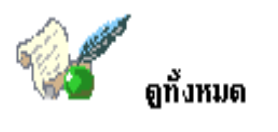

⊕ ภาพรวมการใช้งานระบบ GFMIS
⊕ วิธีการปฏิบัติงานผ่านระบบ GFMIS
⊕ คู่มือต่างๆ
⊕ แบบฟอร์มและตัวอย่าง

Эรหัสต่างๆ
อื่นๆ

Copyright 2004, GFMIS. All Rights Reserved.

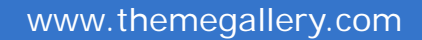

### http://gfmisreport.mygfmis.com

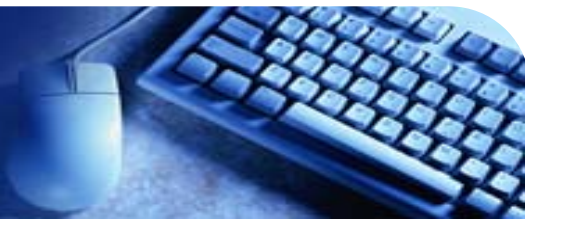

• http://gfmisreport.mygfmis.com

#### หนวยงานระบบ GFMIS กระทรวงการคลัง

Government Fiscal Management Information System

**DOWNLOAD** ดาวน์โหลด

#### Θ คู่มือก่างๆ

🔘 เอกสารประกอบการบรรยาย โครงการฝึกอบรม Web Online หลักสุตรระบบเบิกจ่าย สำหรับโครงการฝึกอบรม อบรม Web Online หลักสตรระบบเบิกจ่าย สำหรับกองทน/ เงินทนหมนเวียน (6 ก.ศ. 2554) 🔘 เอกสารประกอบการบรรยาย โครงการฝึกอบรม Web Online หลักสุตรระบบเบิกจ่าย สำหรับโครงการฝึกอบรม อบรม Web Online หลักสุตรระบบเบิกจ่าย สำหรับหน่วยงานอิสระและองค์การมหาชน (6 ก.ค. 2554) 🔘 เอกสารประกอบการบรรยาย โครงการฝึกอบรม Web Online หลักสุตรระบบเบิกจ่าย สำหรับโครงการฝึกอบรม อบรม Web Online หลักสูตรระบบเบิกจ่าย สำหรับรัฐวิสาหกิจ (6 ก.ศ. 2554) 🔘 เอกสารประกอบการบรรยาย โครงการฝึกอบรม Web Online หลักสูตรระบบเบิกจ่าย สำหรับโครงการฝึกอบรม อบรม Web Online หลักสตรระบบเบิกจ่าย สำหรับส่วนราชการส่วนกลาง (6 ก.ค. 2554) O ค่มือการบันทึกรายการขอเบิกเงินขององค์กรปกครองส่วนท้องถิ่น ผ่าน GFMIS Web Online (6 ก.ค. 2554) ๑ ค่มือการปฏิบัติงานระบบเบิกจ่ายเงินผ่าน GFMIS Web Online (27 มิ.ย. 2554) 🔘 เอกสารประกอบการบรรยาย โครงการฝึกอบรม Web Online หลักสุตรระบบเบิกจ่าย ระบบบัญชีแยกประเภท และระบบสินทรัพย์ สำหรับ และระบบสินทรัพย์ สำหรับเจ้าหน้าที่สำนักงานคลังเขต สำนักงานคลังจังหวัด และเจ้าหน้าที่ส่วนกลางที่ทำหน้าที่ หน้าที่ Trainer และ Helper (13 มิ.ย. 2554) 0 เอกสารประกอบการบรรยาย โครงการฝึกอบรมตรายงาน SAP R/3 สำหรับผู้ตรวจสอบภายในของส่วนราชการ ราชการ (1 มี.ค. 2554) 🔘 เอกสารประกอบการบรรยาย โครงการฝึกอบรมเพื่อเพิ่มศักยภาพเจ้าหน้าที่ของสำนักงานคลังจังหวัดในฐานะหน่วย ฐานะหน่วยงานกลาง (28 ม.ค. 2554) 🗿 เอกสารประกอบการบรรยายโครงการอบรมและฝึกปฏิบัติการคำเนินงานในระบบ GFMIS สำหรับเจ้าหน้าที่สำนักงานเขตพื้นที่การศึกษา สำนักงานเขตพื้นที่การศึกษามัธยมศึกษา (4 ม.ค. 2554) O ค่มือการใช้งานระบบสารสนเทศเพื่อการบริหาร (Management Information System) (24 ธ.ค. 2553)

🔘 คู่มือการเปลี่ยนชื่อผู้ถือ / การต่ออายุ GFMIS Token Key (11 ต.ศ. 2553)

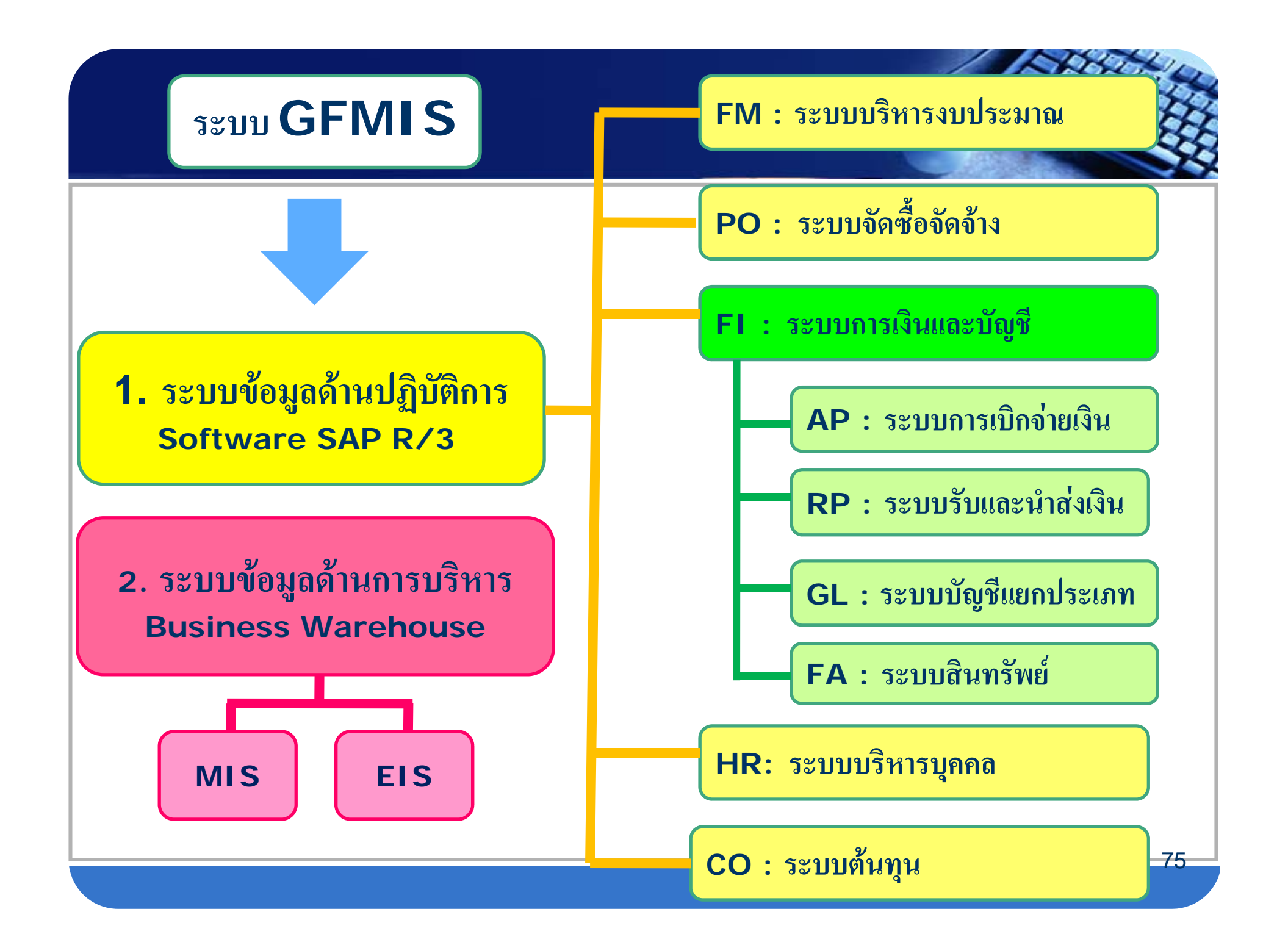

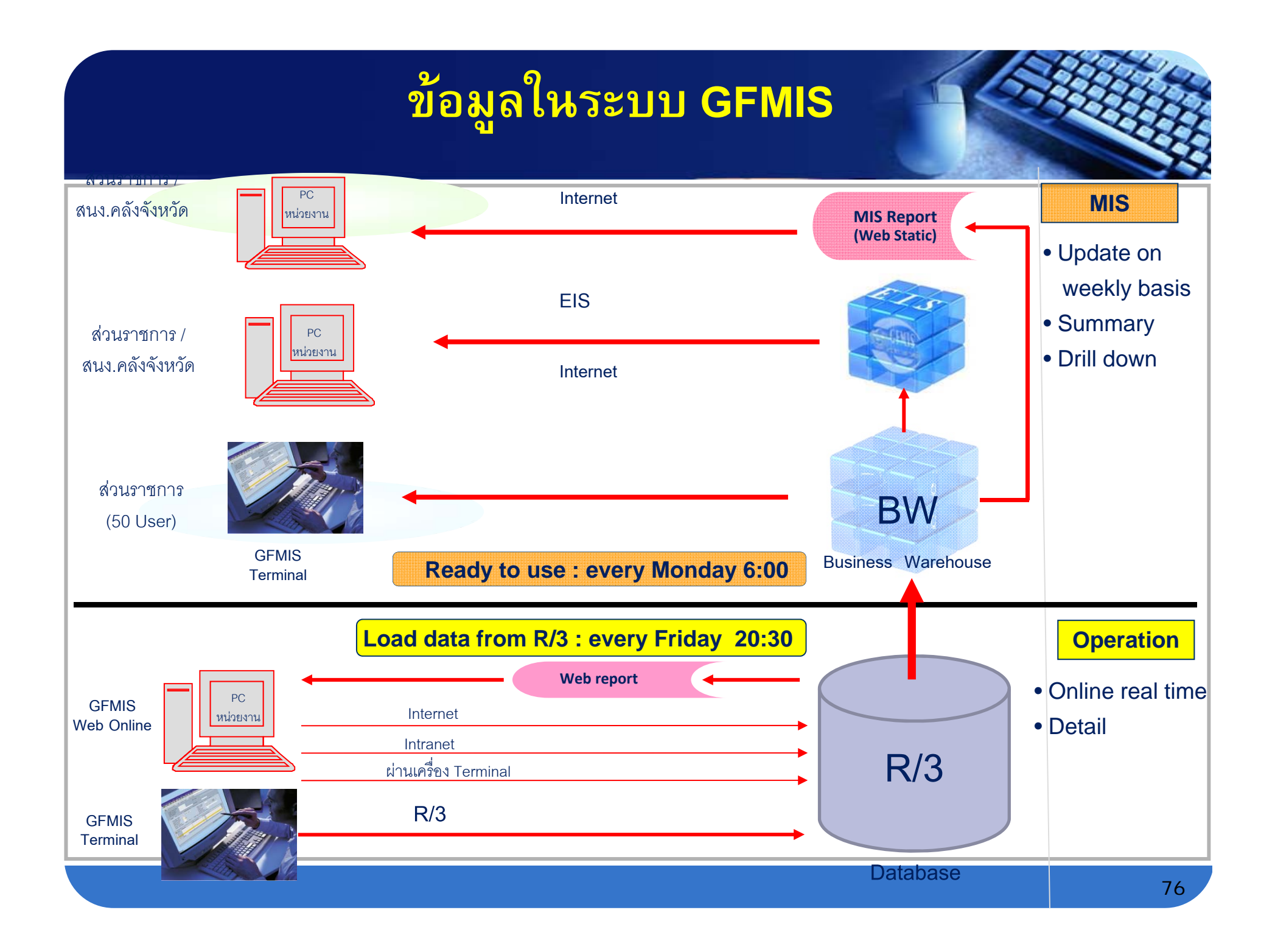

## ข้อมูลในระบบ GFMIS

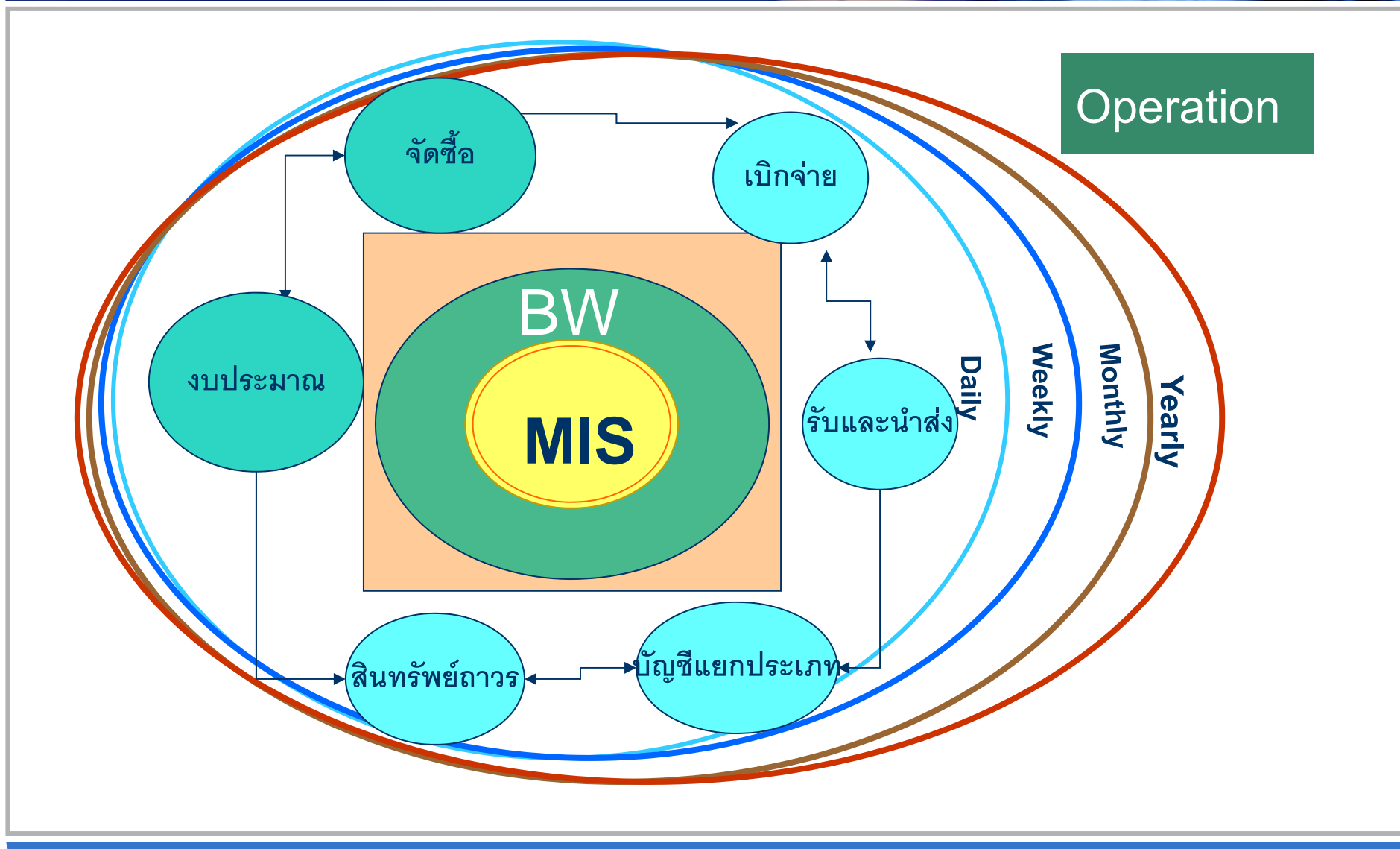

## รายงานในระบบสารสนเทศเพื่อการบริหาร

## MIS – Management Information System

คือ ระบบจัดการสารสนเทศเพื่อนำไปใช้ในการบริหารจัดการ แสดงผลรายงานเป็นตารางรายละเอียด

## EIS – Executive Information System

เป็นระบบงานระบบหนึ่งของ MIS สำหรับผู้บริหารระดับสูงให้ง่ายต่อ ความเข้าใจ โดยแสดงรายงานในรูปแบบของตาราง และกราฟแบบต่าง ๆ สามารถ Drill Down มุมมองต่างๆ โดยเรียกผ่าน Internet

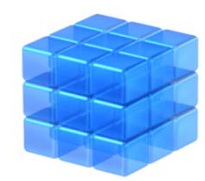

## Login (http://eis.gfmis.go.th

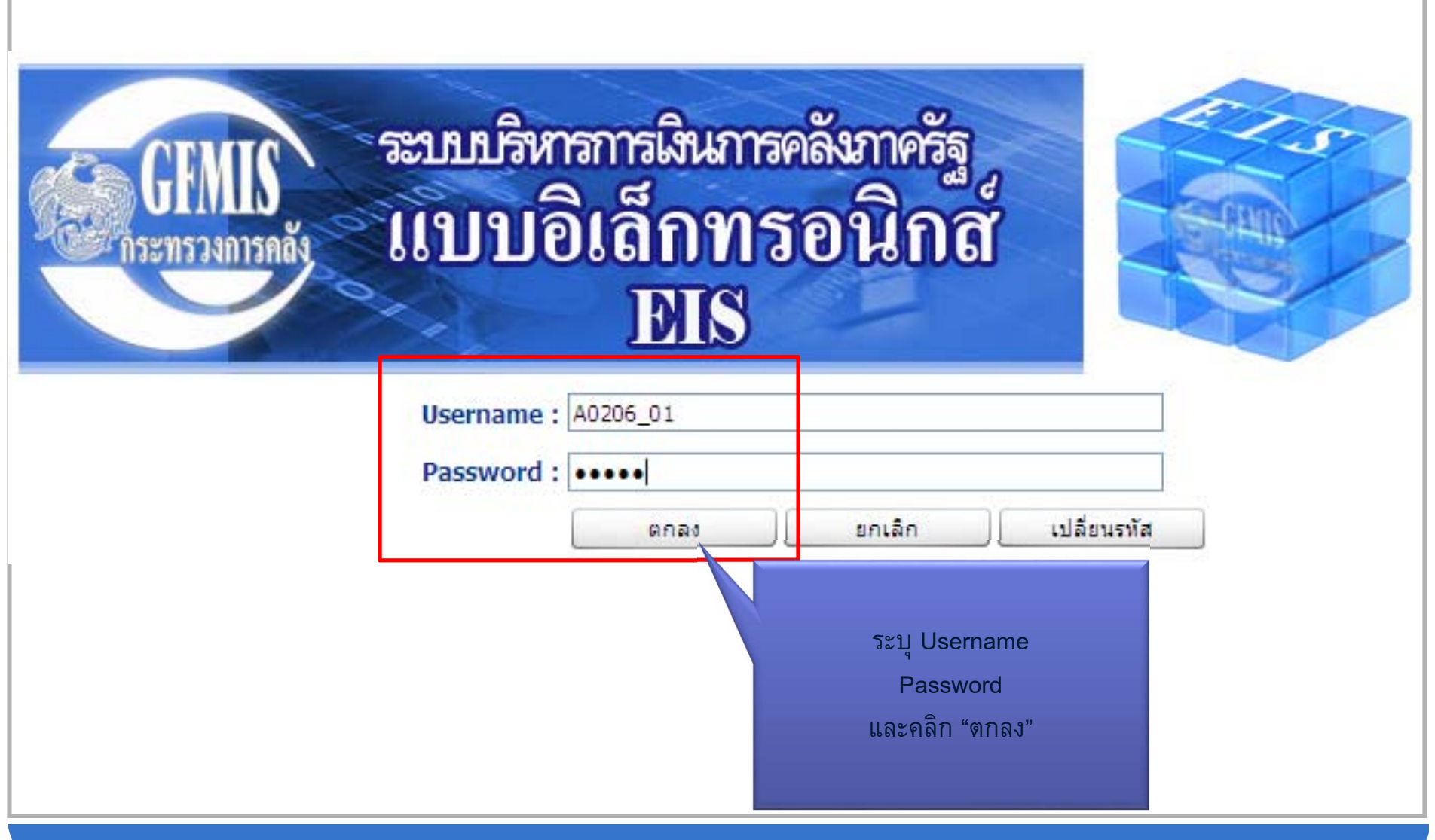

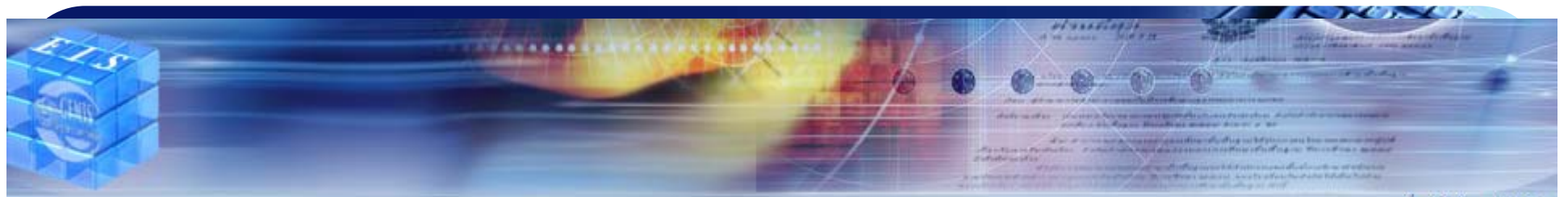

ชื่อผู้ใช้ : สำนักกำ

#### รายงานแสดงสถานะผลการเบิกจ่ายงบประมาณ

มิถุนายน 2553 อยู่ระหว่างปรับปรุงข้อมูลปี 50-51

#### งบประมาณปีปัจจุบัน

A-1. กราฟผลการเบิกจ่ายเงินงบประมาณภาพรวม

A-2. กราฟ %ผลการเบิกจ่าย เปรียบเทียบกับ %แผนการใช้จ่ายเงิน (ภาพรวม)

A-3. กราฟ %ผลการเบิกจ่าย เปรียบเทียบกับ %แผนการใช้จ่ายเงิน (รายจ่ายประจำ)

A-4. กราฟ %ผลการเบิกจ่าย เปรียบเทียบกับ %แผนการใช้จ่ายเงิน (รายจ่ายลงทุน)

A-5. กราฟผลการเบิกจ่ายงบประมาณรายยุทธศาสตร์

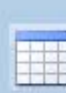

B-1. ดารางสถานะการเบิกจ่ายงบประมาณ

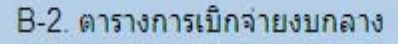

B-3. ตารางผลการเบิกจ่ายงบประมาณ แสดงรายละเอียดตามงาน/โครงการ ที่มีผลการเบิกจ่ายต่ำ

- B-4. ตารางแสดงรายละเอียดผลการเบิกจ่ายงบประมาณ จำแนกรายหน่วยงานและงาน/โครงการ
- B-5. ตารางแสดงรายละเอียดผลการเบิกจ่ายงบประมาณ จำแนกรายหน่วยงานและพื้นที่
- B-6. ตารางแสดงรายละเอียดผลการเบิกจ่ายงบประมาณ จำแนกรายหน่วยงานและงบรายจ่าย

#### <u>งบประมาณเหลื่อมปี</u>

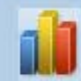

C-1. กราฟ%ผลการเบิกจ่าย (งบเหลื่อมปี)

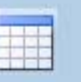

- D-1. ตารางผลการเบิกจ่ายงบฯ เหลื่อมปี แสดงรายละเอียดตามงาน/โครงการ ที่มีผลการเบิกจ่ายต่ำ
- D-2. ตารางแสดงรายละเอียดผลการเบิกจ่ายงบฯ เหลือมปี จำแนกตามหน่วยงานและงาน/โครงการ

## รายงานเป็นทั้งกราฟภาพรวมและตาราง

| งาน / โครงการ                                                                         |                                                    | f                   | กรม             |                                               | กระทรวง                           |                       | จัดสรรถือ<br>จ่าย<br>(C)                 | เบิกจ่ายจาก<br>งปม. ที่ได้รับ<br>(D)  | งปม.คง เ<br>เหลือ<br>(C-D)      | เบิกจ่ายจากงบ<br>ส่วนกลาง<br>(E)     | %เบิกจ่ายต่อ<br>งปม.<br>%(D)/(A) |  |
|---------------------------------------------------------------------------------------|----------------------------------------------------|---------------------|-----------------|-----------------------------------------------|-----------------------------------|-----------------------|------------------------------------------|---------------------------------------|---------------------------------|--------------------------------------|----------------------------------|--|
| ด่าใช้จ่ายการปรับเงินด่าตอบแทนบุคลากร งบกลาง<br>ภาครัฐ                                |                                                    | รงบกลาง             |                 | งบกลาง                                        |                                   | 129.34                | 129.34                                   | 0.00                                  | 129.34                          | 129.34                               | 0.00%                            |  |
| โครงการผลิตแพ <mark>หน์เพื่อช่วงช่วงมา สมม ปวัดกร</mark>                              |                                                    | สมางได้คอราพ        |                 | octuca dacaco de                              |                                   | 90.05                 | 90.05                                    | 6.09                                  | 92.07                           | 0.00                                 | 6.83%                            |  |
| นักศึกษาจบการศ์<br>การกีฬา                                                            | กระทรวง / ประเภทรายจ่าย<br>กรม                     |                     | ายจ่าย          | วงเงินงบ<br>ประมาณ งปม.ที่ได้รับ<br>(A)* (B)* |                                   | จัดสรรถือจ่าย<br>(C)* | เบิกจ่ายจาก<br>งปม.ที่ได้รับ<br>(D)*     | า งปม.คงเหลือ<br>ม เบิกจ่าย<br>(C₋D)* | เบิกจ่ายจาก<br>งบส่วนกลา<br>(E) | ก %เบิกจ่ายต่อ<br>ง งปม.<br>%(D)/(B) | 11.93%                           |  |
| โครงการผลิตแพ                                                                         | <u>สำนักนายกรัฐมนตรี</u>                           |                     |                 |                                               |                                   |                       |                                          |                                       |                                 |                                      | 9.88%                            |  |
| โครงการก่อสร้าง                                                                       | งบรายจ่ายงบประมาณปี 2551 ทั้งหร                    |                     | มด              | 0.00                                          | 17.6                              | 58 17.68              | 10.                                      | 73 6.95                               | 0.                              | .81 60.71                            | 0.00%                            |  |
| จังหวัดนครพนม                                                                         | รายจ่ายประจำ                                       |                     |                 | 0.00                                          | 17.6                              | 58 17.68              | 10.                                      | 73 6.95                               | 0.                              | .81 60.71                            | .%                               |  |
| ผู้สำเร็จการศึกษา                                                                     | รายจ่ายลงทุน                                       |                     |                 | 0.00                                          | 0.0                               | 0.00                  | 0.                                       | 00 0.00                               | 0.                              | .00 N/                               | A 18,97%                         |  |
| โครงการขยายโอ                                                                         | งบรายจายเหลอมบ                                     |                     |                 |                                               |                                   | ผลการเบิกจ่ายเ        | งินงบประมาถ                              | แประจำปึงบประมา                       | ณ 2552                          |                                      | 87%                              |  |
|                                                                                       | มาจากก่อนปี 50                                     |                     |                 |                                               |                                   |                       |                                          |                                       |                                 |                                      | .07 /6                           |  |
| ພົ້ນທີ່ນໍາເພື່ອດາຮຸດັ                                                                 | รวมงบรายจ่ายและงบเหลื่อมปี                         |                     | ทุกกระทรวง      |                                               | -                                 | ทุกกรม                |                                          |                                       | ]                               | ทุกจังหวัด.                          | 00%                              |  |
| อย่างยั่งยืน                                                                          | กระทรวงกลาโหม                                      |                     |                 | 2 000 000 -                                   | 1 951 700                         |                       |                                          |                                       |                                 |                                      |                                  |  |
| 0700367010                                                                            | งบรายจ่ายงบะ                                       | ประมาณปี 2551 ทั้งห |                 | 2,000,000                                     | 1,001,100                         | 832,854 1 700 703     |                                          |                                       |                                 |                                      | 00%                              |  |
| 5                                                                                     | รายจ่ายประจำ                                       |                     |                 |                                               |                                   | 1,790,795             |                                          |                                       |                                 |                                      | 000                              |  |
| เครงการจดการอ<br>ประกอบการ                                                            | รายจ่ายลงทุน<br>งบรายจ่ายเหลื่อมปี                 |                     |                 | 1,600,000                                     |                                   |                       | 1,569,672                                | 1 1 507 8                             | 814                             |                                      | ,30%                             |  |
|                                                                                       |                                                    |                     |                 |                                               |                                   |                       |                                          | 1,445,911                             | 14                              |                                      | 500/                             |  |
| ผลงานการเทบระ                                                                         | มาจากปี 50                                         |                     |                 |                                               |                                   |                       |                                          |                                       |                                 |                                      | ,52%                             |  |
| ผลงานการให้บริเ                                                                       | มาจากก่อนปี 50                                     |                     |                 | 1,200,000                                     | _                                 |                       |                                          | -                                     |                                 |                                      | .71%                             |  |
| ผลงานวิจัยเพื่อส                                                                      | รวมงบรายจ่ายและงบเหลือมปั                          |                     |                 | งเกา                                          |                                   |                       |                                          |                                       |                                 |                                      | .00%                             |  |
| โครงการผลิตแพ                                                                         | <u>กระทรวงการคลัง</u><br>เมษาะน่างแปลและมีวรรางรับ |                     |                 | ຶ່ງໃ                                          |                                   |                       |                                          |                                       |                                 |                                      | ,00%                             |  |
| โครงการกาชีวะเงื                                                                      | งบรายจายงบบระมาณบ 2551 พงพ<br>รายจ่ายประจำ         |                     |                 | 800,000                                       |                                   |                       |                                          |                                       |                                 |                                      | 36%                              |  |
|                                                                                       |                                                    | รายจ่ายลงทุน        |                 |                                               |                                   |                       |                                          |                                       |                                 |                                      | 000/                             |  |
| การถวายความบล<br>และพระบรม วงศ                                                        | งบรายจ่ายเหลื่อมปี                                 |                     |                 | 400.000                                       |                                   |                       |                                          |                                       | 382,0                           | 027386,943                           | .90%                             |  |
| แองวมดวรให้แร้ง                                                                       | มาจากปี 50                                         |                     |                 | 400,000                                       |                                   | -2.29%                |                                          | 4.28%                                 |                                 | -26.87% 2                            | 82,979                           |  |
| MMUTUTISLNU51                                                                         | มาจากก่อนปี 50                                     |                     |                 |                                               |                                   |                       |                                          |                                       |                                 |                                      | 0.4%                             |  |
| ผลงานการไห้บริเ                                                                       | ผลงานการเทบร์ก รวมงบรายจ่ายและงบเหลือมปี           |                     |                 | ۰L                                            |                                   |                       |                                          |                                       |                                 |                                      | .91%                             |  |
| ข้อมูลพื้นฐานความหลากหลาย ทางชีวภาพ สนง.ปลัดกท.ท<br>ระดับท้องอื่น และสวล.             |                                                    | วงเงิ               | วันงบประมาณ 📕 เ | <b>ภ</b><br>เผนการใช้จ่ายเงิ                  | <b>าพรวม</b><br>น 📕 ผลการเบิกจ่าย | 5<br>%ผลต่างผลเ       | <b>ายจายประจำ</b><br>การเบิกจ่ายต่อแผนกา | รใช้จ่ายเงิน                          | รายจายลงทุน                     | .55%                                 |                                  |  |
| ฐานข้อมูลเพื่อการบริหารและการ จัดการใน กรมอุทยานแห่งข<br>พื้นที่ป่าอนุรักษ์ พันธุ์พืช |                                                    |                     | ชาต สตวบา และ   | กระทรวงทรพยากรธ<br>แวดล้อม                    | รรมชาตและสง                       | 4,11                  | 4.11                                     | 0.35                                  | 3.70                            | 0.00                                 | 8.41%                            |  |

รายงานสามารถ Drill Down มุมมองต่าง ๆ ได้เอง ทั้งในแง่ จังหวัด กระทรวง และกรม

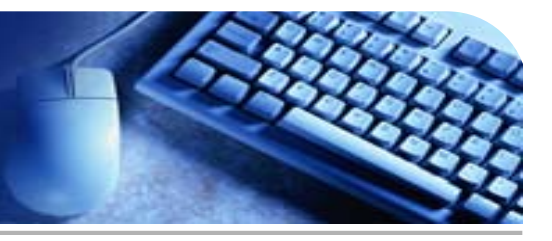

#### B-4 รายงานผลการเบิกจ่าย ปีงบประมาณ 2552 แสดงรายละเอียดผลการเบิกจ่ายงบประมาณ จำแนกรายหน่วยงาน และ งาน/โครงการ

| F                      |                                                                       |    |                                  |                                                                  | r I |                                    |   |            |                   |  |
|------------------------|-----------------------------------------------------------------------|----|----------------------------------|------------------------------------------------------------------|-----|------------------------------------|---|------------|-------------------|--|
|                        | ทุกกระทรวง 💌                                                          |    | ทุกกรม                           | •                                                                |     | ทุกจังหวัด                         | • | ประจำ/ลงห  | าน 🔽              |  |
|                        | ทุกกระทรวง<br>                                                        |    | ทุกกรม                           |                                                                  |     | ทุกจังหวัด                         | - |            |                   |  |
| โอน/ปป.<br>อำนาจ สรก.) | สำนักนายกรัฐมนตรี<br>กระทรวงกลาโหม                                    | Б  | .สำนักงาน<br>กรมประช             | เปล้ดสำนักนายกรัฐมนเ<br>/าสัมพันธ์                               | l   | ส่วนกลาง<br>กระบี่                 | 1 | ่ายรวม PO  | งบา หลั<br>ปป. คง |  |
| C2                     | กระทรวงการคลัง<br>กระทรวงการต่างประเทศ<br>กระทรวงการต่องเที่ยวและกีฬา | 1  | สำนักงาน<br>สำนักเลข<br>สำนักเลข | เคณะกรรมการคุ้มครอง<br>เาธิการนายกรัฐมนตรี<br>เวริการคณะรัฐมนตรี |     | กาญจนบุร<br>กาฟสินธุ์<br>กำแพงเพชร |   | = G + H    | J = [             |  |
| 2,644.022              | กระทรวงการพัฒนาสังคมและความมั่นคงของมนษย์                             | 1, | สำนักข่าว                        | กรองแห่งชาติ                                                     |     | ขอนแก่น                            | ľ | 90,770.986 | 163,5             |  |
| 171.493                | กระทรวงเกษตรและสหกรณ์                                                 |    | ส่านักงบบ                        | ประมาณ                                                           |     | จันทบุรี                           |   | 26,422.466 | 14,5              |  |
| 157.512                | กระทรวงคมนาคม                                                         |    | ส่านักงาน                        | เสภาความมั่นคงแห่งชา                                             |     | ฉะเชงเทรา<br>สอบรี                 |   | 5,366.372  | 10,4              |  |
| 0.060                  | กระทรวงทรัพยากรธรรมชาติและสิ่งแวดล้อม                                 |    | ส่านักงาน                        | เดณะกรรมการกฤษฎีก                                                |     | นักท่าง                            | E | 0.000      |                   |  |
| 0.000                  | กระทรวงเทคโนโลยีสารสนเทศและการสื่อสาร                                 |    | ส่านักงาน                        | เดณะกรรมการข้าราชก                                               |     | สัมคริ                             |   | 27.686     |                   |  |
| -0.400                 | กระทรวงพลังงาน                                                        |    | ส่านักงาน                        | เดณะกรรมการพัฒนาก                                                |     | บอมิท                              |   | 233.078    |                   |  |
| 0.000                  | กระทรวงพาณิชย์<br>กระทรวงมหาดไทย                                      |    | ส่านักงาน<br>ส่านักงาน           | เกองทุนสนับสนุนการวิ:<br>เร้บรองบาตรราบและป                      |     | ชุมพร<br>เชียงราย                  | - | 29.682     |                   |  |
| 0.400                  | กระทรวงยุติธรรม                                                       |    | กองอ่านว                         | ยการรักษาความมั่นคง                                              |     | เชียงไหม่<br>ตรัง                  | ł | 75.925     |                   |  |
| 157.452                | กระทรวงแรงงาน                                                         | ⊢  | สานกราน                          | เดิมและกรรมการพัฒนาระ                                            | I   | ตราด                               |   | 0.000      |                   |  |
| 0.000                  | กระทรวงวฒนธรรม                                                        |    | องคการเ                          | เรหารการพฒนาพนทพ                                                 |     | ตาก                                |   | 5,000.000  | 10,               |  |
| 13.760                 | กระทรวงวิทยาศาสตร์และเทคโนโลยิ                                        |    | สำนักงาน                         | เส่งเสริมการจัดประชุมเ                                           |     | นครนายก                            |   | 1,261.965  | 2                 |  |
| 0.000                  | กระทรวงศึกษาธิการ                                                     |    | 0.000                            | 0.000                                                            |     | นครปฐม                             |   | 0.000      |                   |  |
| 0.913                  | กระทรวงสาธารณสุข                                                      |    | 0.000                            | 0.000                                                            |     | นครพนม                             |   | 0.000      |                   |  |
| 0.000                  | กระทรวงอุตสาหกรรม                                                     |    | 0.000                            | 0.000                                                            |     | นครราชสีมา                         |   | 0.000      |                   |  |
| 0.000                  | ส่วนราชการไม่สังกัดสำนักนายกรัฐมนตรี                                  |    | 0.000                            | 0.000                                                            |     | นครศรีธรรมราช                      |   | 0.000      |                   |  |
| 0.000                  | J                                                                     | I  | 0.000                            | 0.000                                                            |     |                                    |   | 0.000      |                   |  |

#### รายงานสามารถลงรายละเอียดของข้อมูลได้ โปรแกรมดู Cognos - A-2 กรมทางหลวง <u>ออกจากระบบ</u> 📴 เก็บเวอร์ชันนี้ไว้ 🔻 🕨 🚓 🚓 🛤 🔻 🥫 👻 📑 เพิ่มรายงานนี้ 🕶 A-2 %ผลการเบิกจ่ายต่อวงเงินงบประมาณเปรียบเทียบกับ %แผนการใช้จ่ายเงินต่อวงเงินงบประมาณ ประจำปีงบประมาณ 2553 ข้อมูล ณ วันที่ 11 ธันวาคม 2552 • ทุกจังหวัด. ทุกกระทรวง • <u>ตัวเลขผลการเบิกจ่าย</u> 100 90 บบ 🏫 เกียวก ble กรมทางหลวง 📙 เก็บเวอร์ชันนี้ไว้ 🔻 🕨 🖶 🖶 🛨 <u>เพิ่มรายงานนี้</u> A-2.1 ตารางผลการเบิกจ่าย ประจำปึงบประมาณ 2553 ข้อมูล ณ วันที่ 11 ธันวาคม 2552 หน่วย : ล้านบาท 💌 -ทกกรม $\overline{\mathbf{v}}$ ทกจังหวัด. -หน่วย : ล้านบาท ผลการเบิกจ่ายสะสม ปีปัจจุบัน ปีก่อน % (เบิกจ่ายปีปัจจุบัน -เบิกจ่ายปีก่อน) 26,385.856 40,511.729 งบประมาณ เบิกจ่ายปีก่อน %ผลการเบิกจ่าย ผลการเบิกจ่าย %ผลการเบิกจ่าย เดือน ผลการเบิกจ่าย 298,964 1.13% 309.381 0.76% -3.37% ต.ค. 3.43% -57.89% W.EI. 905.946 2.151.287 5.31% 4.53% 9.46% 1.194.228 3.831.403 -68.83% ธ.ค. 5.602.946 13.83% ม.ค. 7.772.592 ก.พ. 19,19% มี.ค. 11.290.916 27.87% 13,786,526 34.03% **U**1.8. <u>ทมายเหต</u>ข้อมูล ที่มา : จากระบบบริ พ.ศ. 16.493.351 40.71% สามารถเลือกหน่วย 19,259,332 47.54% คำอธิบายท้ายรายง มิ.ย. 22,112.622 ก.ค. 54.58% บาท/ ล้านบาท 24.724.052 61.03% ส.ค. 28,458.326 70.25% ก.ย. 83

### รายงานเรียกดูย้อนหลังได้รายเดือนภายในปีงบประมาณ และรายปีในปีงบประมาณก่อนปัจจุบัน

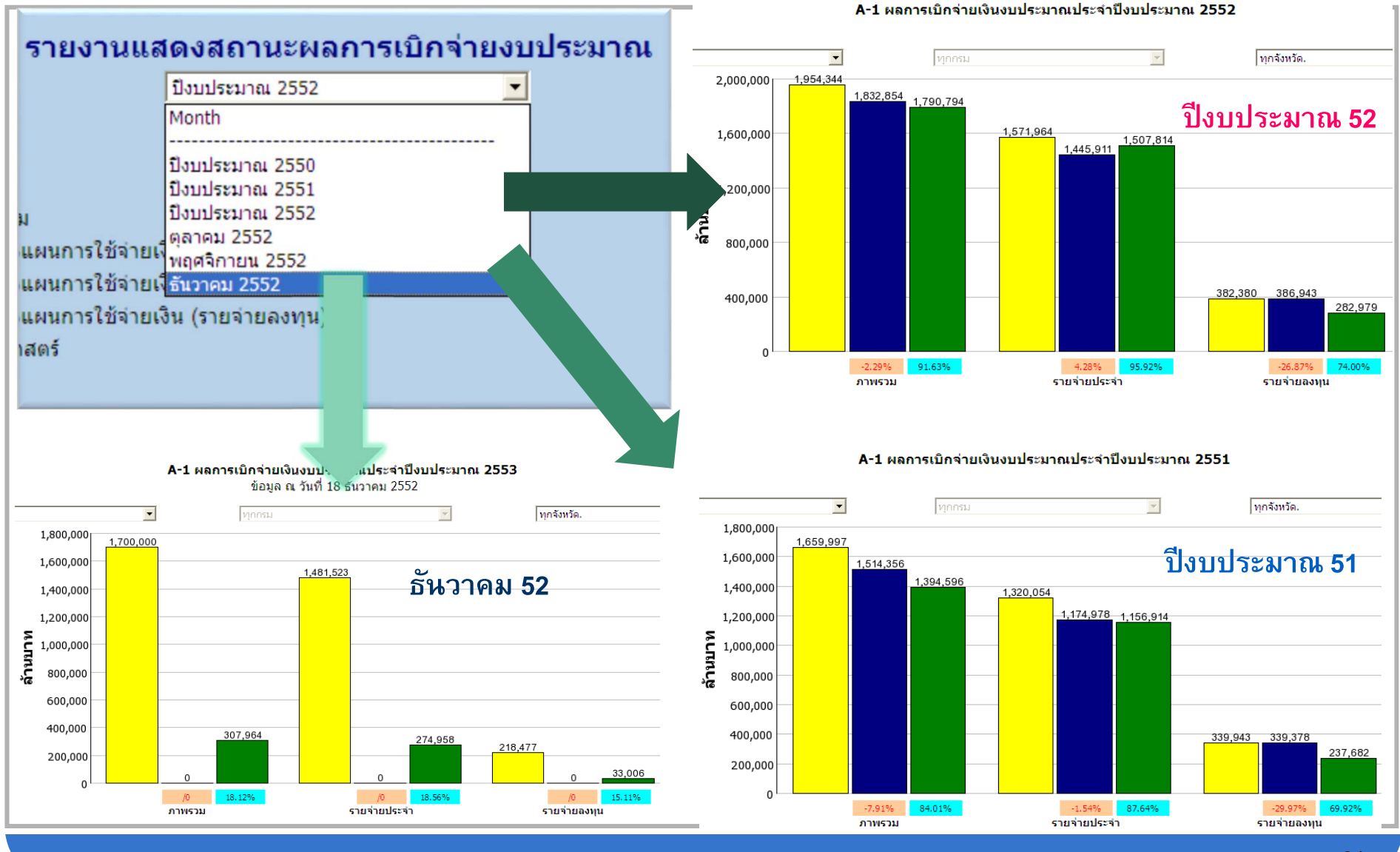

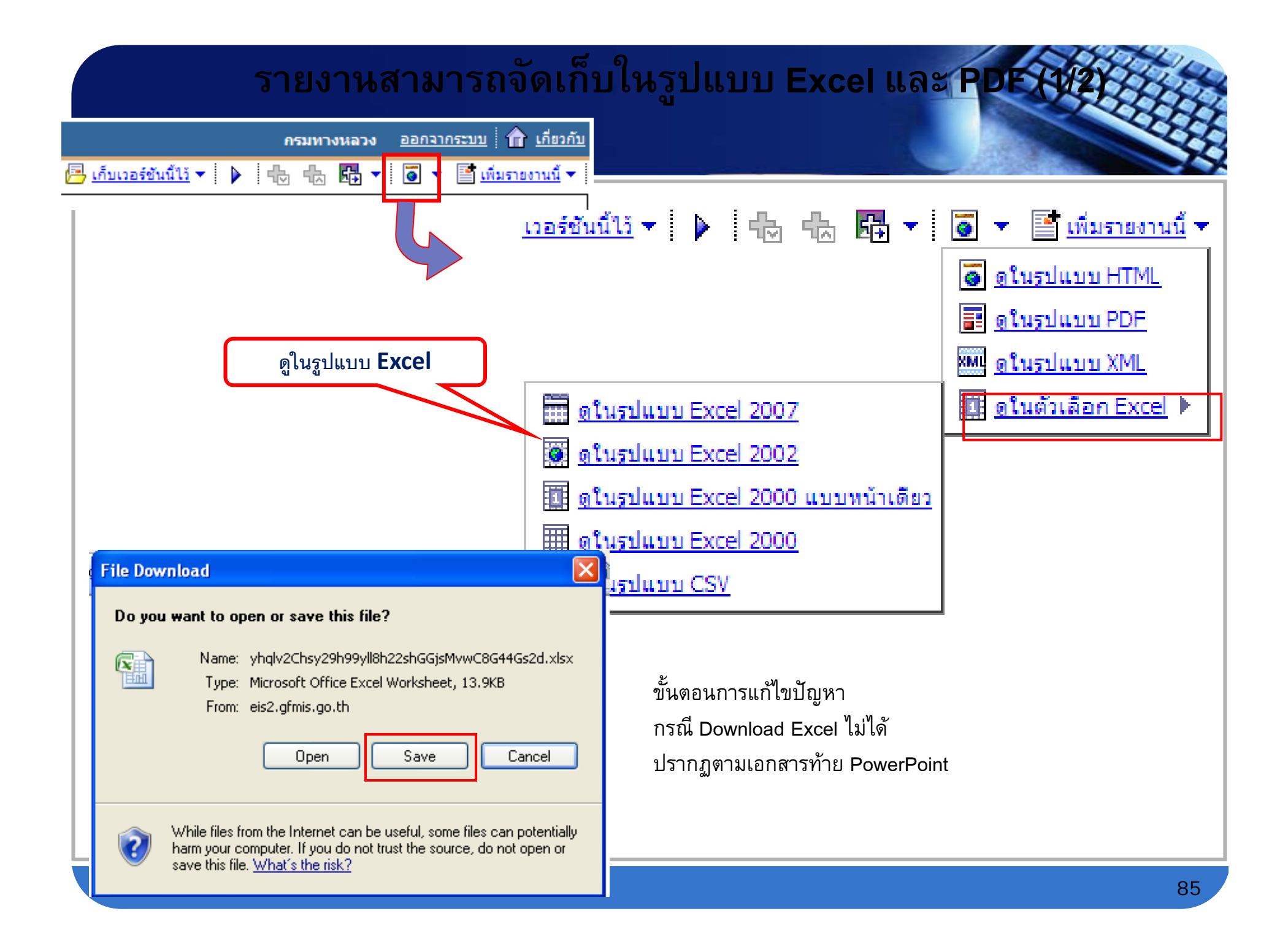

# รายงานสามารถจัดเก็บในรูปแบบ Excel และ PDF (2/2)

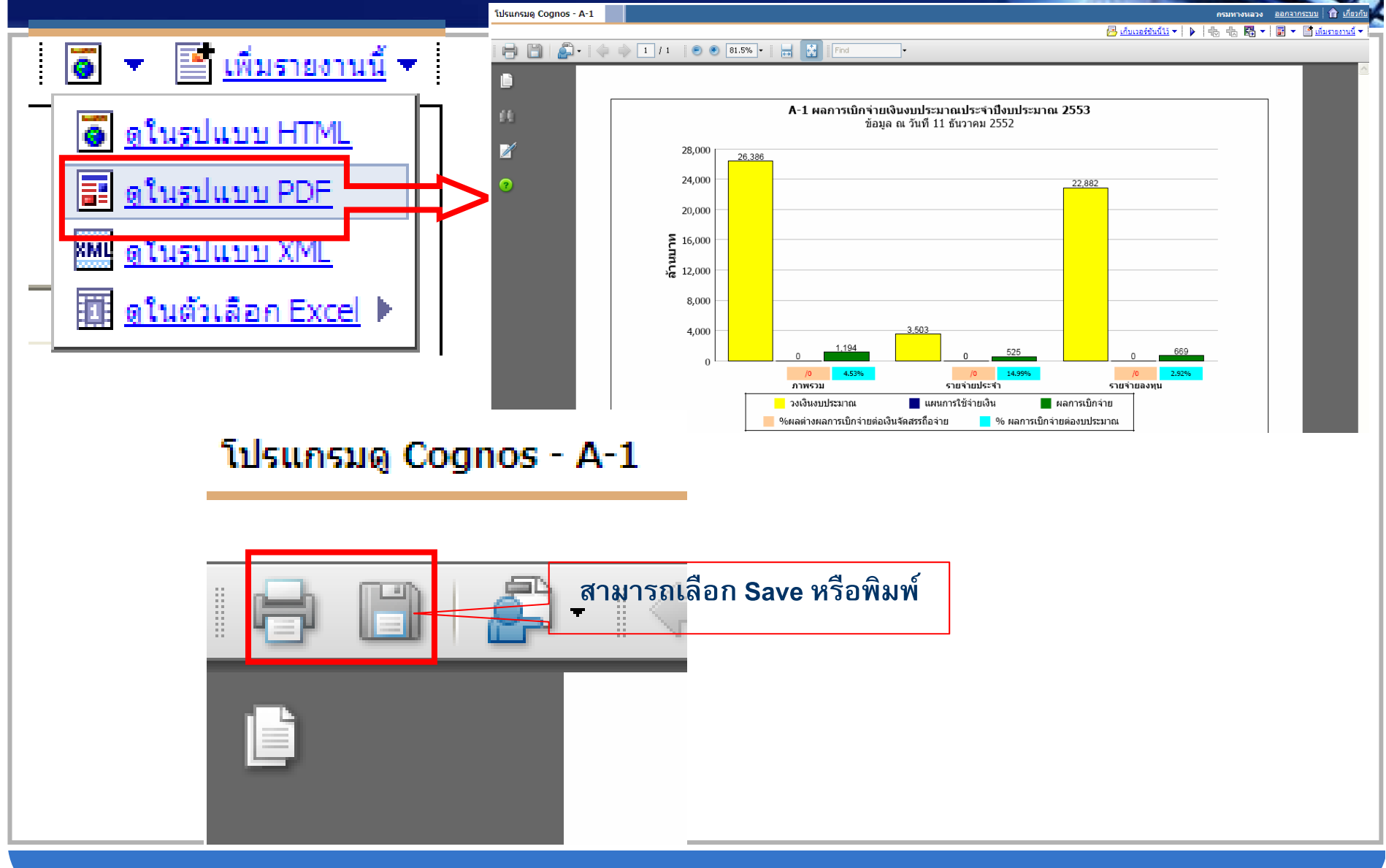

# งานนโยบายเร่งด่วน

ระบบรายงานการติดตามความก้าวหน้าของโครงการ ให้ความช่วยเหลือฟื้นฟู เยียวยา ผู้ได้รับผลกระทบจากสถานการณ์อุทกภัย

คำสั่งสำนักนายกรัฐมนตรี ที่ 230/2554 ลงวันที่ 4 พฤศจิกายน 2554 แต่งตั้งคณะกรรมการบริหารศูนย์ปฏิบัติการขับเคลื่อนการบริหารการช่วยเหลือ ผู้ประสบภัย (กบภ.)

เพื่อวางแผนการปฏิบัติงานในภาพรวม ตลอดจนประสาน และเชื่อมโยงหน่วยงานต่าง ๆ เพื่อนำแผนไปสู่การปฏิบัติให้สำเร็จตามเป้าหมายที่กำหนด

โดยมีศูนย์ปฏิบัติการขับเคลื่อนการบริหารการช่วยเหลือผู้ประสบอุทกภัย (ศบภ.) ทำหน้าที่รับผิดชอบงานที่ กบภ. มอบหมาย

# งานนโยบายเร่งด่วน

ระบบรายงานการติดตามความก้าวหน้าของโครงการ ให้ความช่วยเหลือฟื้นฟู เยียวยา ผู้ได้รับผลกระทบจากสถานการณ์อุทกภัย

### องค์ประกอบของ กบภ.

### 🏵 นายกรัฐมนตรีเป็นประธาน

รัฐมนตรีประจำสำนักนายกรัฐมนตรี (นายนิวัฒน์ธำรง บุญทรงไพศาล) และเลขาธิการนายกรัฐมนตรีเป็นรองประธาน

ปลัดสำนักนายกรัฐมนตรี เลขาธิการคณะรัฐมนตรี ผู้อำนวยการสำนัก งบประมาณ เลขาธิการคณะกรรมการกฤษฎีกา เลขาธิการสำนักงานคณะกรรมการ พัฒนาการเศรษฐกิจและสังคมแห่งชาติ อธิบดีกรมบัญชีกลาง เป็นกรรมการ

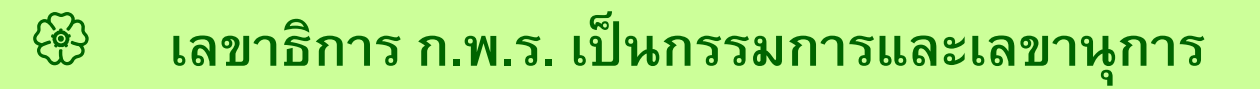

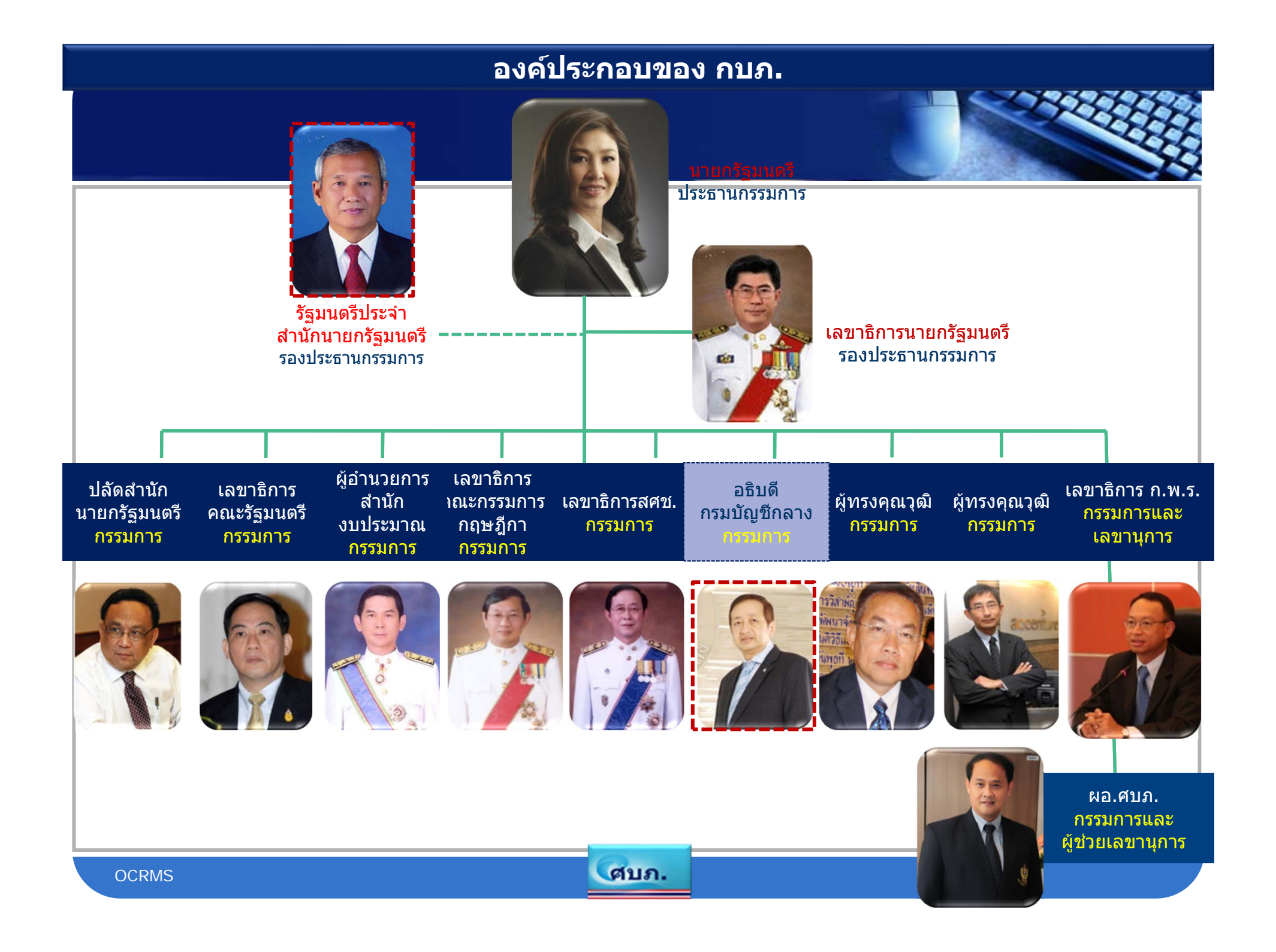

### <mark>ระบบการติดตามความก้าวหน้า</mark> ในการให้ความช่วยเหลือผู้ประสบอุทกภัย

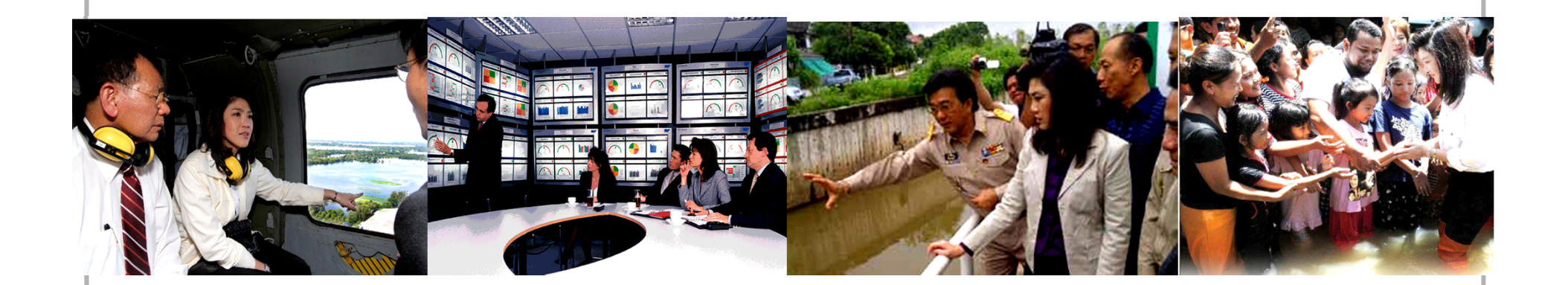

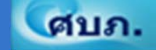

## ระบบติดตามความก้าวหน้า โครงการการให้ความช่วยเหลือ ฟื้นฟู เยียวยา ผู้ได้รับผลกระทบจากสถานการณ์อุทกภัย Projects Financial Monitoring System Flood Recovery Program (PFMS-FRP)

ศูนย์เทคโนโลยีสารสนเทศและการสื่อสาร สำนักงานปลัดกระทรวงการคลัง

### ระบบ PFMS-FRP Architecture View

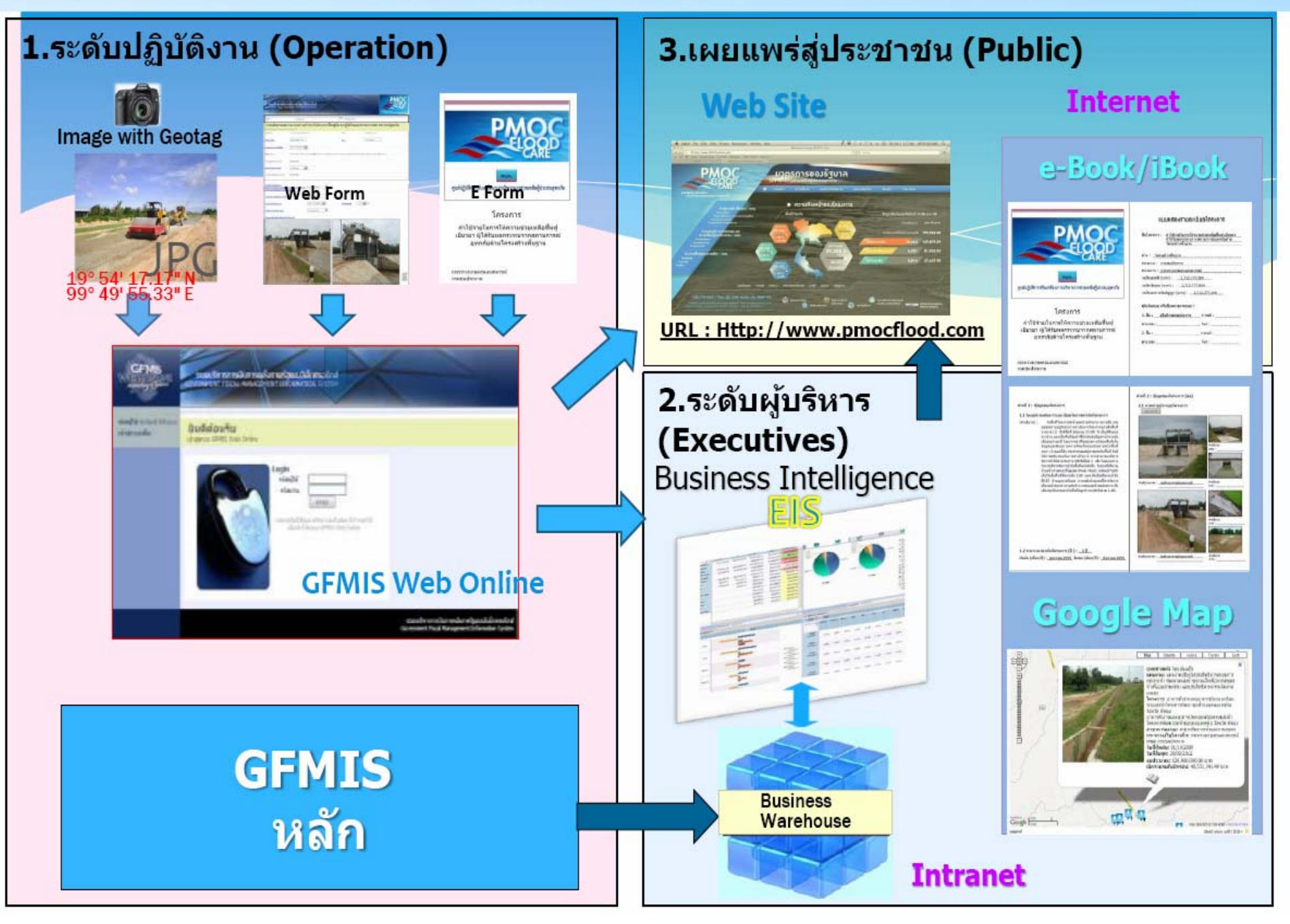

File Edit View Document Tools Window Help

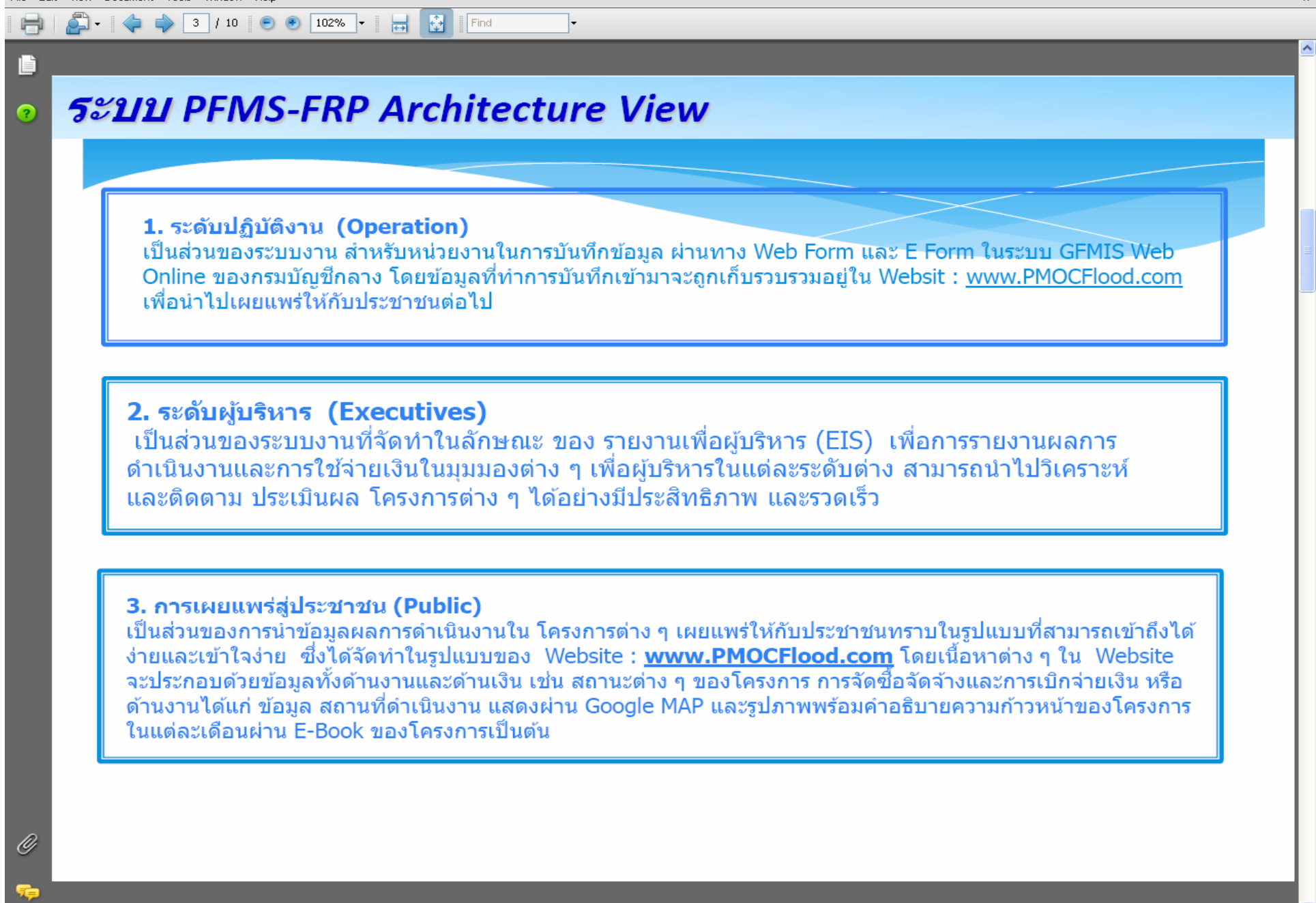

📜 โครงการการให้ความช่ว...

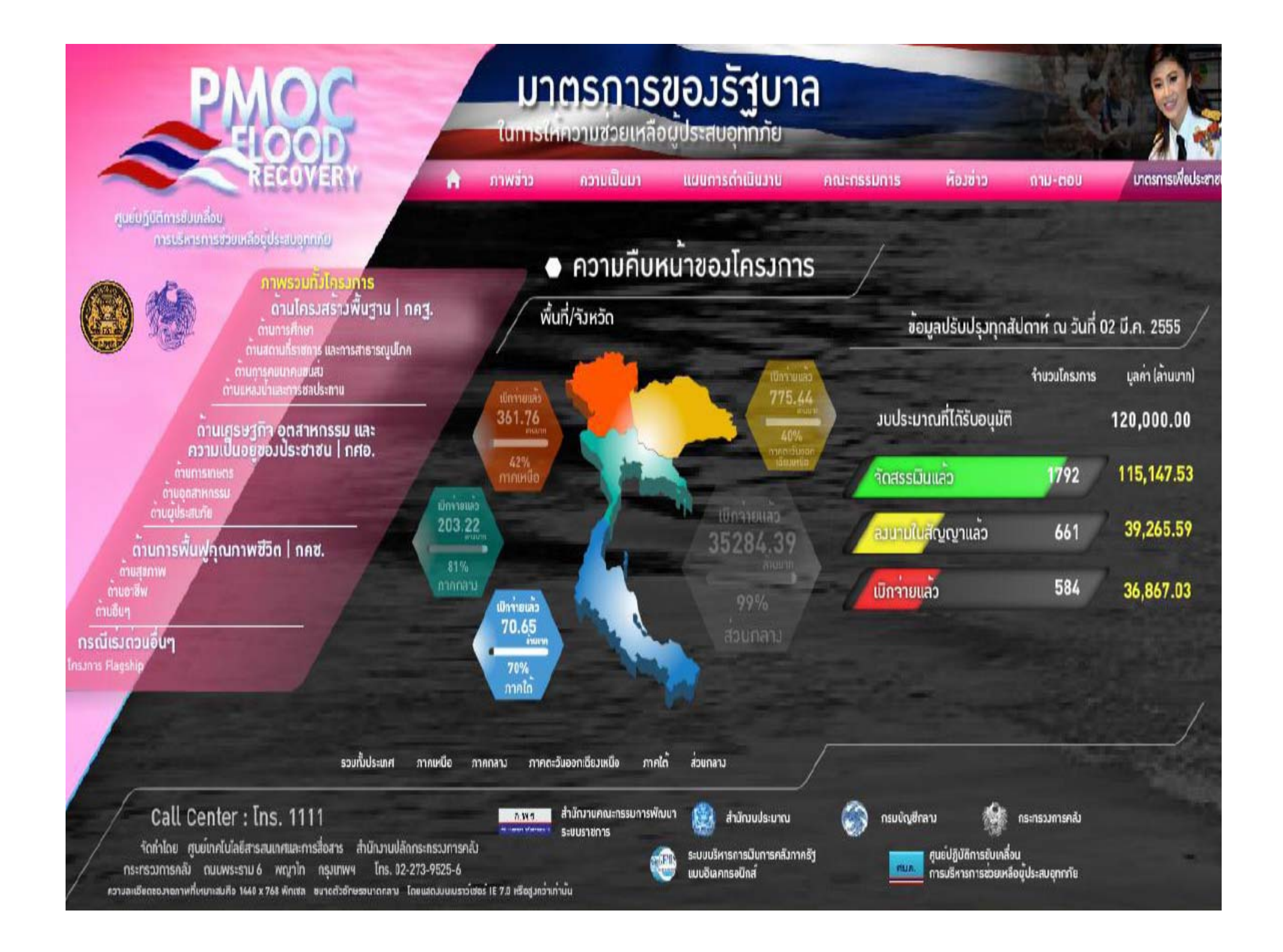

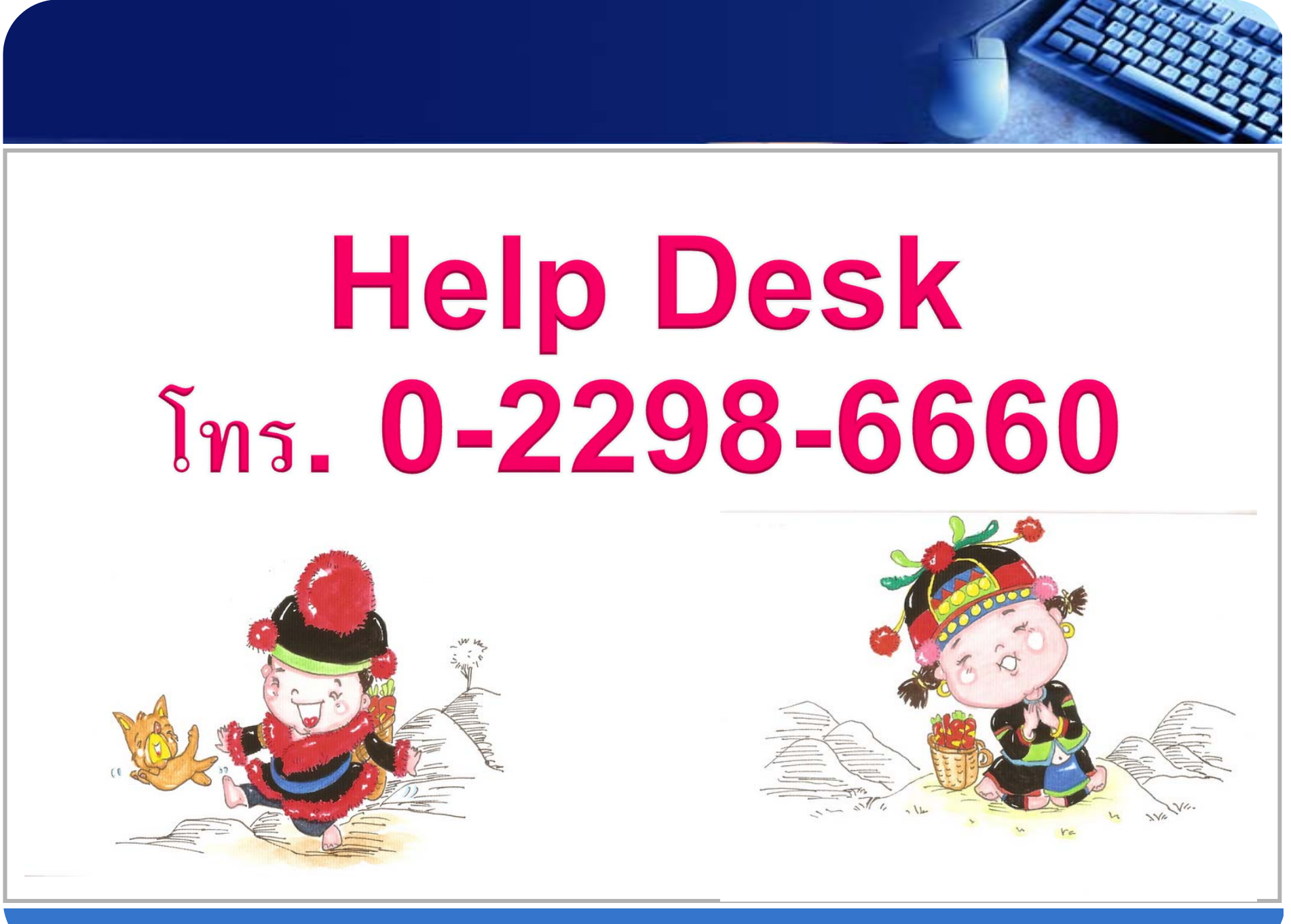

www.themegallery.com

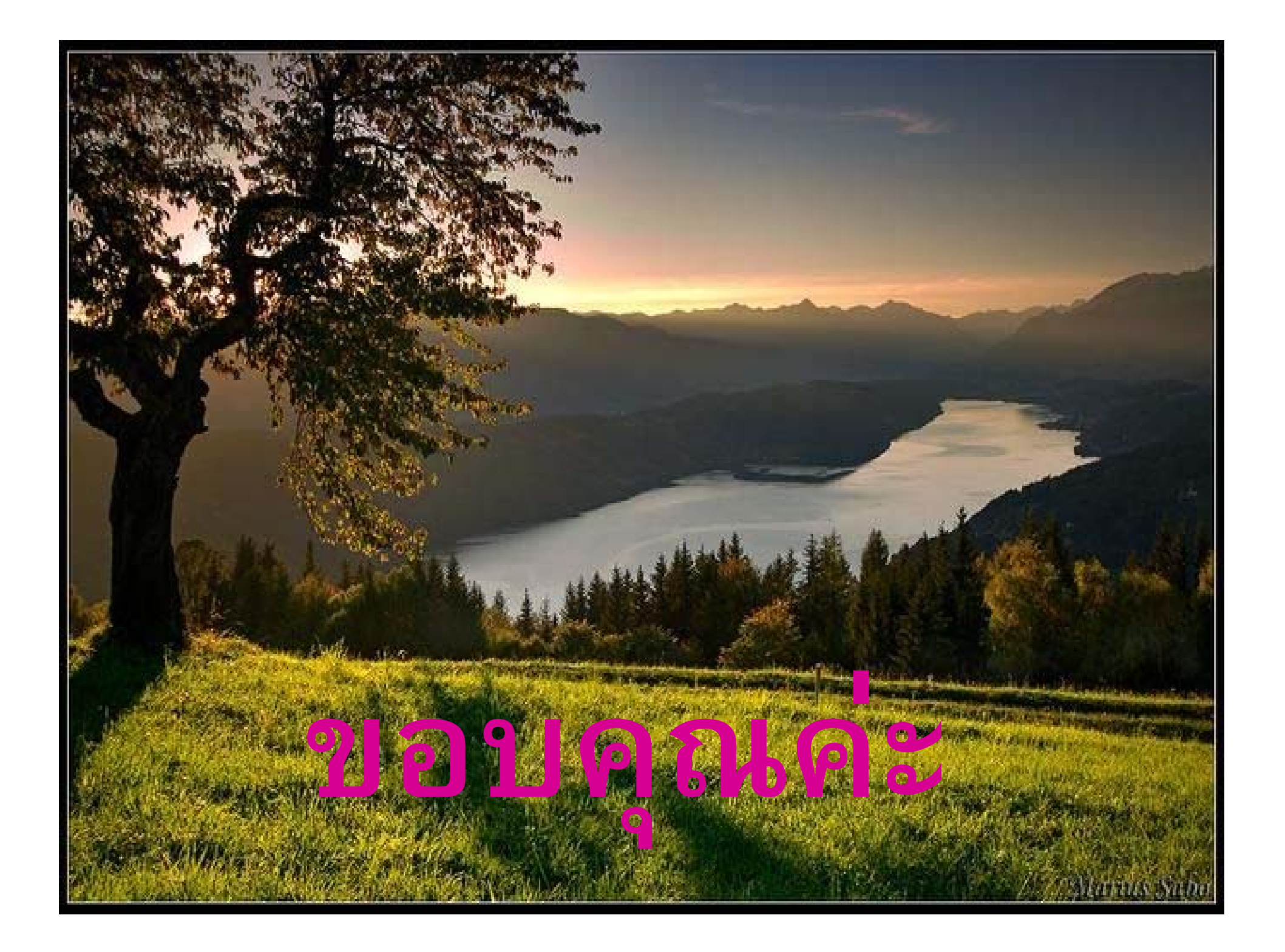